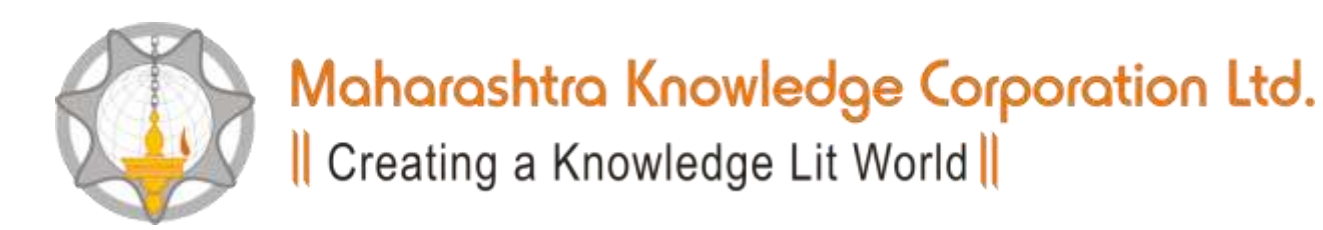

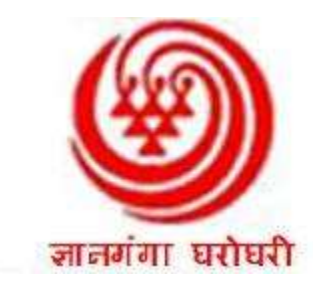

## MKCL's (ERA)Online Examination Software Installation & User Guide

For use by Yashwantrao Chavan Maharashtra Open University (YCMOU)

# Hardware and Software prerequisites for the installation of MKCL's ERA

- Server Machine
- Licensed Windows Server 2003 Operating System
- Service Pack 2
- Windows Installer Version 4.5
- Internet Explorer version 7.0 or later
- IIS v6
- OS to be installed on default C drive
- Hardware
  - Processor: Core 2 Duo or above
    - Recommended: 2.0 GHz or faster
  - RAM
    - Recommended: 4 GB
  - Minimum HDD free space on C drive
    - 15 GB

# Hardware and Software prerequisites for the installation of MKCL's ERA

- <u>Client Machine</u>
- Licensed Windows XP/Windows 7 Operating System
- Service Pack 3 (XP) / Service Pack 1 (W7)
- Windows Installer Version 4.5
- Internet Explorer version 7.0 or later
- Hardware
  - Processor: Core 2 Duo/Dual Core/P4
    - Recommended: 2.0 GHz or faster
  - RAM
    - Minimum: 1 GB
    - Recommended: 2 GB
  - Minimum HDD free space on C drive
    - 5 GB

# Hardware and Software prerequisites for the installation of MKCL's ERA

- <u>Other most important requirements at the exam</u> <u>center:</u>
- Separate Internet Connectivity on the server machine. No proxy server.
- Licensed copy of Antivirus on Server and all client machines
- UPS at least on Server Machine (Recommended for all server and client machines)
- 100Mbps LAN connectivity between Server and client machines

## This Presentation consists of 4 Phases:

## Phase 1 begins : Download the Software

\*

Please ensure that you have installed Winrar Software. It is freely available on the internet.

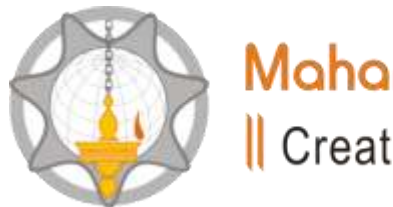

Maharashtra Knowledge Corporation Ltd. Creating a Knowledge Lit World

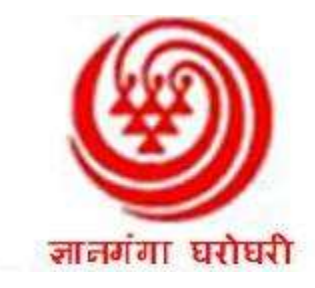

### Enter the URL : <u>http://fileserver.mkcl.org/erainstaller/</u> <u>YCMOU\_Exam\_Final.rar</u> in the internet explorer to download the YCMOU Exam Demo Software (MKCL's ERA)

## Phase II Begins

Installation of downloaded software

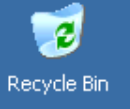

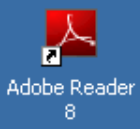

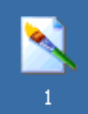

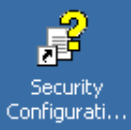

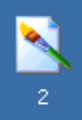

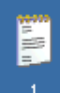

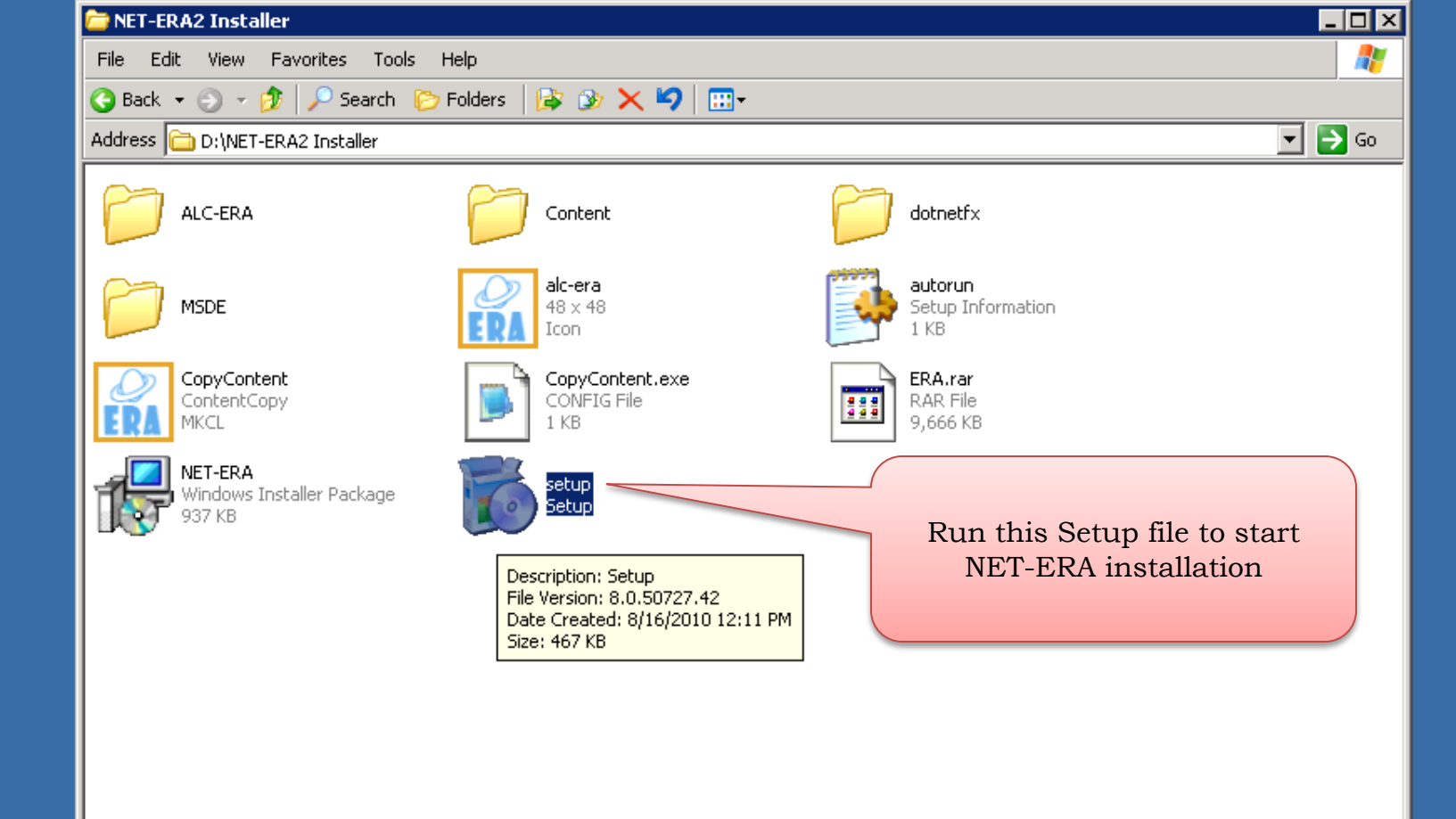

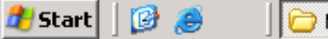

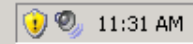

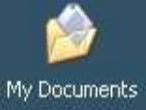

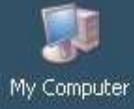

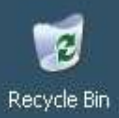

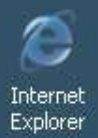

| MSDE                                                                                                    |                 |
|----------------------------------------------------------------------------------------------------|-----------------|
|                                                                                                    |                 |
| Please read the following license agreement. Press the page down key to see the rest of the agreement.                                                                                                    |                 |
| END-USER LICENSE AGREEMENT FOR MICROSOFT                                                                                                    |                 |
| MICROSOFT SQL SERVER 2000 DESKTOP ENGINE                                                                                                    |                 |
| IMPORTANT-READ CAREFULLY: This EULA is a legal agreement<br>between you and Microsoft Corporation for the Microsoft software<br>identified above and that accompanies this EULA, which includes<br>computer software and may include associated media, printed<br>materials, "online" and electronic documentation ("Software"), YOU |                 |
| View EULA for printing                                                                                                    | Click on Accept |
| Do you accept the terms of the pending License Agreement?                                                                                                    | Dutton          |
| f you choose Don't Accept, install will clean accept his agreement.                                                                                                    |                 |
| Accept Don't Accept                                                                                                    |                 |

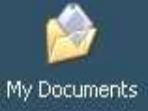

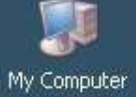

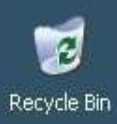

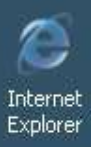

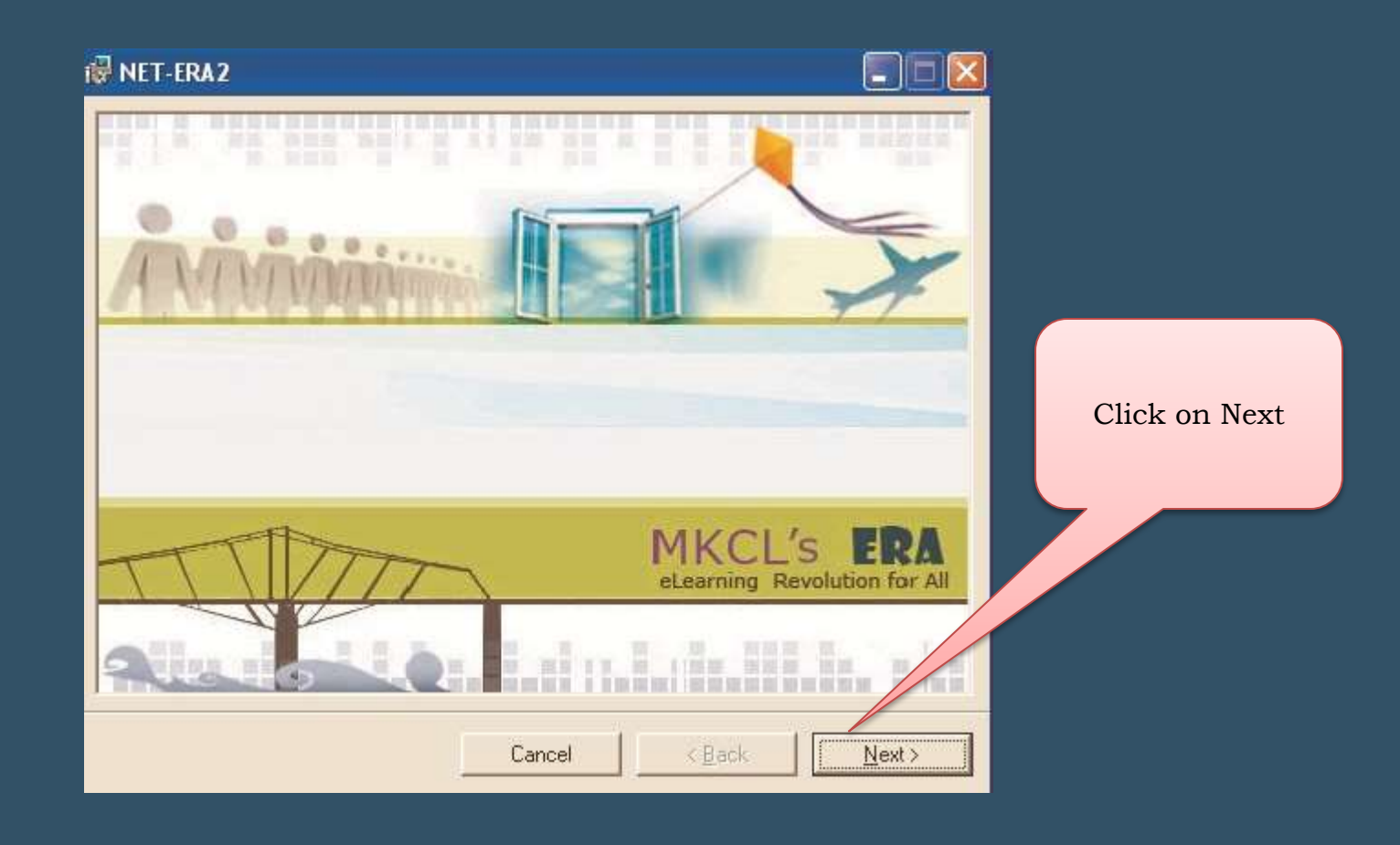

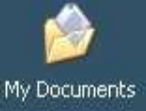

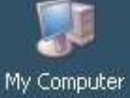

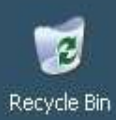

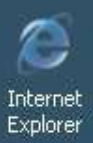

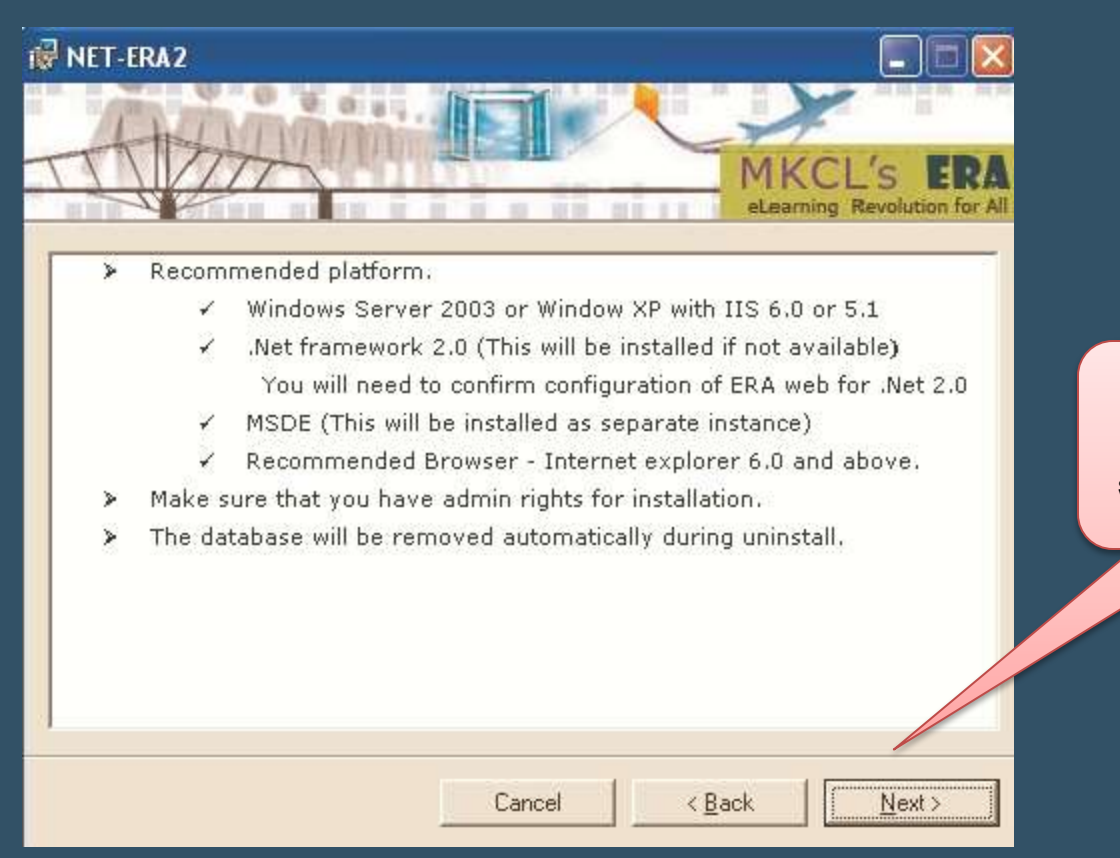

Please go through the recommended setting and click on next

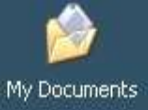

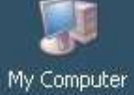

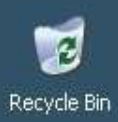

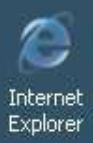

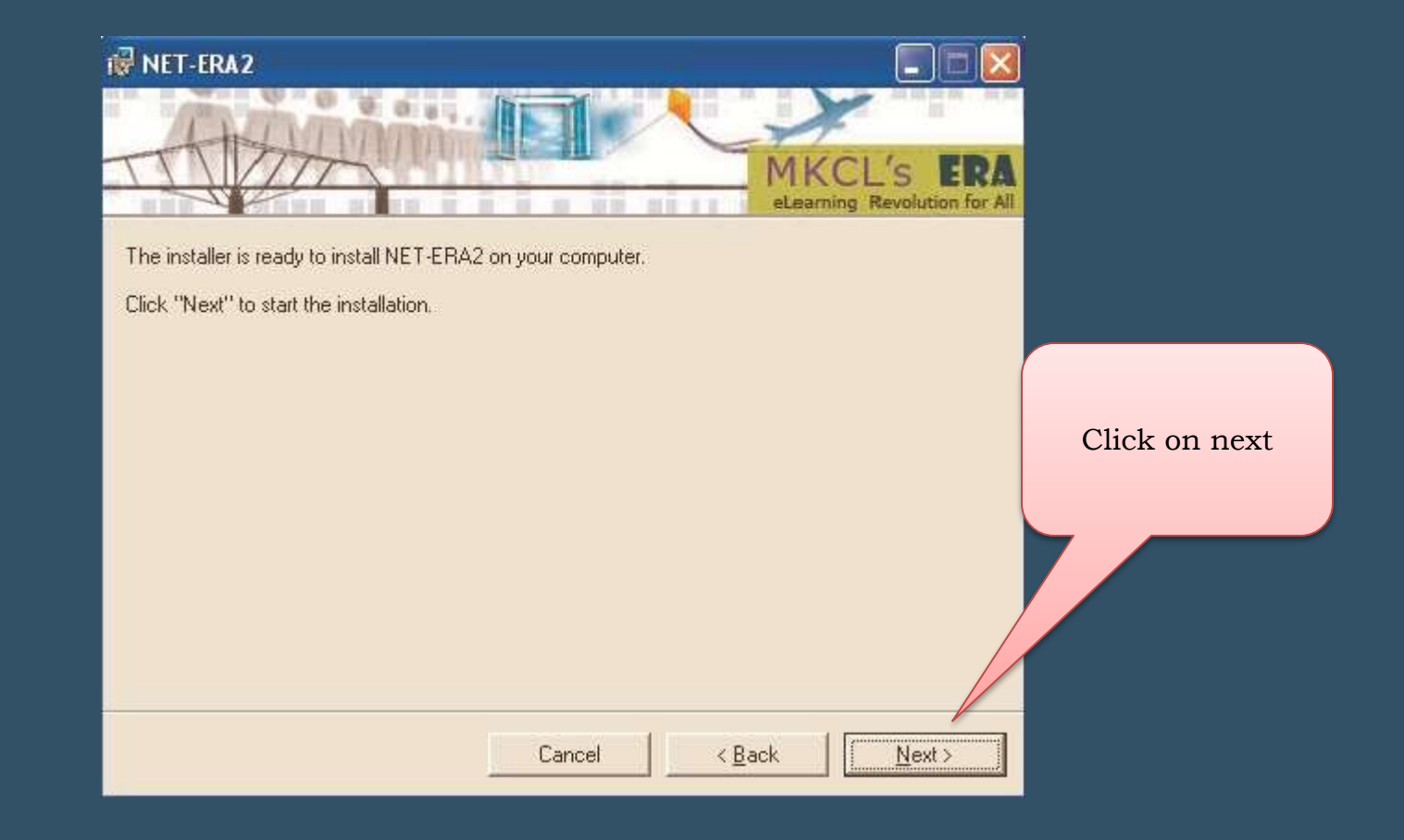

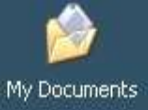

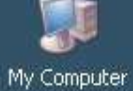

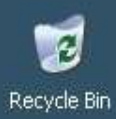

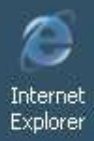

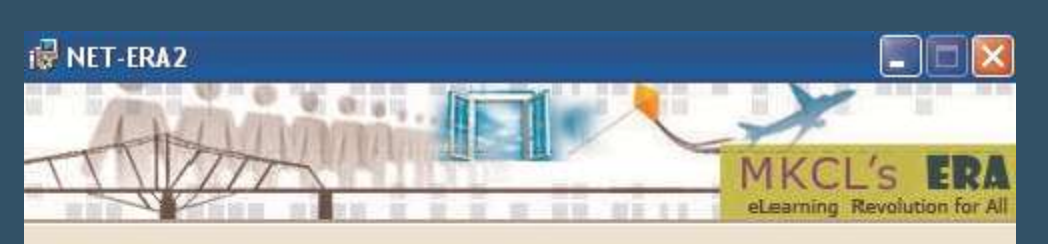

NET-ERA2 is being installed.

Please wait... Installation may take several minutes. This is because physical files are getting copied to your machine. Installation may take around 15 mins, and please wait till the entire installation is over.

Cancel

< Back

Nexto

Please wait.... NET – ERA is being installed

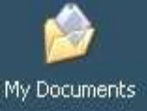

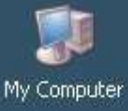

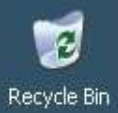

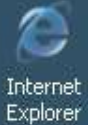

Congratulations! You have successfully completed the installation of MKCL's NET-ERA2 You can use the shortcuts present on your desktop to login to: -

- Learning Facilitator (Admin) login.
- Learner Login.
- Data Traveler Utility.

Click 'Close' to exit.

Please insert the Course CD/ DVD's to load the courses in NET-ERA2.

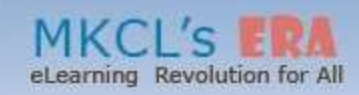

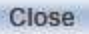

Click on close

## End of Phase II: Installation

**Beginning of Phase III : Activation** 

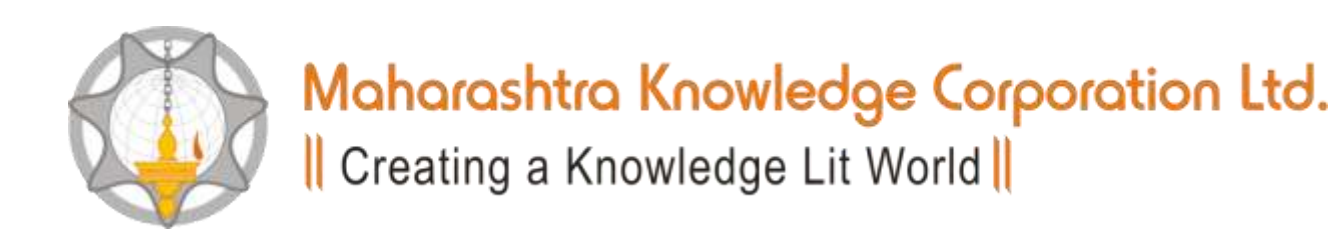

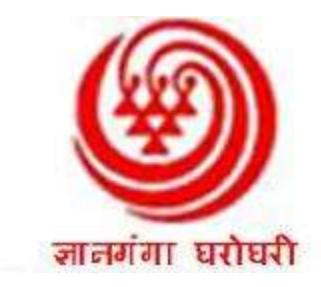

## Examination Software (ERA) Activation

Please note that separate internet connectivity is required for this process (No Proxy Server)

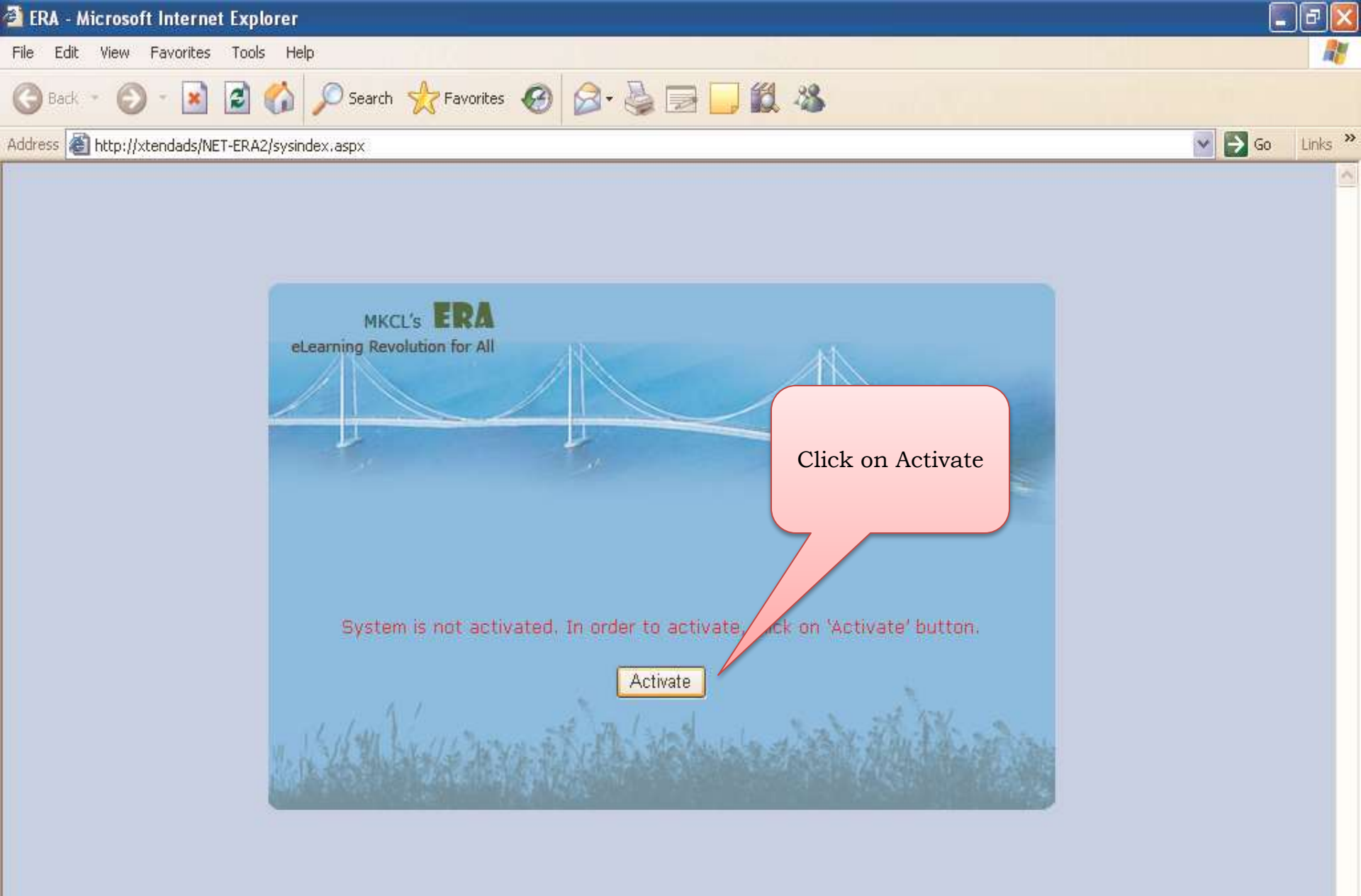

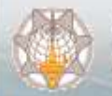

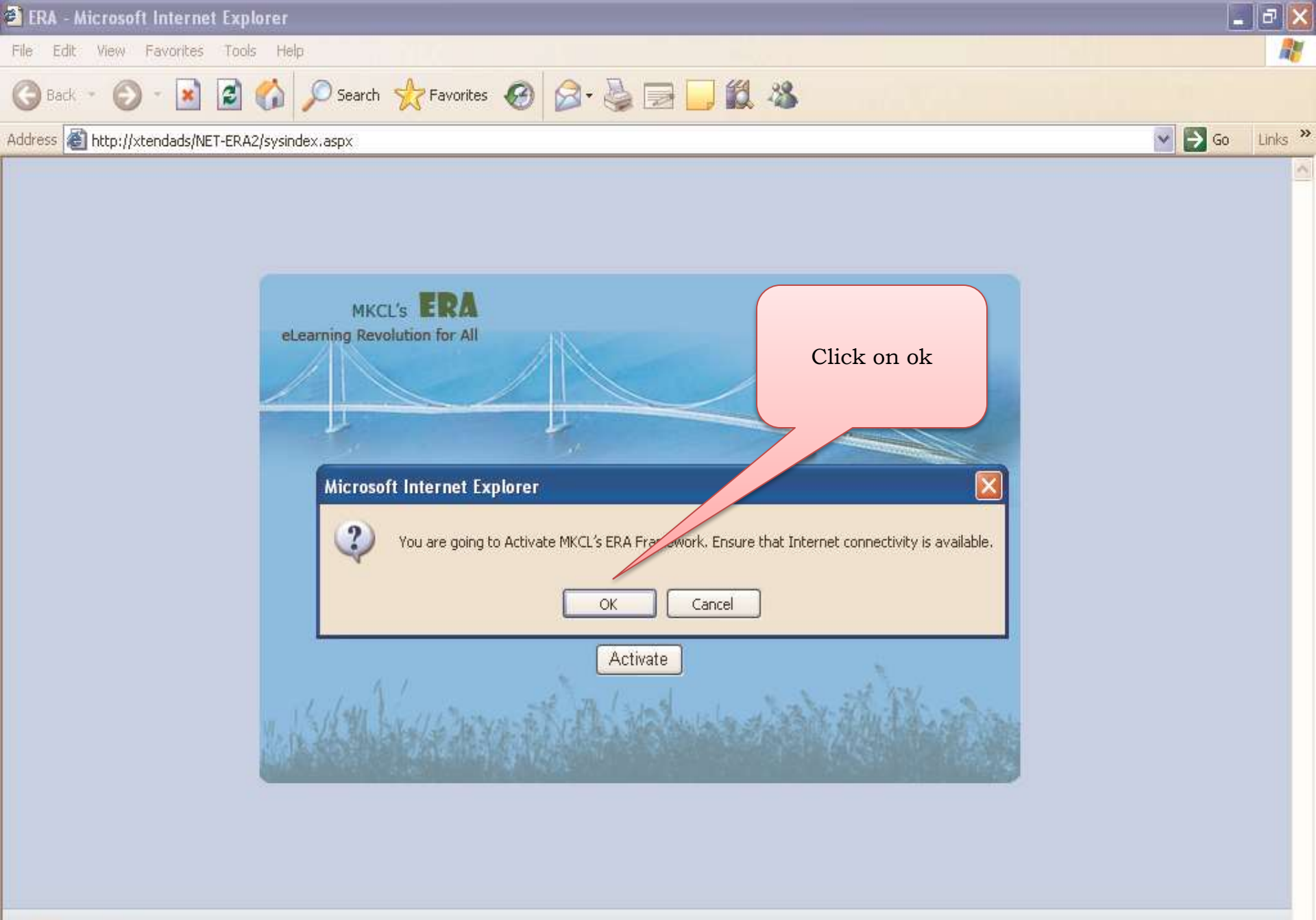

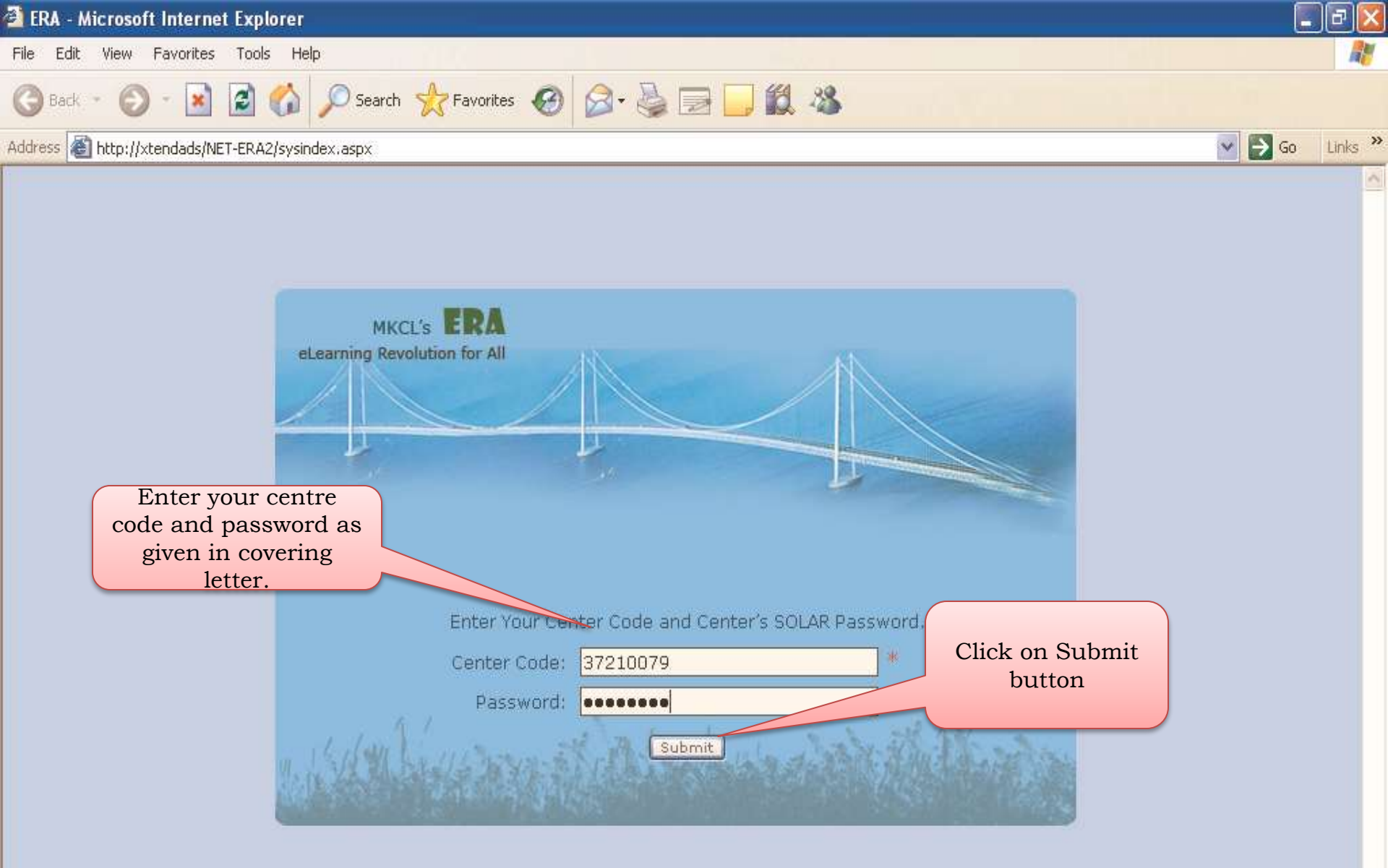

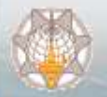

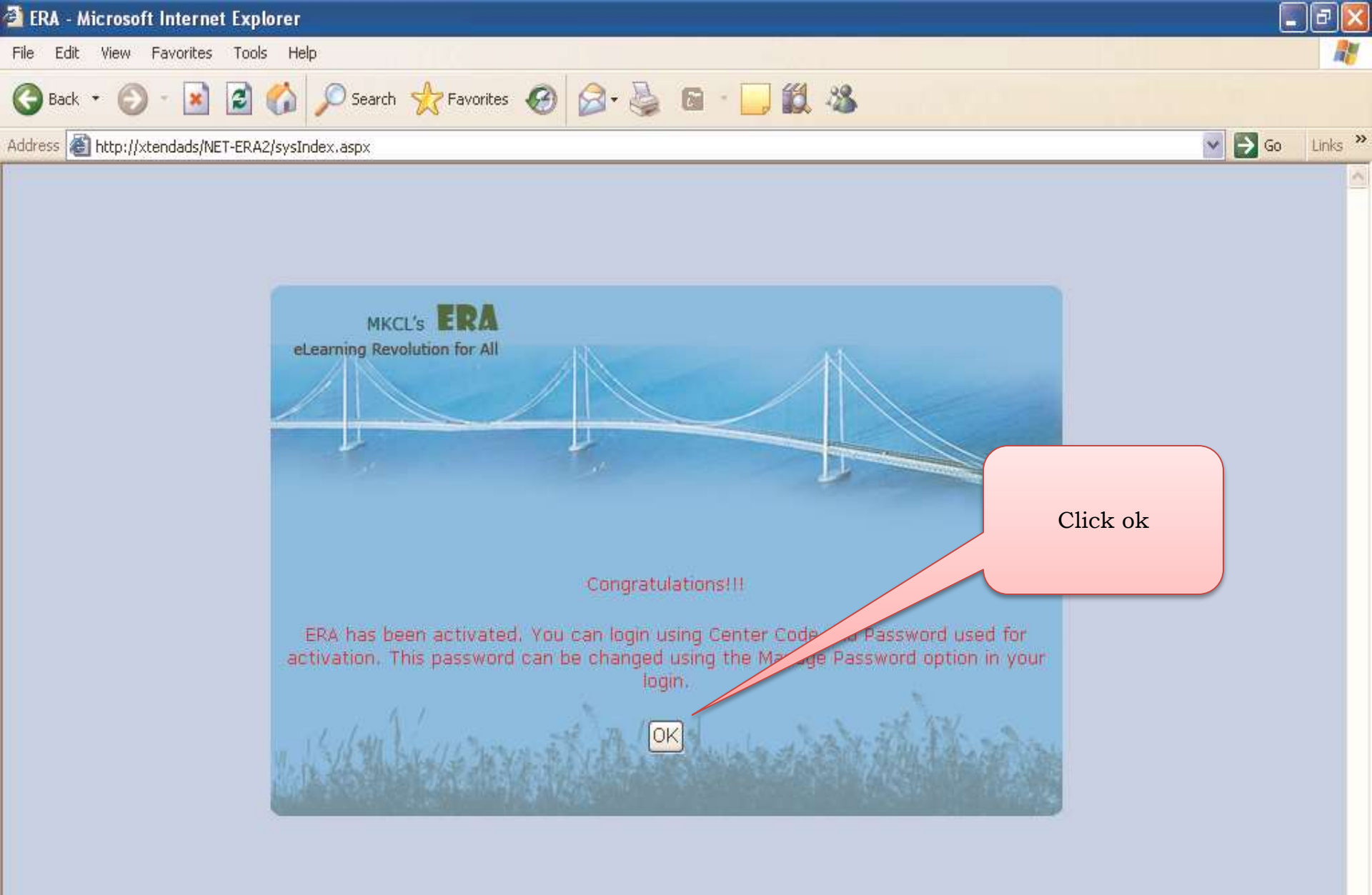

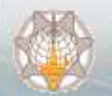

Powered by Maharashtra Knowledge Corporation Ltd. Creating a Knowledge Lit World

Best Viewed in 1024 x 768

## End of Phase III : Activation

Beginning of Phase IV : Download Learners' Records

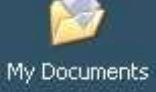

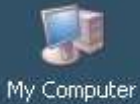

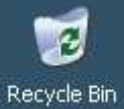

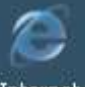

Internet Explorer

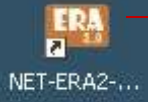

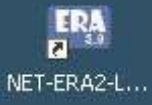

NET-ERAC Facilitator These Icons are available on your desktop

Double Click on NET – ERA Learning Facilitator

#### 👬 Data Traveler

| Download Uploa         | d Backup / Restore                      | Exit                                                                                                    |                                                                                                    |
|------------------------|-----------------------------------------|----------------------------------------------------------------------------------------------------|----------------------------------------------------------------------------------------------------|
| Download Learning eC   | ontent                                  | · · · · · · · · · · · · · ·                                                                                                    |                                                                                                    |
| Download Assessment    | WANT                                    |                                                                                                    |                                                                                                    |
| Download Feedback      | this utility                            | you can use following features. Use above given t                                                                                                    | tabs for using the features.                                                                                                    |
| Download FunZone       |                                         | Description                                                                                                    | Steps to follow                                                                                                    |
| Download ePortfolio Ac | tivities g eContent                     | This utility will download the new Learning<br>eContent from the Central ERA Server. Once<br>these additional Learning units are downloaded,<br>this will be available in the Learning Section in<br>Learner login for viewing.                                                     | <ol> <li>Make sure that you are<br/>connected to Internet</li> <li>Enter your Center<br/>Password (Password<br/>used for accessing</li> </ol>                                                                     |
|                        |                                         |                                                                                                    | 3. Download the new<br>Learning Units                                                                                                    |
|                        | Download New<br>Assessment<br>Materials | <ul> <li>This utility helps you to download the various assessment materials such as:</li> <li>Additional Questions in Question Bank</li> <li>New Objective Tests</li> <li>New Assignments for solving</li> </ul>                                                                   | <ol> <li>Make sure that you are<br/>connected to Internet</li> <li>Enter your Center<br/>Password (Password<br/>used for accessing<br/>SOLAR login)</li> <li>Download the new<br/>Assessment Materials</li> </ol> |
|                        | Upload Solved<br>Assignment             | You can use this section to upload the solved assignments of the Learners.                                                                                                    | <ol> <li>Select the Course</li> <li>Select the Assignment</li> <li>Upload the assignments</li> </ol>                                                                                                    |
|                        | Backup                                  | You can take the Backup of the Learner Details<br>along with their Learning and Assessment<br>records. It is recommended to take the backup<br>periodically so that you can use the same to<br>retrieve your precious data in case of machine<br>crash or other system malfunction. | <ol> <li>Enter your Center Code</li> <li>Select the location to<br/>store your backup file</li> <li>Give proper name to<br/>the backup file</li> </ol>                                                            |
|                        | Restore                                 | This utility can be used to restore the data which<br>you have already taken in Backup file. You have<br>to use this utility only on emergency and also<br>with utmost care as you will be losing all the data<br>after the previous Backup point.                                  | <ol> <li>Enter your Center Code</li> <li>Select the proper<br/>backup file</li> <li>Restore the file.</li> </ol>                                                                                                  |

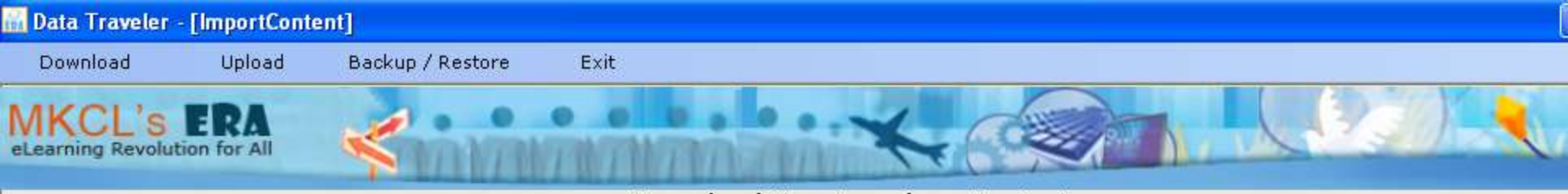

#### Download New Learning eContent

#### Instructions

• This utility will download the new Learning eContent from the Central ERA Server.

Once these additional Learning units are downloaded, this will be available in the Learning Section in Learner login for viewing.

- Steps To Follow
- 1. Make sure that you are connected to Internet
- 2. Enter your Center Password (Password used for accessing SOLAR login)
- 3. Download the new Learning Units

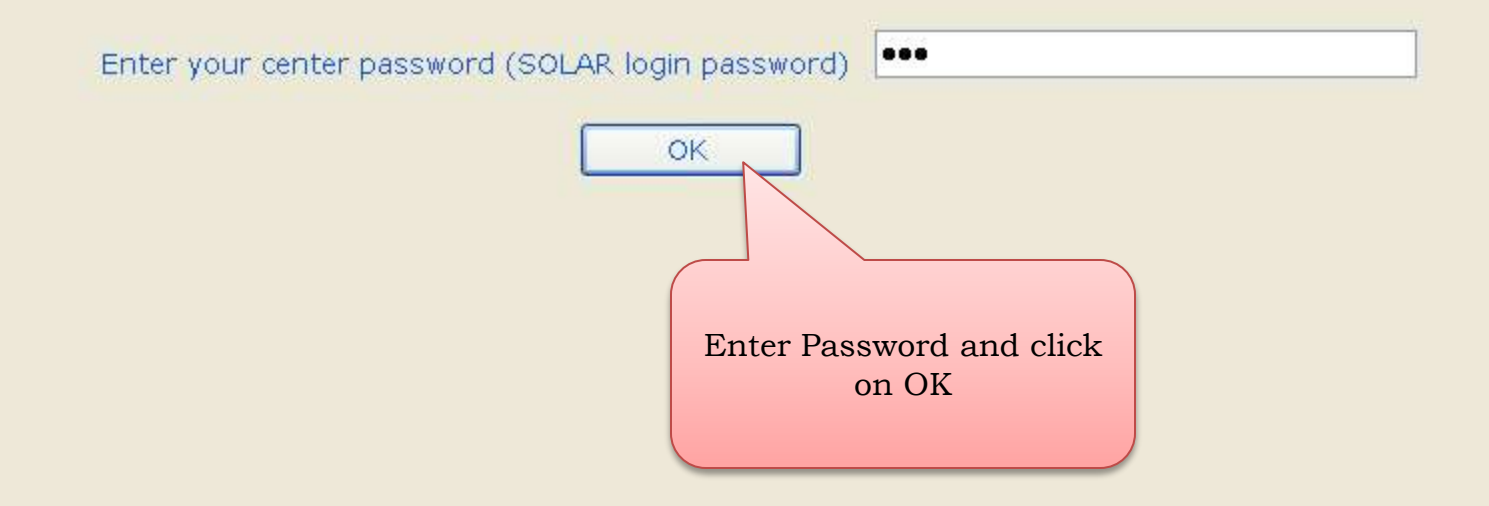

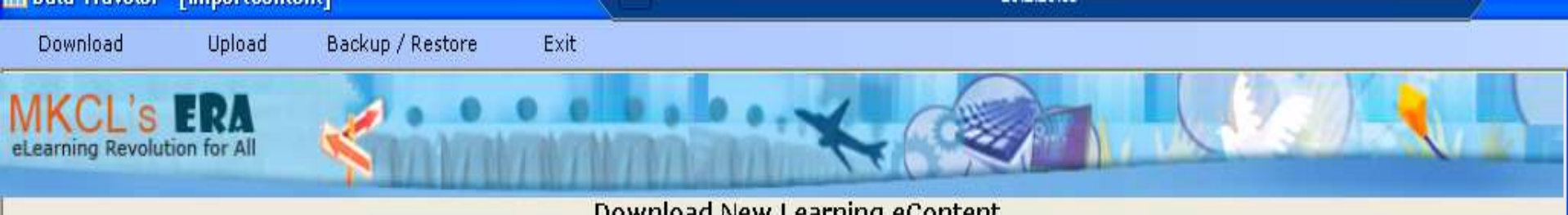

Download New Learning eContent

#### Instructions

- 1. Please select course from first grid to import new content available.
- 2. Please select course from second grid to import new course with content available.
- 3. Please click on Import button.
- 4. Please wait while transaction is in progress.

#### New updates are available for following course(s)

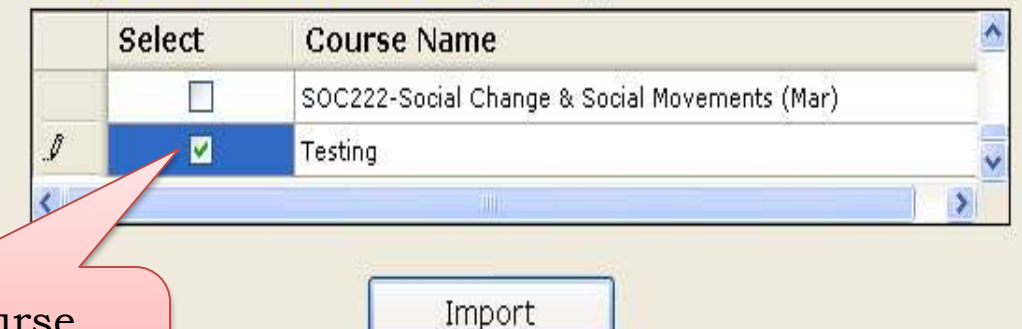

Select the course "Testing" and click on Import button

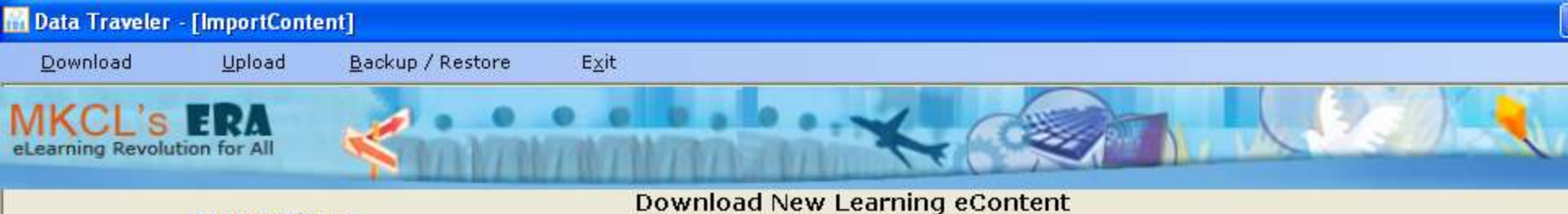

#### Instructions

- Please select course from first grid to import new content available.
   Please select course from second grid to import new course with content available.
- 3. Please click on Import button.
- 4. Please wait while transaction is in progress.

#### New updates are available for following course(s)

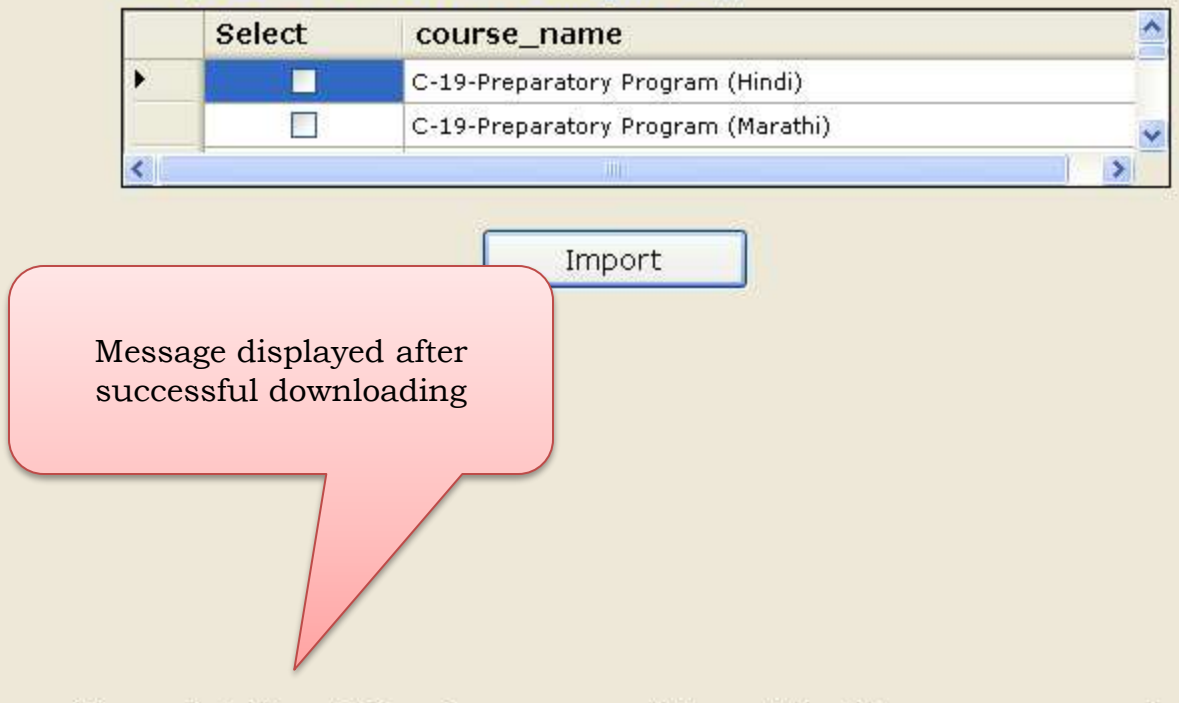

Congratulations!!! You have successfully updated the course parameters.

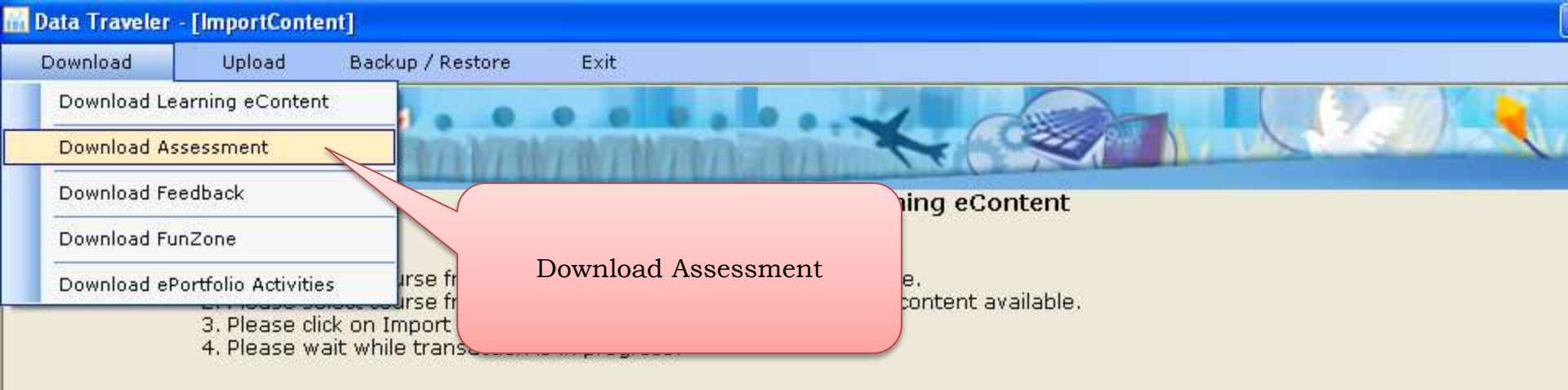

Import

Congratulations!!! You have successfully updated the course parameters.

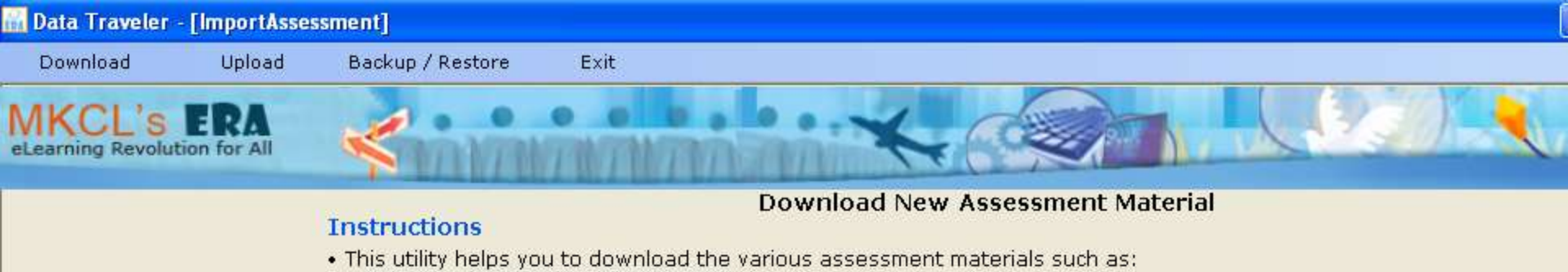

- Additional Questions in Question Bank
- New Objective Tests.
- New Assignments for solving.
- Steps To Follow
- 1. Make sure that you are connected to Internet
- 2. Enter your Center Password (Password used for accessing SOLAR login)
- 3. Download the new Assessment Materials

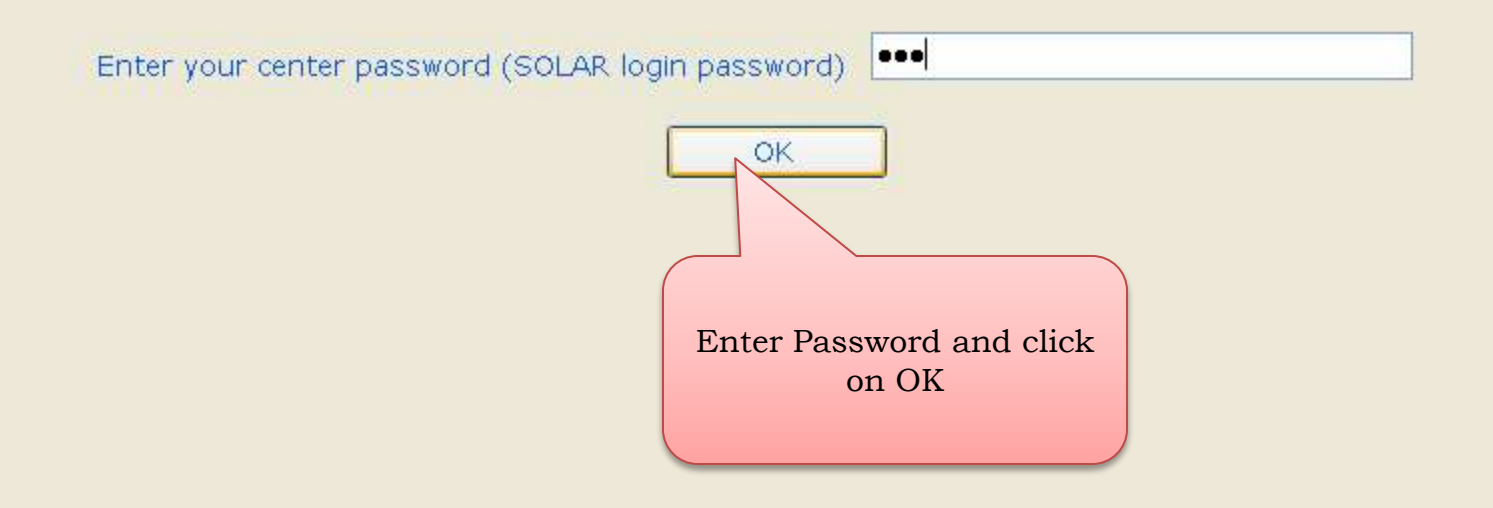

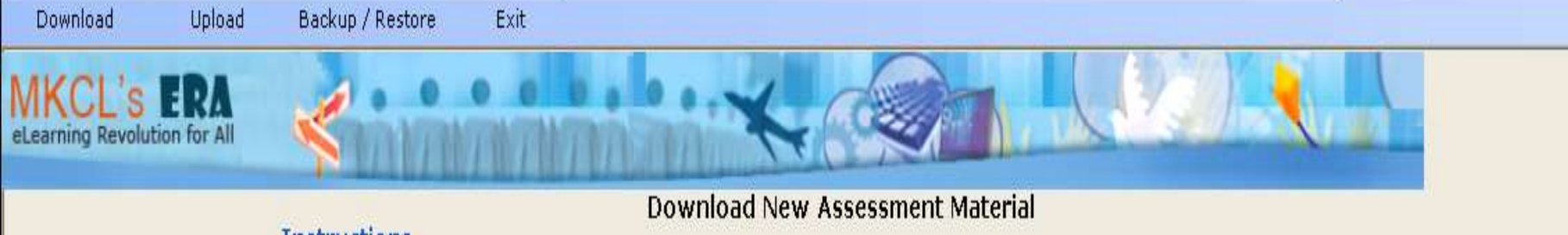

#### Instructions

- Please select course from first grid to import new assignment available.
   Please select course from second grid to import new exam available.
   Please click on Import button.
   Please wait while transaction is in progress.

#### New Exam(s) available to import

|   | Select   | Course Name                                     |                        |
|---|----------|-------------------------------------------------|------------------------|
|   |          | SOC222-Social Change & Social Movements (Hindi) | "Testing" and click or |
|   |          | SOC222-Social Change & Social Movements (Mar)   | Import button          |
| J | <b>V</b> | Testing                                         | ·                      |
| < |          |                                                 | >                      |

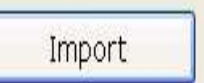

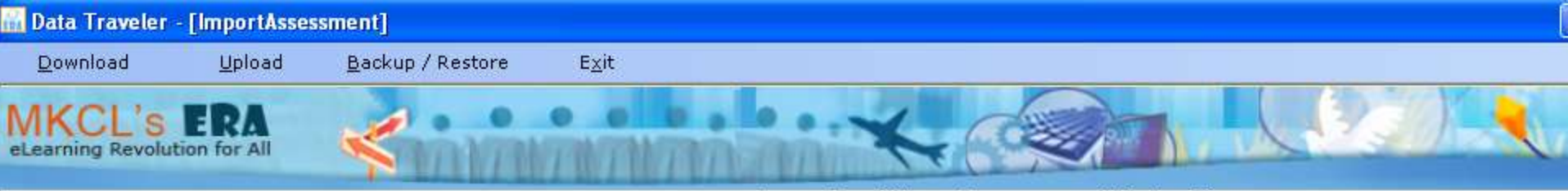

#### **Download New Assessment Material**

#### Instructions

- 1. Please select course from first grid to import new assignment available.
- 2. Please select course from second grid to import new exam available.
- 3. Please click on Import button.
- 4. Please wait while transaction is in progress.

#### New Exam(s) available to import

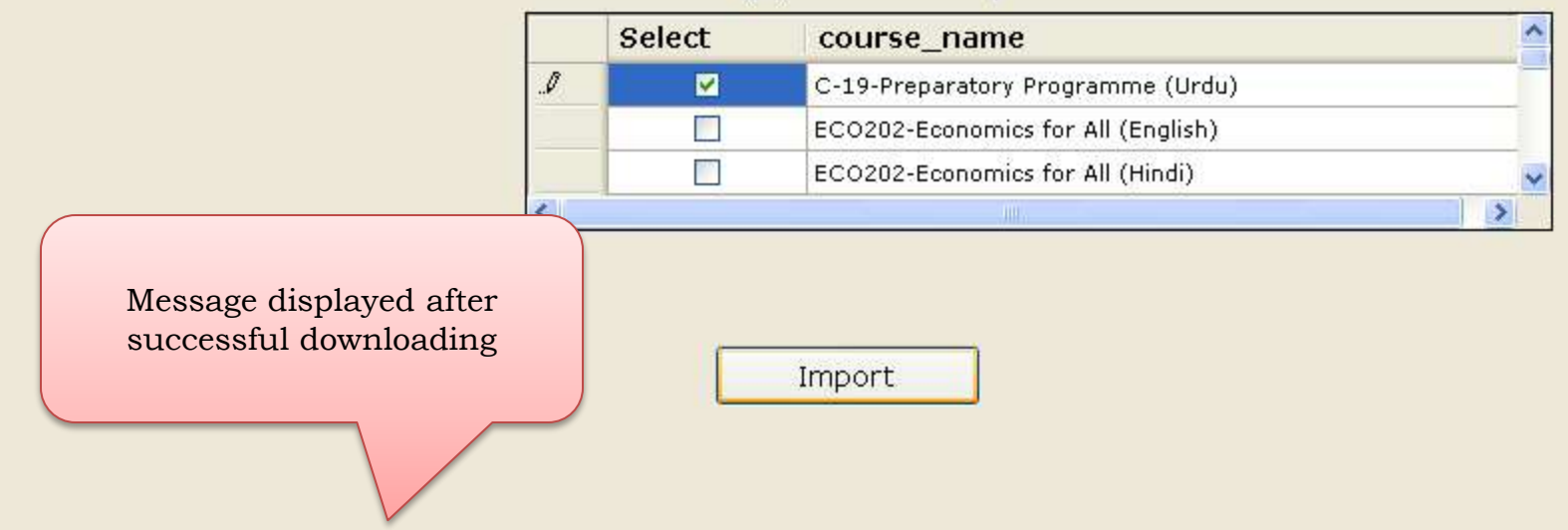

Congratulations!!! You have successfully downloaded the new assessment materials.

In order to allocate this new exam to the Learners, you have to download the Learner data from ERA Server. Login to the Learning Facilitator (admin) login and use the Manage Learners >> Download Learner Data menu for downloading the learner data and allocating to this new exam.

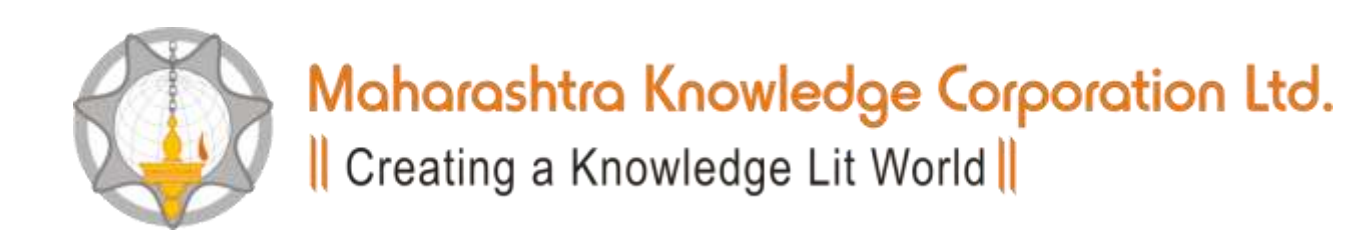

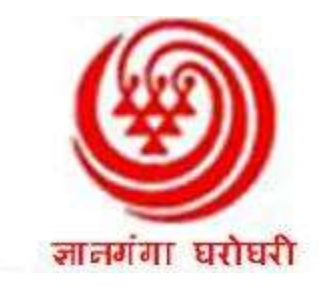

## Download Learners (For use by Exam Centre Supervisor/Incharge)

Please note that internet connectivity is required for this process

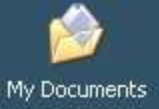

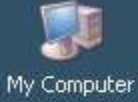

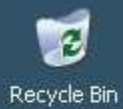

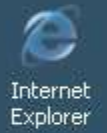

NET-ERA2-Dat aTraveler

NET-ERA2-L...

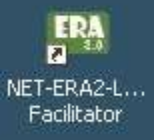

Double click this Icon to start NET-ERA2 Data Traveler

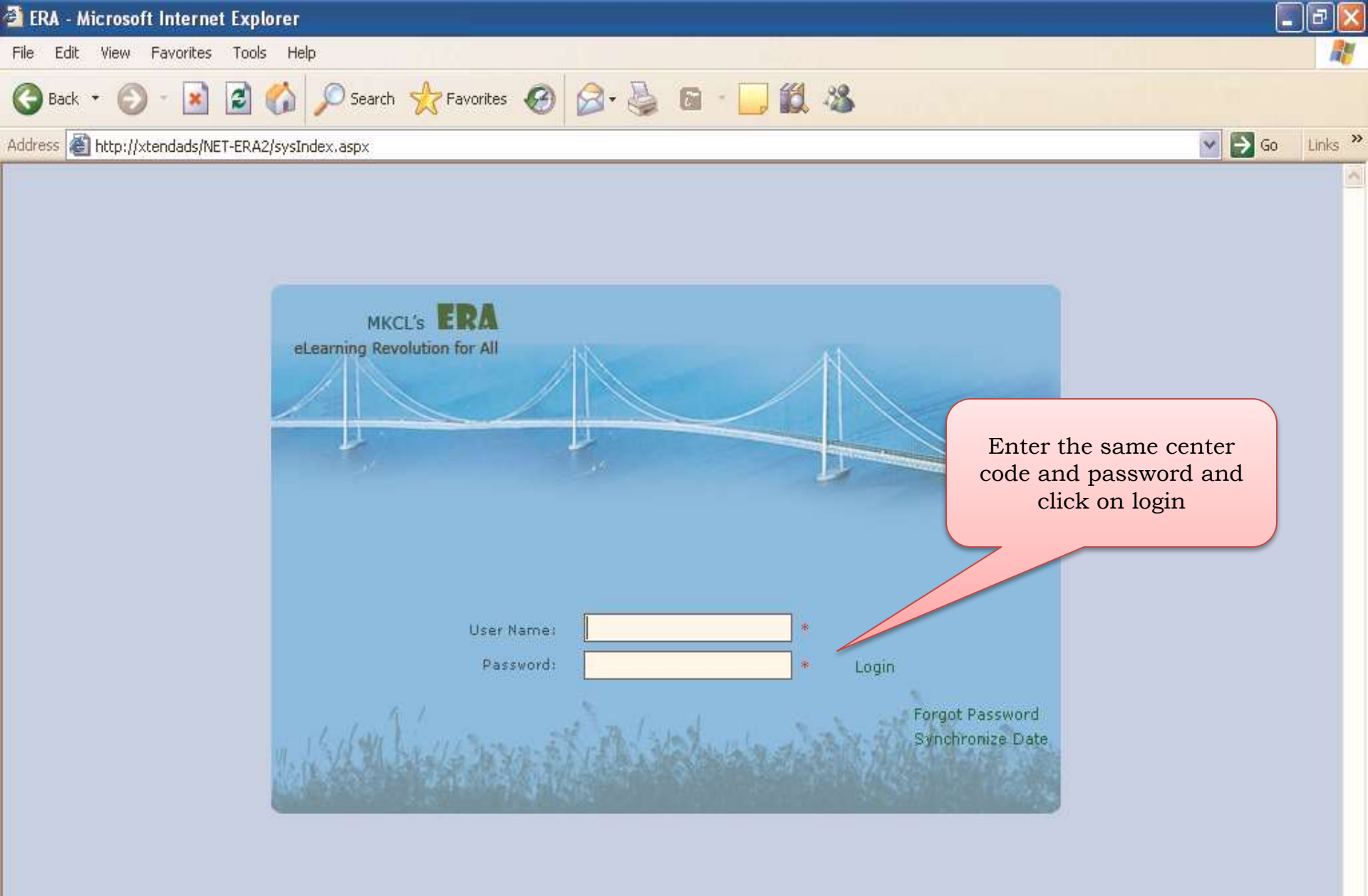

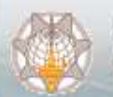

Powered by Maharashtra Knowledge Corporation Ltd. Creating a Knowledge Lit World

Best Viewed in 1024 x 768

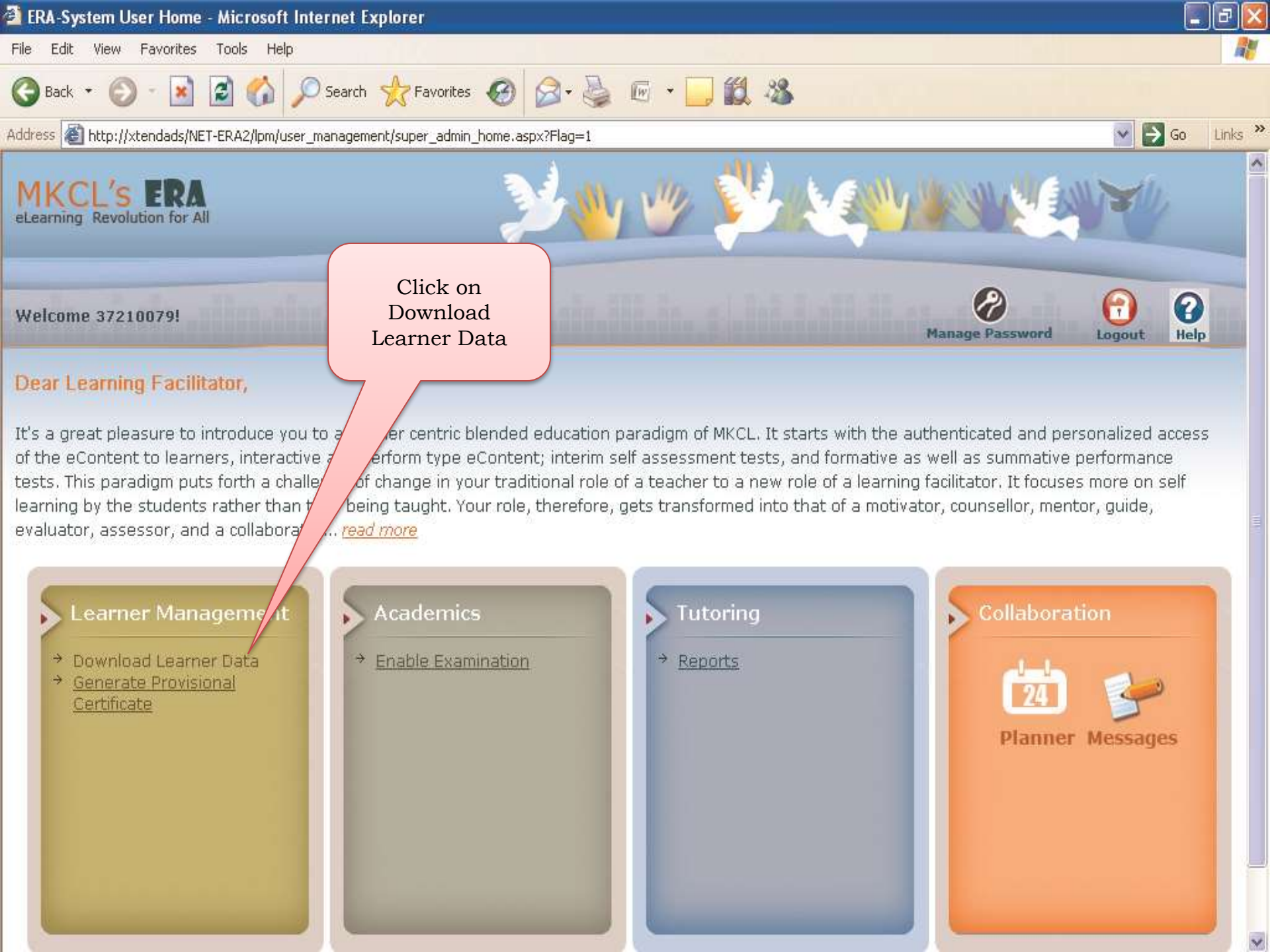

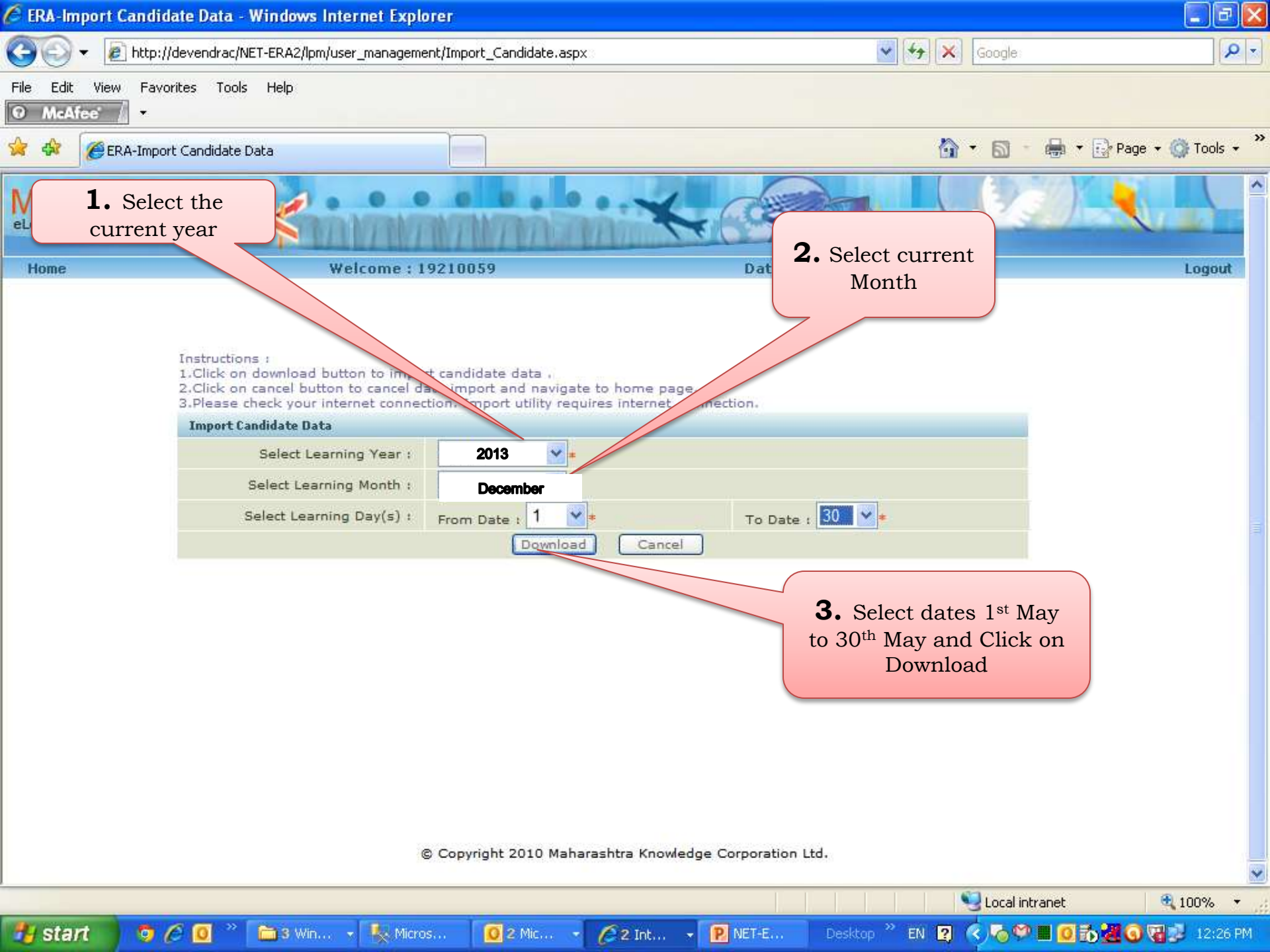

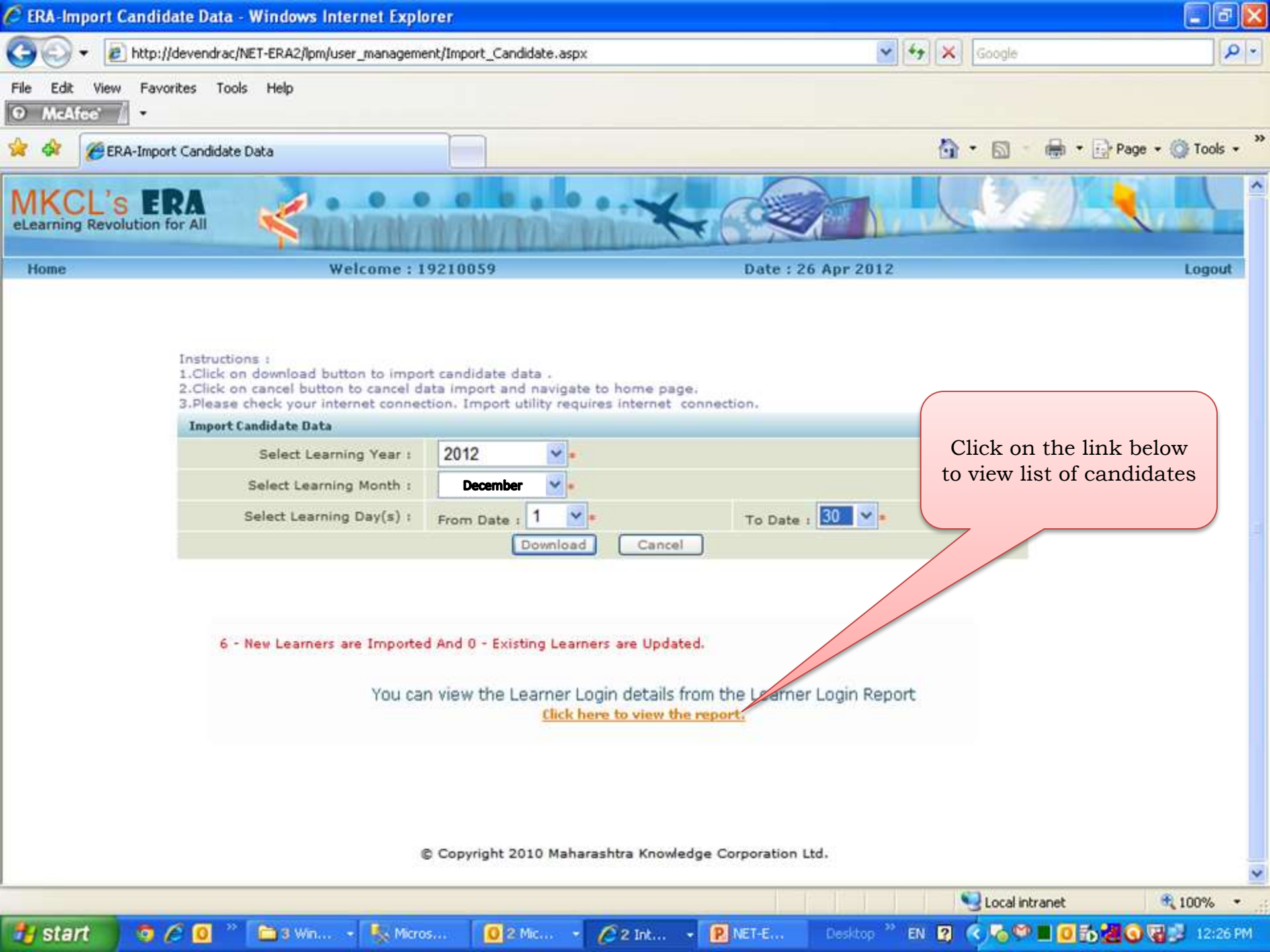
| Ô    | ERA-S         | tudent | Login Repor   | rt - Windo    | ows Inte  | rnet Explor    | er               |           |          |            |                |                  |            | _ 7 🛛       |
|------|---------------|--------|---------------|---------------|-----------|----------------|------------------|-----------|----------|------------|----------------|------------------|------------|-------------|
| G    | 0             | - 🦻    | http://devend | irac/NET-ER   | A2/Report | ts/StudentLogi | inRpt.aspx       |           |          |            | ✓ +→ ×         | Google           |            | P -         |
| File | e Edit<br>McA | View   | Favorites     | Tools He      | lp        |                |                  |           |          |            |                |                  |            |             |
| *    | 4             | 88 -   | é fileserver. | .mkcl.org - / | erainst   | 🏉 ERA-Stu      | ident Login Repo | rt X      |          |            |                | • 🔊 - 🖶          | 🔹 🔂 Page 🤹 | r 🎯 Tools 👻 |
|      |               |        |               |               |           |                |                  |           |          |            |                |                  |            | Back        |
|      |               |        |               |               |           |                |                  | Student I | ogin Rep | ort        |                |                  |            |             |
|      |               |        |               |               |           | Select         | Course : Te      | esting    | ogin kep |            | ~              |                  |            |             |
|      |               |        |               |               |           | Select         | Option : 💿       | ALL       | Ospeci   | ific Month |                |                  |            |             |
|      |               |        |               |               |           |                | J[               | Shov      | v Report |            | <u> </u>       |                  |            |             |
|      |               |        |               |               |           |                |                  |           |          |            |                |                  |            |             |
|      |               |        |               |               |           |                |                  |           |          |            | Click on Show  | Report           |            |             |
|      |               |        |               |               |           |                |                  |           |          |            |                |                  |            |             |
|      |               |        |               |               |           |                |                  |           |          |            |                |                  |            | ~           |
| Don  |               |        |               |               |           |                |                  |           |          |            |                | 🛃 Local intranet |            | 🍕 100% 🔹 🛒  |
| -    | l sta         | rt     | o 🏉 🖸         | * 🗅           | 3 W. 👻    | 🍢 Micr         | 0 Inb            | P Use     | W ERA    | . 🥖 ERA    | Desktop 🎽 EN 🙎 | ្តិ 🔇 💊 🍽 🔳      | 0 6 2 6    | 2:54 PM     |

| 🖉 ERA-Student Login Report - Windows Internet Explorer       |                                                  |             |                          |                              |                        |                        |  |  |  |  |  |  |  |
|--------------------------------------------------------------|--------------------------------------------------|-------------|--------------------------|------------------------------|------------------------|------------------------|--|--|--|--|--|--|--|
| 🚱 🔄 👻 http://devendrac/NET-ERA2/Reports/StudentLoginRpt.aspx |                                                  |             |                          |                              |                        |                        |  |  |  |  |  |  |  |
| File Edit                                                    | ile Edit View Favorites Tools Help<br>D McAfee / |             |                          |                              |                        |                        |  |  |  |  |  |  |  |
| 🚖 🎄                                                          | 🛊 🏟 🔠 🗸 🍘 🖌 🍘 👘 🖓 Page 🗸 🎲 Tools 🗸 🥍             |             |                          |                              |                        |                        |  |  |  |  |  |  |  |
|                                                              | Candidate's<br>Name<br>Select C<br>Select O      | Candi       | date's PRN<br>gin Report | Candidate's<br>Exam Seat No. | Fiel                   | ld to be<br>nored      |  |  |  |  |  |  |  |
| Sr. No.                                                      | Candidate Name                                   | Learner ID  | Login ID                 | Password                     | Learning<br>Start Date | Status                 |  |  |  |  |  |  |  |
| 1                                                            | 10261                                            | 10261       | 10261                    | 10261                        | 12 Apr 2012            | Confirmed -<br>Expired |  |  |  |  |  |  |  |
| 2                                                            | 10262                                            | 10262       | 10262                    | 10262                        | 12 Apr 2012            | Confirmed -<br>Expired |  |  |  |  |  |  |  |
| 3                                                            | 10263                                            | 10263       | 10263                    | 10263                        | 12 Apr 2012            | Confirmed -<br>Expired |  |  |  |  |  |  |  |
| 4                                                            | 10264                                            | 10264       | 10264                    | 10264                        | 12 Apr 2012            | Confirmed -<br>Expired |  |  |  |  |  |  |  |
| 5                                                            | 10265                                            | 10265       | 10265                    | 10265                        | 12 Apr 2012            | Confirmed -<br>Expired |  |  |  |  |  |  |  |
| 6                                                            | 10266                                            | 10266       | 10266                    | 10266                        | 12 Apr 2012            | Confirmed -<br>Expired |  |  |  |  |  |  |  |
| 7                                                            | 10267                                            | 10267       | 10267                    | 10267                        | 2 Apr 2012             | Confirmed -<br>Expired |  |  |  |  |  |  |  |
| 8                                                            | 10268                                            | 10268       | 10268                    | 10268                        | Apr 2012               | Confirmed -<br>Expired |  |  |  |  |  |  |  |
| 9                                                            | 10269                                            | 10269       | 10269                    | 10269                        | atom conoro            | tod d                  |  |  |  |  |  |  |  |
| 10                                                           | 10270                                            | 10270       | 10270                    | 10270 Cand                   | lidates' pass          | word d -               |  |  |  |  |  |  |  |
| Done                                                         |                                                  |             |                          |                              |                        |                        |  |  |  |  |  |  |  |
| 🛃 star                                                       | t 💿 🖉 🖸 🎽 🖿 🕄 W. 🕞 🍢 Micr                        | 0 Inb P Use | 👿 ERA 🌔 ERA              | Desktop 🎽 EN 🙎 🛱             | <                      | 0 📶 💽 🗊 2:54 PM        |  |  |  |  |  |  |  |

## End of Phase IV : Downloading Learners' Records

Beginning of Phase V : Learners'/Students' Practice test

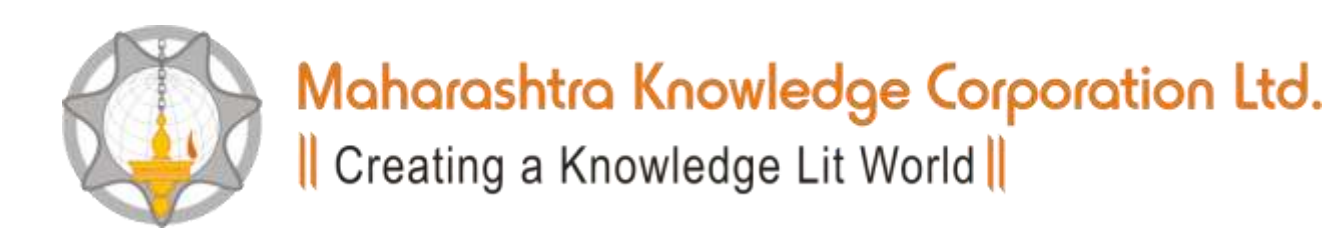

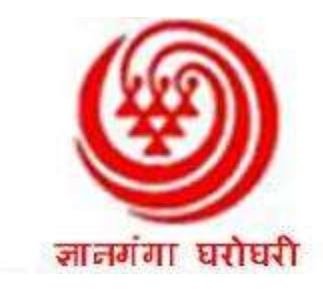

## Learner Exam (Practice test for use by Learners)

Student should collect the user id and password from the Learning Facilitator/Exam Incharge/Supervisor.

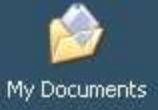

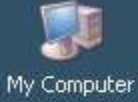

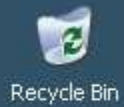

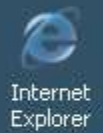

ERA

NET-ERA2-...

NET-ERA2-L...

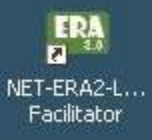

Click on NET – ERA Learner to take the test \* Learners can be given a practice test before the Main Exam.

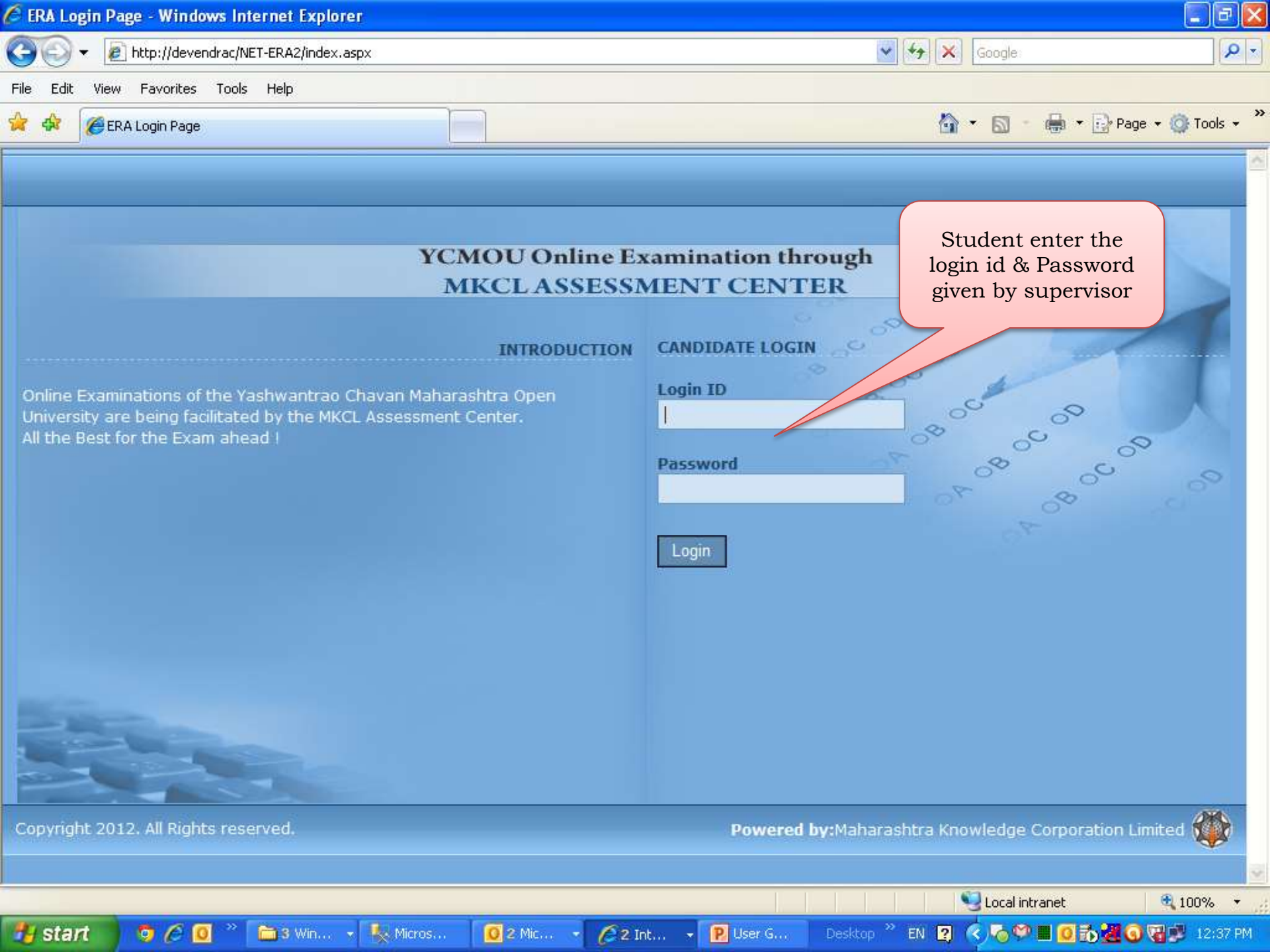

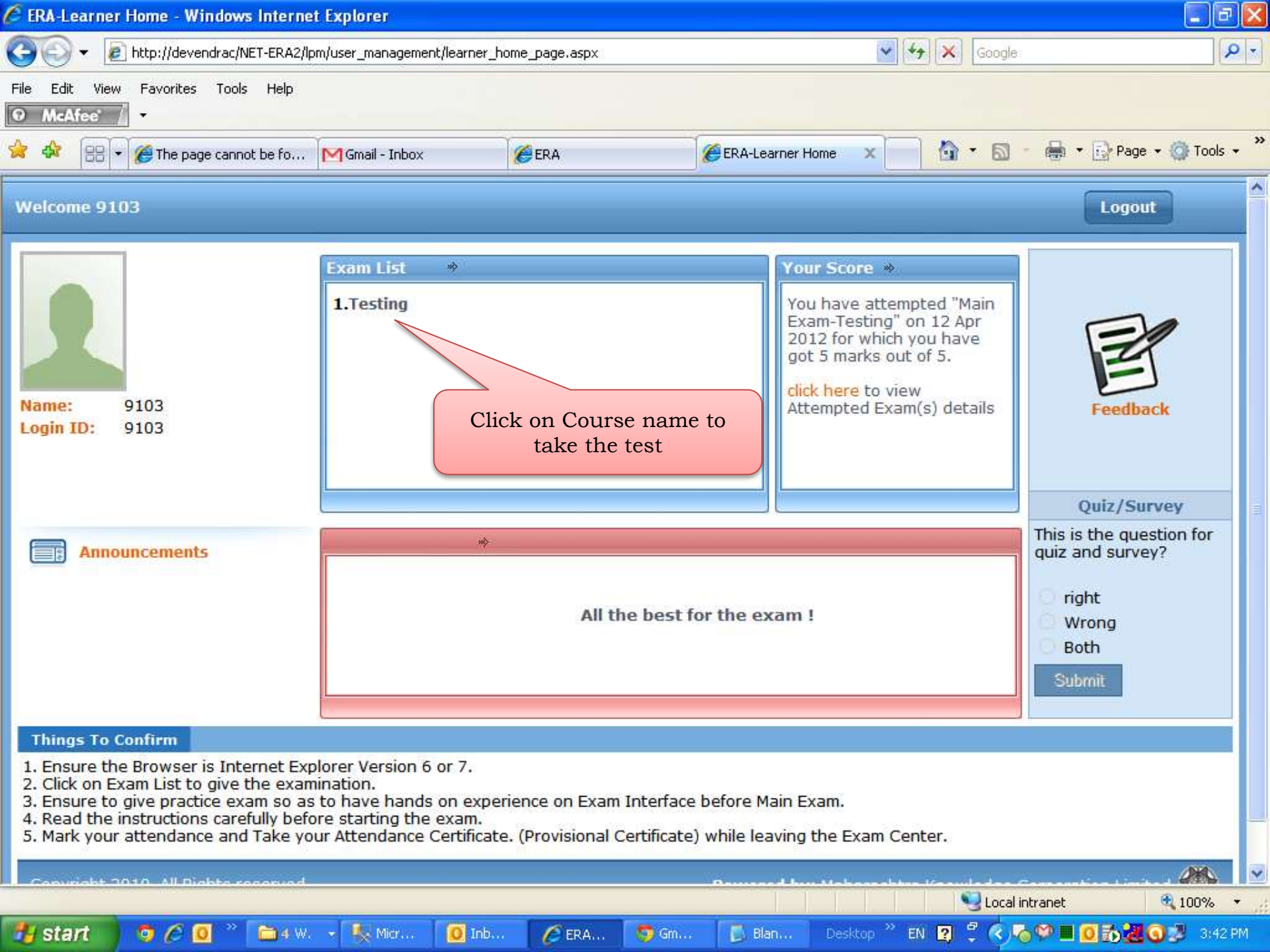

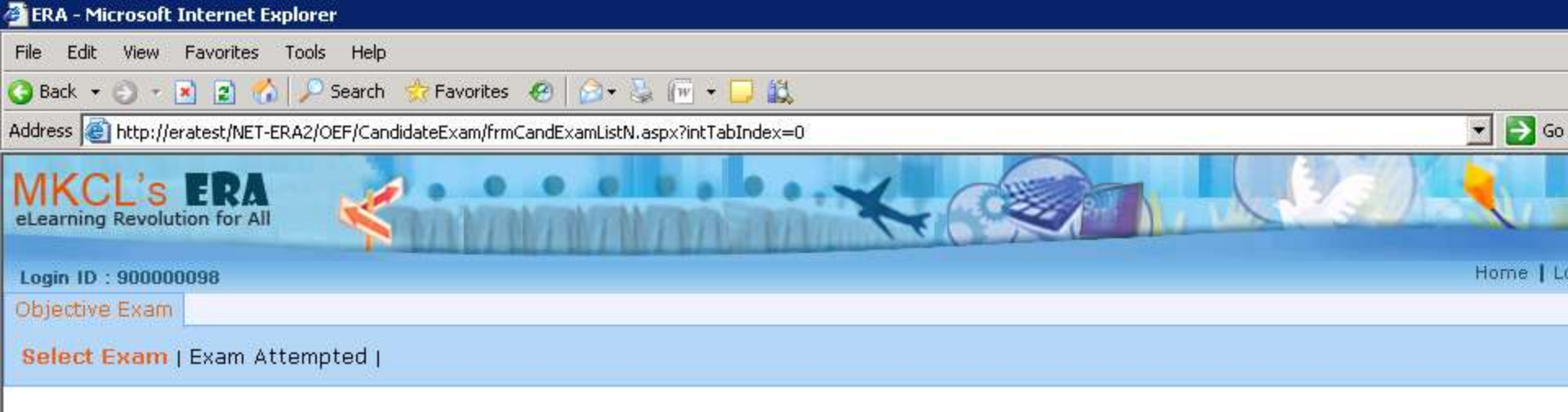

### Select Exam Type: • Practice Exam | • Main Exam

#### Instructions:

- Practice Exam is made available to have the hands on of examination interface. This helps to understand the steps to be followed for solving the Ex which includes Answer Submission and Ending the exam properly.
- Every candidate is requested to attend the Practice Exam so as to have hands on experience of the examination interface; It will help you to attend exam smoothly and conveniently.
- The score gained in the practice examination will NOT BE CONSIDERED FOR ANY FURTHER PROCESS.
- Candidate can give multiple attempts of the Practice Exam.
- Once you have gained the confidence and comfort level with Exam Interface while solving the Practice Exam, you can select and start with Main Exa

| Practice Exa  | m                                    |                      |             |        |                      |
|---------------|--------------------------------------|----------------------|-------------|--------|----------------------|
| Sr. No.       | Paper Name                           | Paper Duration(Mins) | Total Marks | Status | Attempt<br>Available |
| 1             | Practice Test                        | 10                   | 10          | New    | 5                    |
| Click<br>to a | on Practice Test<br>attempt the test |                      |             |        |                      |

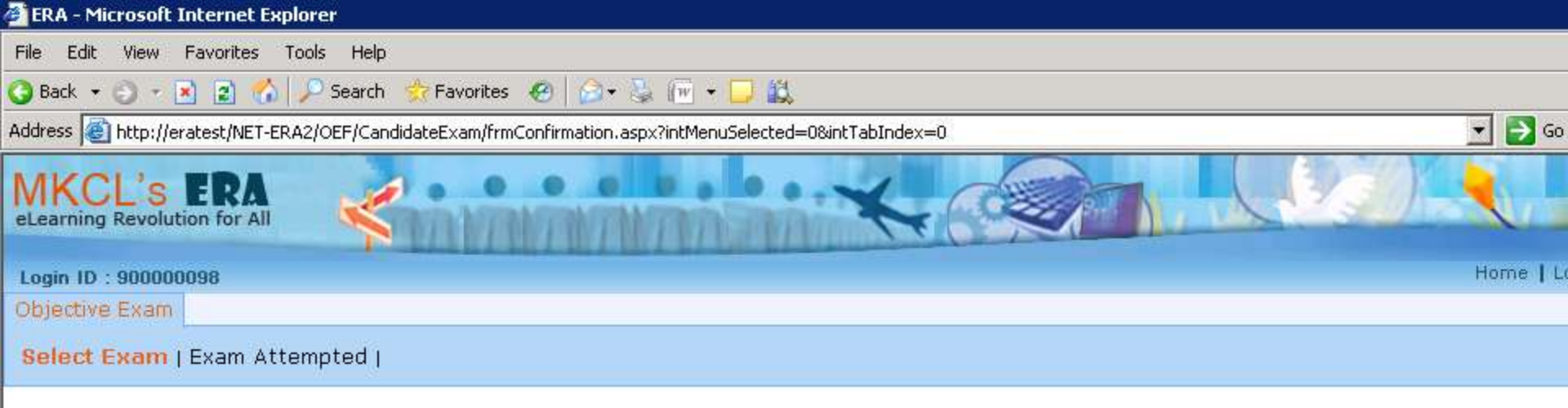

#### Instructions :

1. Check the details and click on Next button to proceed.

| Click on next |
|---------------|
| )             |

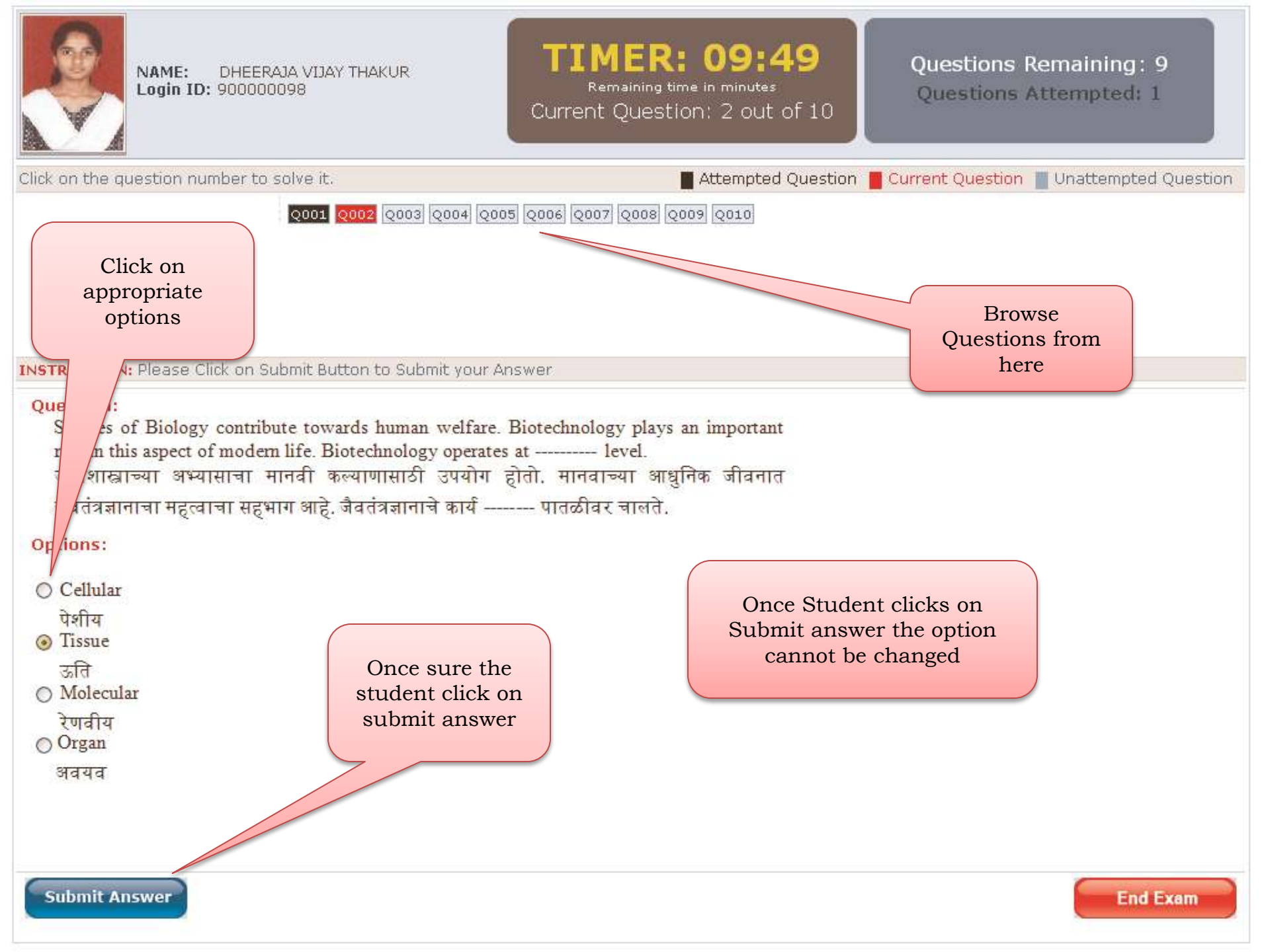

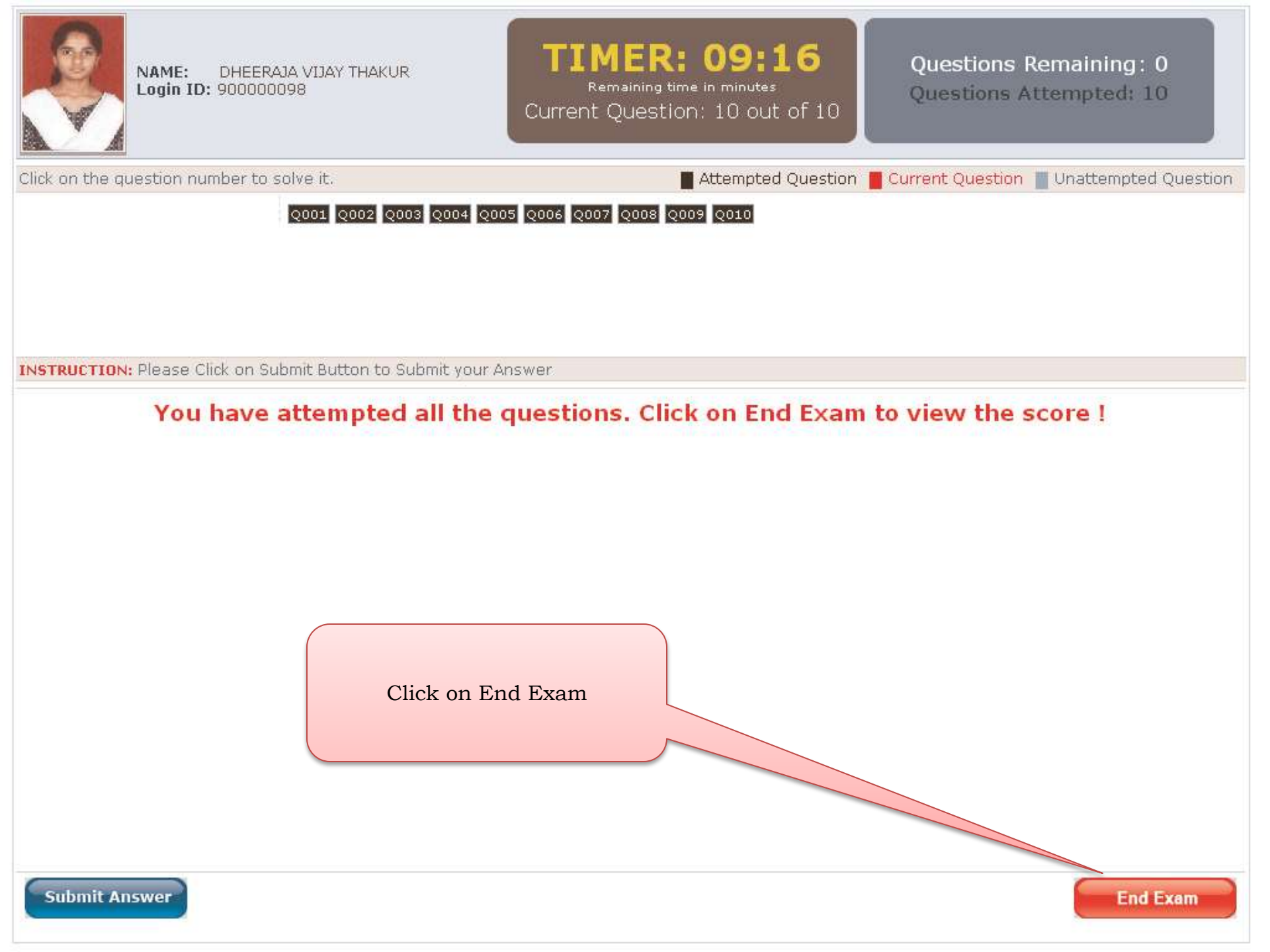

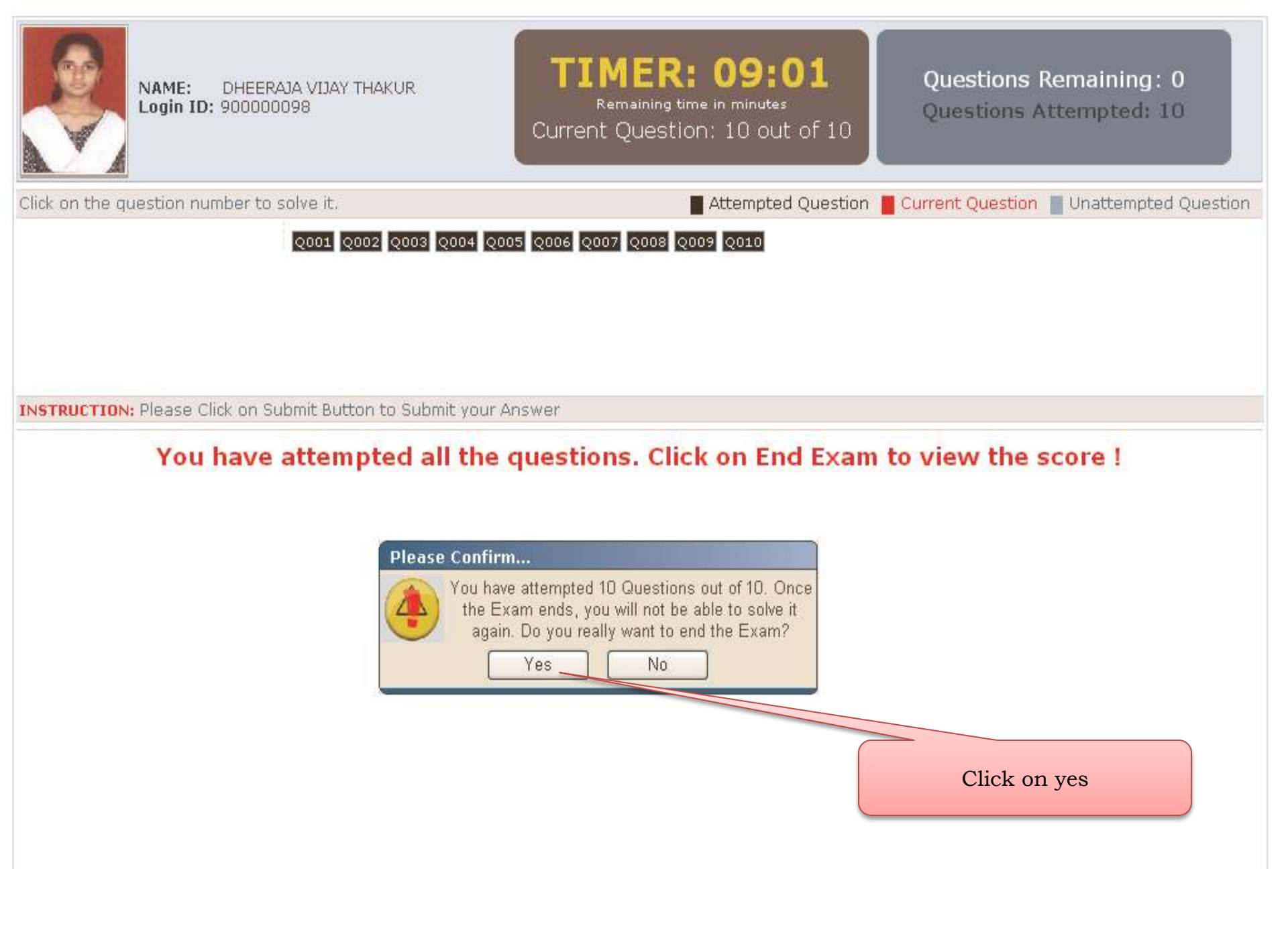

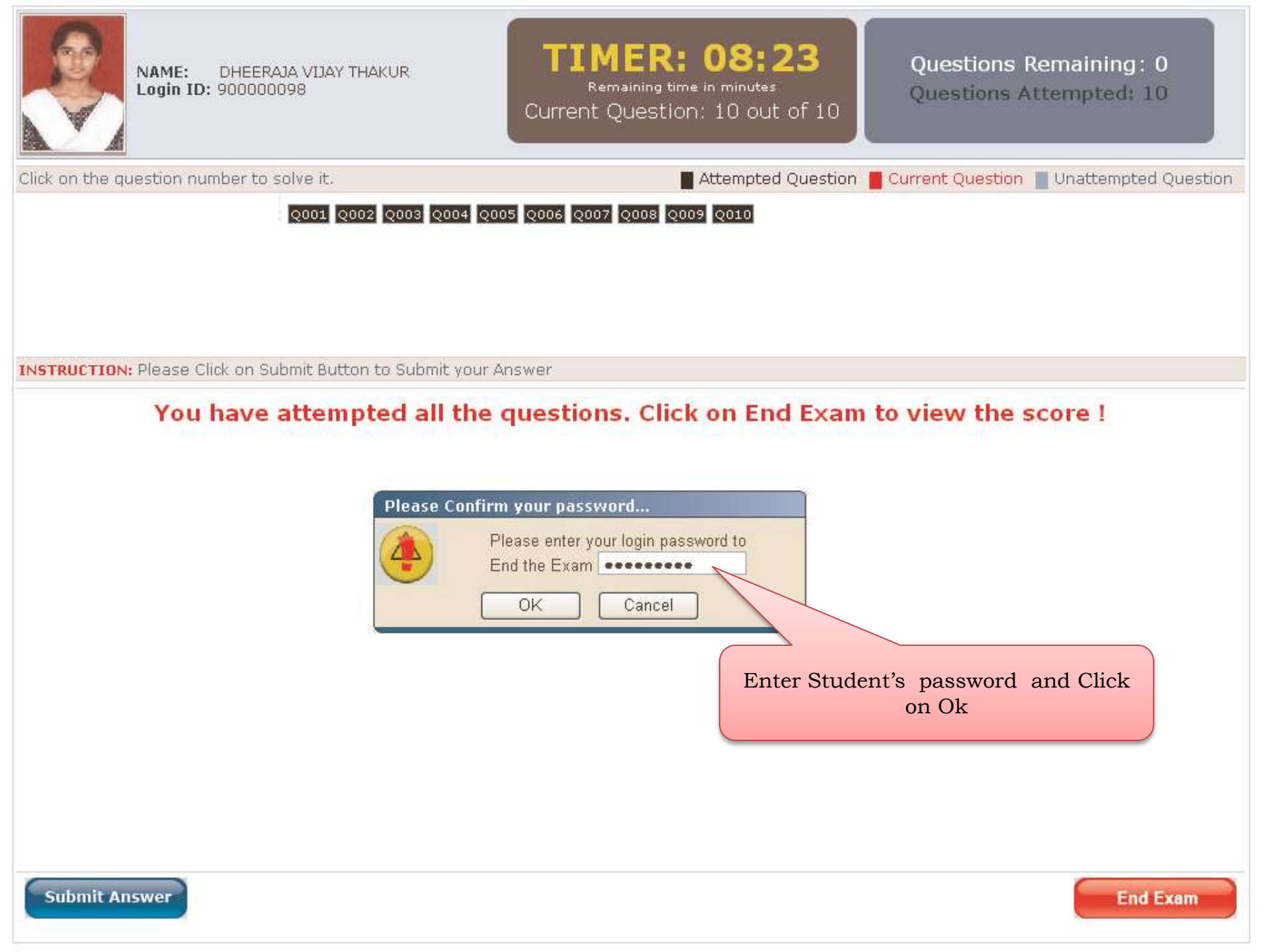

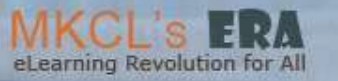

2

| Your Score Card |                       |                      |
|-----------------|-----------------------|----------------------|
| Name            | DHEERAJA VIJAY THAKUR | Login ID : 900000098 |
| Marks Obtained  | 3                     |                      |

|                           | Atte         | empt wise Result |                    |            |
|---------------------------|--------------|------------------|--------------------|------------|
| Exam Name : Practice Test |              |                  |                    | _          |
| Attempt No.               | Scored Marks | Derated Marks    | Total Scored Marks | Percentage |
| 2                         | 0            | 0                | 0                  | 0          |
| 3                         | 3            | 0                | 3                  | 30         |
|                           |              |                  |                    |            |
|                           |              | Student I        | Marks displayed    |            |
|                           |              |                  | above              |            |

End of Phase V : Learners'/Students' Practice test Beginning of Phase VI : Main Exam

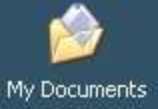

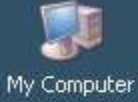

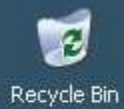

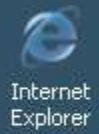

ERA

NET-ERA2-...

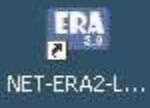

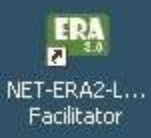

Click on NET – ERA for Learners' Main Exam

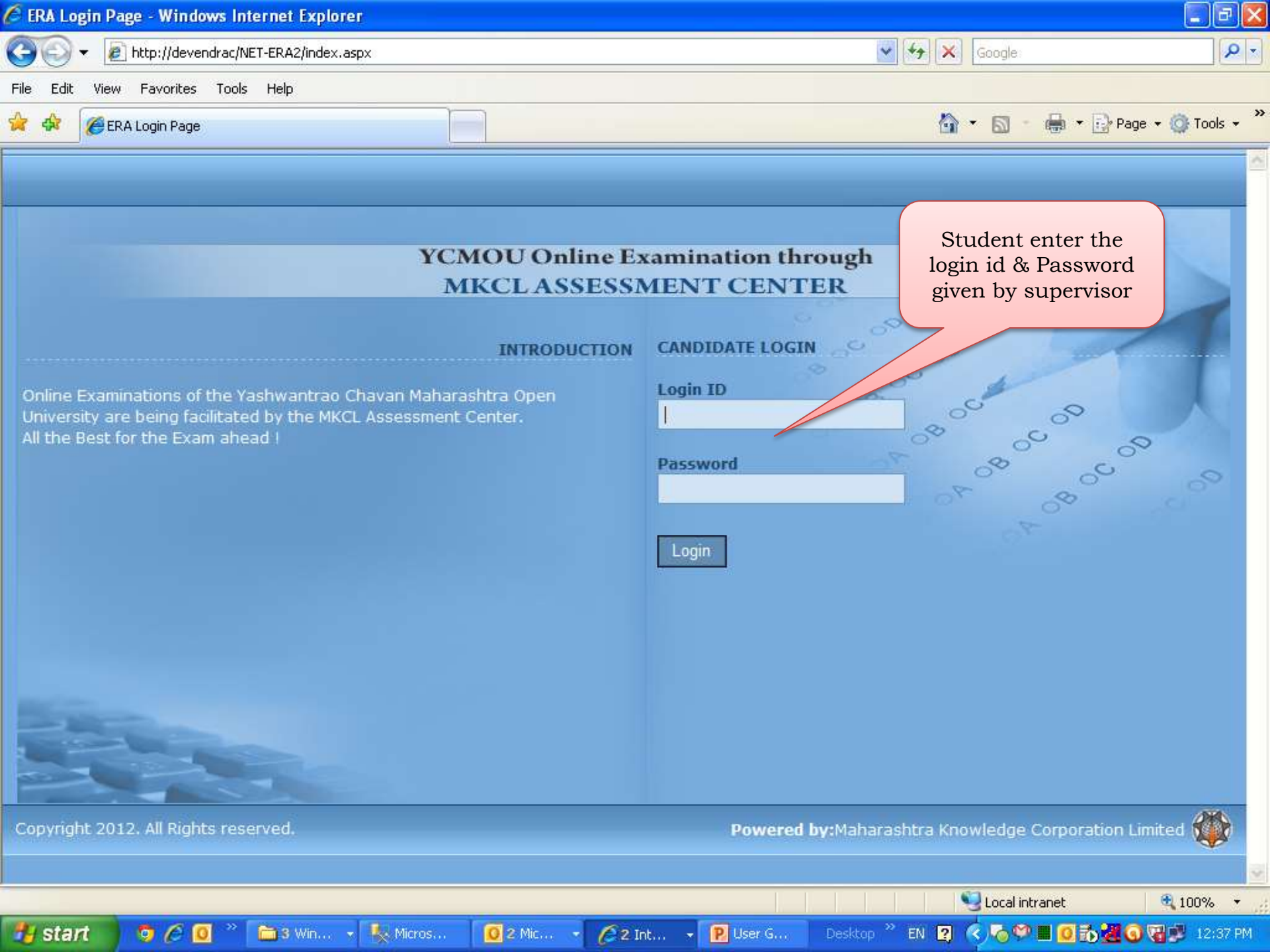

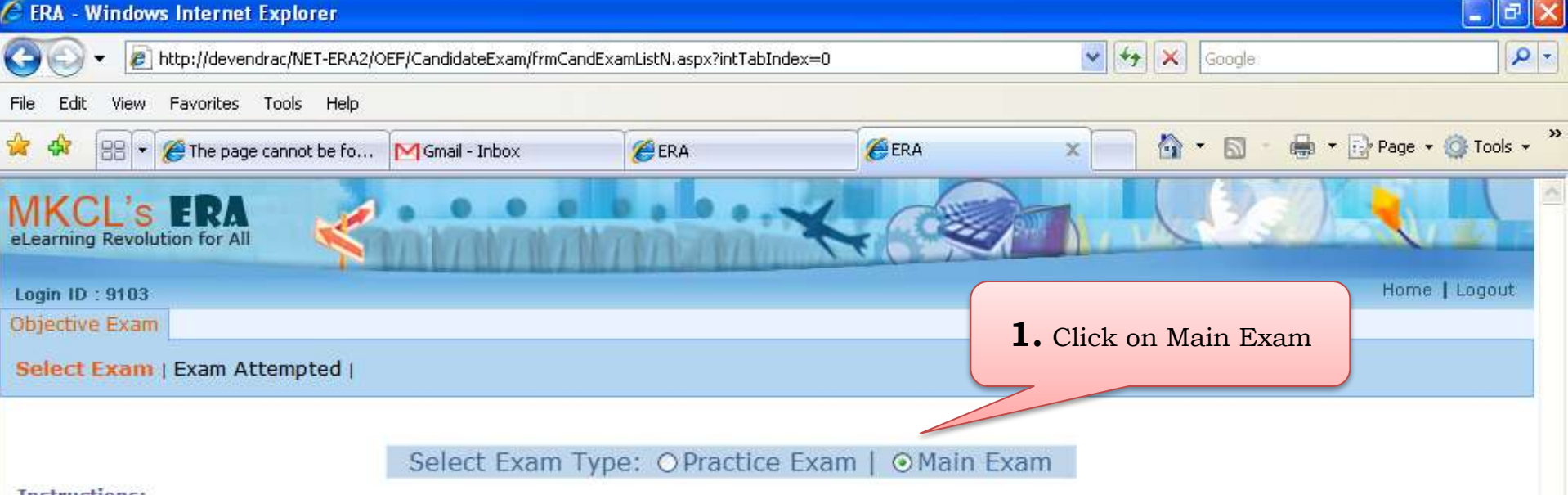

#### Instructions:

- Make sure that you have attempted the Practice Exam before solving Main Exam. At least one Practice Exam should be attempted to gain the confidence
  of Exam Interface and also to understand the navigation.
- Every candidate has to attend the Main Exam.
- The score gained in the Main Examination will BE CONSIDERED FOR FURTHER PROCESS.
- Candidate should ensure that he/she has attempted all the questions satisfactorily before clicking on End Exam button. Once the Exam ends, any
  further attempt will not be permitted.

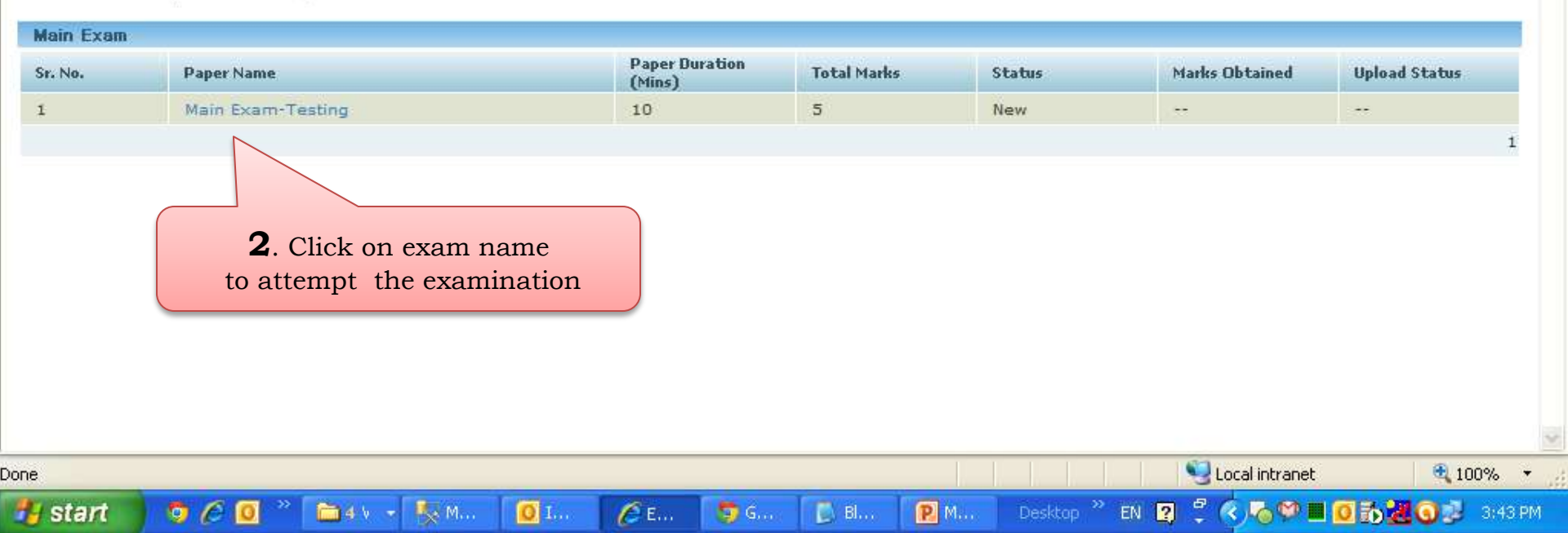

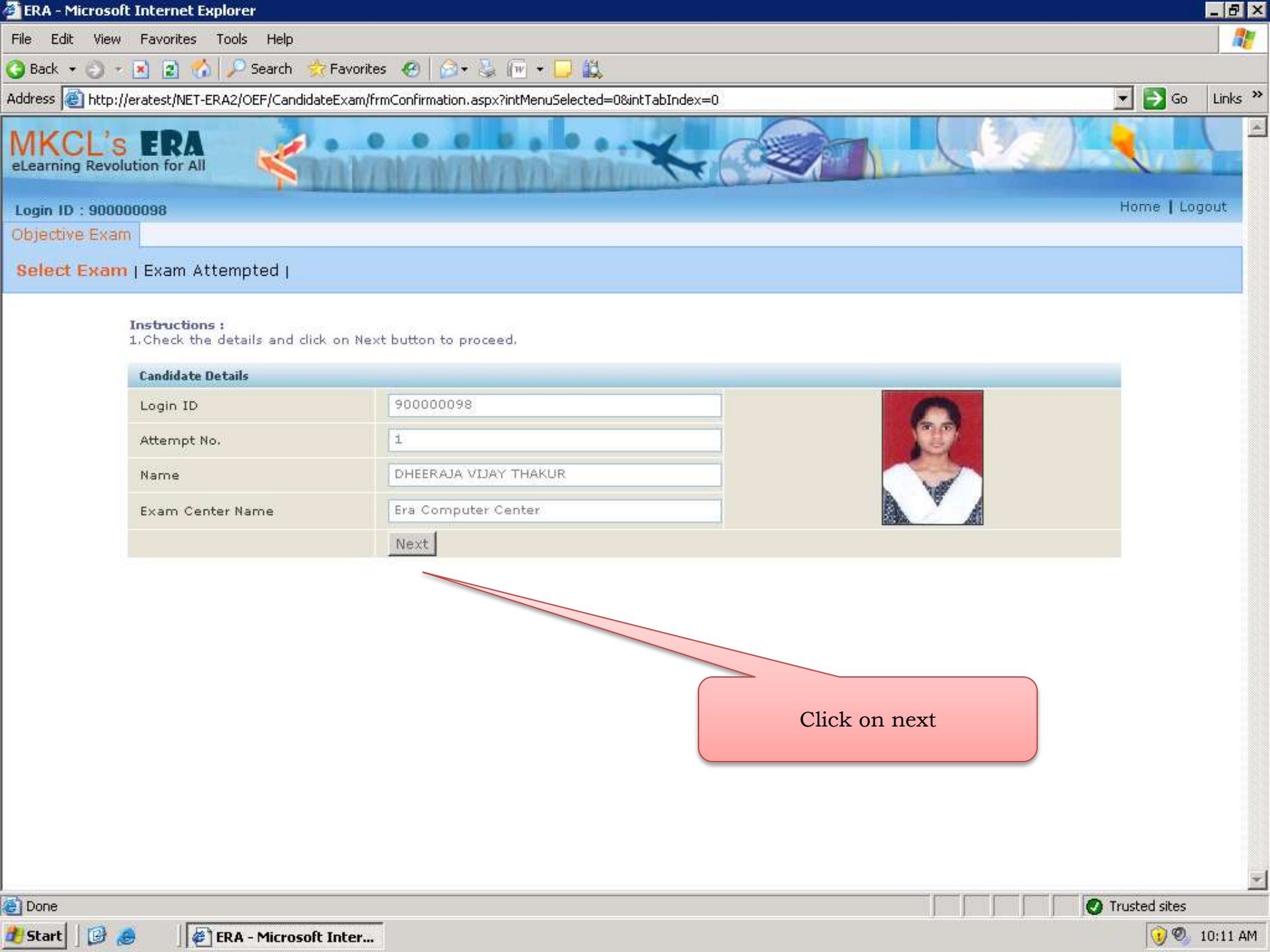

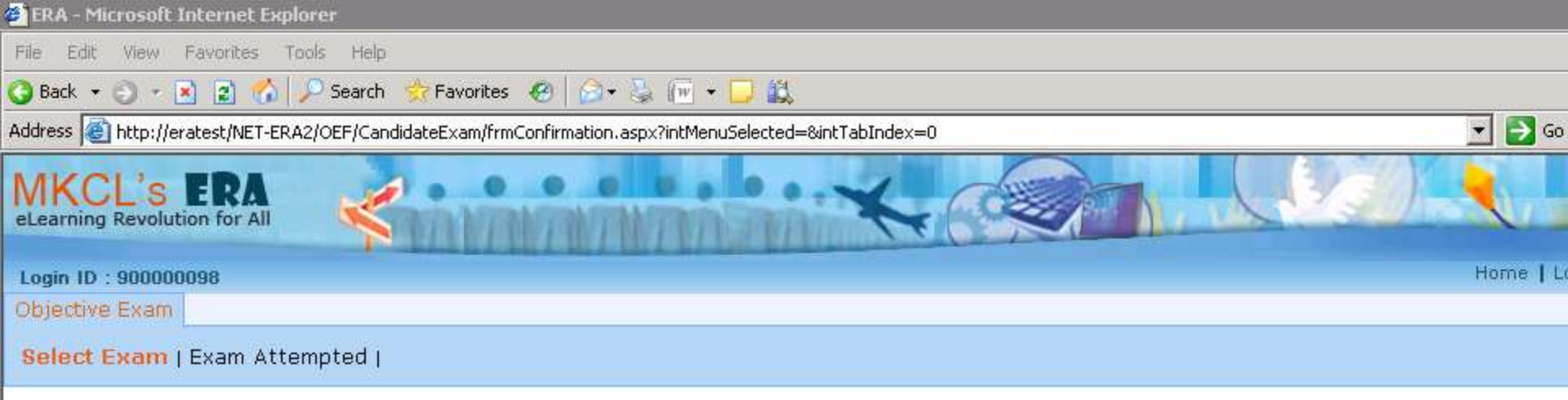

#### Instructions :

1. Check the details and click on Next button to proceed,

| Candidate Details |                                                        |
|-------------------|--------------------------------------------------------|
| Login ID          | 900000098                                              |
| Attempt No.       | 1 Microsoft Internet Explorer                          |
| Name              | DHEERA Vou have selected to appear for 'NET Level One' |
| Exam Center Name  | Bra Com                                                |
|                   | Next                                                   |
|                   |                                                        |
|                   | Click on OK                                            |
|                   |                                                        |

| 🚰 ERA - Microsoft Internet Explorer                                                                             |          |
|----------------------------------------------------------------------------------------------------|----------|
| File Edit View Favorites Tools Help                                                                             |          |
| 🔇 Back 🔹 🕤 🕣 😰 🐔 🔎 Search 🛭 🔅 Favorites  🥙 🏠 👻 🐨 🗢 🛄 🛍                                                          |          |
| Address 🚳 http://eratest/NET-ERA2/OEF/CandidateExam/frmSupPwd.aspx?intMenuSelected=0&intTabIndex=0&chExmPract=F | 🔹 🛃 Go   |
| MKCL'S ERA<br>eLearning Revolution for All                                                                      |          |
| Login ID : 90000098                                                                                             | Home   L |
| Objective Exam                                                                                                  |          |
| Select Exam   Exam Attempted                                                                                    |          |
|                                                                                                    |          |
|                                                                                                    |          |

Instructions : 1.Please verify candidate before entering supervisor password.

| Enter Supervisor Password |                          |
|---------------------------|--------------------------|
| Supervisor Password :     |                          |
|                           | OK                       |
|                           |                          |
|                           |                          |
|                           |                          |
|                           | Enter the Supervisor     |
|                           | Password (Center         |
|                           | Password to be filled by |
|                           | the Supervisor)          |
|                           | · ,                      |

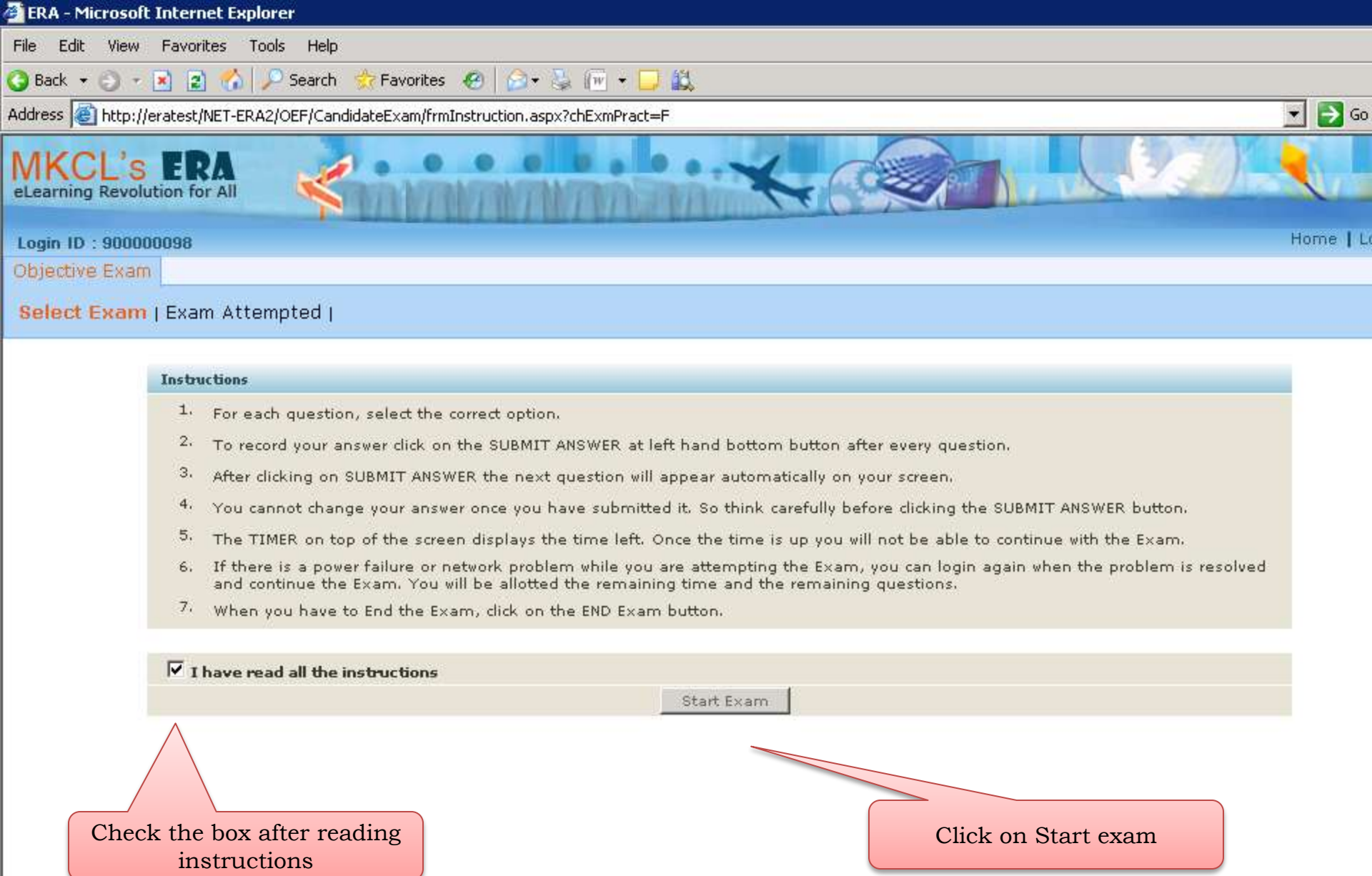

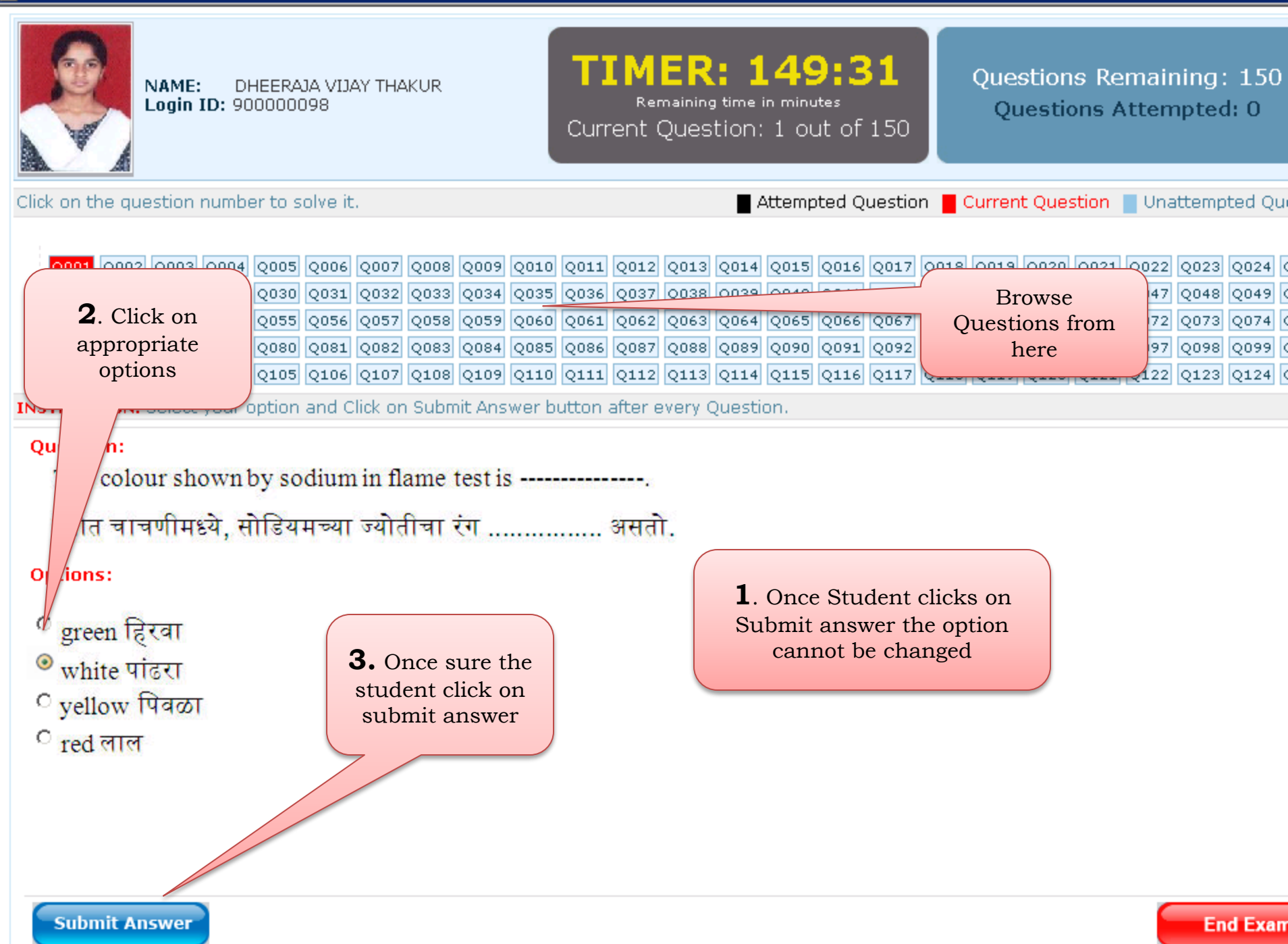

|                                                                                               | NAME:<br>Login I                                         | DHEER<br><b>D:</b> 90000                                 | AJA VIJ/<br>098                              | AY THAI                              | KUR                                            |                                                     | Curre                                               | IM<br><sub>Rel</sub>                 | ER<br>maining<br>uesti               | time i                               | . <b>46</b><br><sup>n minu</sup><br>150 c | b:2                                  | <b>0</b><br>f 150                    |                                      | Qu<br>Que                            | estio<br>stion                       | ons R<br>Is At                       | .ema<br>temp                         | ining<br>oted:                       | ): 0<br>150                          |   |
|-----------------------------------------------------------------------------------------------|----------------------------------------------------------|----------------------------------------------------------|----------------------------------------------|--------------------------------------|------------------------------------------------|-----------------------------------------------------|-----------------------------------------------------|--------------------------------------|--------------------------------------|--------------------------------------|-------------------------------------------|--------------------------------------|--------------------------------------|--------------------------------------|--------------------------------------|--------------------------------------|--------------------------------------|--------------------------------------|--------------------------------------|--------------------------------------|---|
| Click on the qu                                                                               | iestion n                                                | umber to                                                 | solve it                                     |                                      |                                                |                                                     |                                                     |                                      |                                      |                                      | Attemp                                    | oted Q                               | uestio                               | n 📕                                  | Currer                               | nt Que                               | stion                                | Una                                  | attemp                               | ted Q                                | u |
| Q001     Q002       Q026     Q027       Q051     Q052       Q076     Q077       Q101     Q102 | 2 Q003 0<br>7 Q028 0<br>2 Q053 0<br>7 Q078 0<br>2 Q103 0 | Q004 Q00<br>Q029 Q03<br>Q054 Q05<br>Q079 Q08<br>Q104 Q10 | 5 Q006<br>Q031<br>5 Q056<br>0 Q081<br>5 Q106 | Q007<br>Q032<br>Q057<br>Q082<br>Q107 | Q008 (<br>Q033 (<br>Q058 (<br>Q083 (<br>Q108 ( | Q009 Q0<br>Q034 Q0<br>Q059 Q0<br>Q084 Q0<br>Q109 Q1 | 10 Q011<br>35 Q036<br>60 Q061<br>85 Q086<br>10 Q111 | Q012<br>Q037<br>Q062<br>Q087<br>Q112 | Q013<br>Q038<br>Q063<br>Q088<br>Q113 | Q014<br>Q039<br>Q064<br>Q089<br>Q114 | Q015<br>Q040<br>Q065<br>Q090<br>Q115      | Q016<br>Q041<br>Q066<br>Q091<br>Q116 | Q017<br>Q042<br>Q067<br>Q092<br>Q117 | Q018<br>Q043<br>Q068<br>Q093<br>Q118 | Q019<br>Q044<br>Q069<br>Q094<br>Q119 | Q020<br>Q045<br>Q070<br>Q095<br>Q120 | Q021<br>Q046<br>Q071<br>Q096<br>Q121 | Q022<br>Q047<br>Q072<br>Q097<br>Q122 | Q023<br>Q048<br>Q073<br>Q098<br>Q123 | Q024<br>Q049<br>Q074<br>Q099<br>Q124 |   |
| INSTRUCTION:                                                                                  | Select y                                                 | our optio                                                | n and C                                      | lick on                              | Submi                                          | t Answe                                             | r button                                            | after e                              | every C                              | Questio                              | on.                                       |                                      |                                      |                                      |                                      |                                      |                                      |                                      |                                      |                                      |   |
|                                                                                               | You                                                      | ı have                                                   | atte                                         | mpte                                 | ed a                                           | ll the                                              | ques                                                | tion                                 | s. Cl                                | lick                                 | on E                                      | nd                                   | Exai                                 | n to                                 | vie                                  | w tl                                 | ne s                                 | core                                 | 91                                   |                                      |   |

End Exam

After attempting all questions Click on End Exam

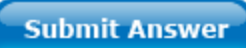

| NAME:<br>Login I                                                                                                    | DHEERAJA VIJA<br>D: 900000098                                                          | AY THAKUR                                                                                                    | TIM<br>Ren<br>Current Qu                                                               | ER: 146                                                      | <b>20</b><br>tes<br>out of 150                                                         | Questions F<br>Questions At                                  | Remaining: 0<br>tempted: 150                                                                                                    |
|----------------------------------------------------------------------------------------------------|----------------------------------------------------------------------------------------|----------------------------------------------------------------------------------------------------|----------------------------------------------------------------------------------------|--------------------------------------------------------------|----------------------------------------------------------------------------------------|--------------------------------------------------------------|----------------------------------------------------------------------------------------------------|
| Click on the question n                                                                                                    | umber to solve it.                                                                     |                                                                                                    |                                                                                        | Attemp                                                       | ted Question 📕                                                                         | Current Question                                             | Unattempted Qu                                                                                                    |
| Q001         Q002         Q003         Q           Q026         Q027         Q028         Q           Q051         Q052         Q053         Q           Q076         Q077         Q078         Q           Q101         Q102         Q103         Q | Q004 Q005 Q006<br>Q029 Q030 Q031<br>Q054 Q055 Q056<br>Q079 Q080 Q081<br>Q104 Q105 Q106 | Q007         Q008         Q009         Q           Q032         Q033         Q034         Q           Q057         Q058         Q059         Q           Q082         Q083         Q084         Q           Q107         Q108         Q109         Q | Q010 Q011 Q012<br>Q035 Q036 Q037<br>Q060 Q061 Q062<br>Q085 Q086 Q087<br>Q110 Q111 Q112 | Q013Q014Q015Q038Q039Q040Q063Q064Q065Q088Q089Q090Q113Q114Q115 | Q016 Q017 Q018<br>Q041 Q042 Q043<br>Q066 Q067 Q068<br>Q091 Q092 Q093<br>Q116 Q117 Q118 | Q019Q020Q021Q044Q045Q046Q069Q070Q071Q094Q095Q096Q119Q120Q121 | Q022         Q023         Q024         Q           Q047         Q048         Q049         Q           Q072         Q073         Q074         Q           Q097         Q098         Q099         Q           Q122         Q123         Q124         Q |
| INSTRUCTION: Select y                                                                                                    | our option and C                                                                       | lick on Submit Answ                                                                                                    | ver button after e                                                                     | very Question.                                               |                                                                                        |                                                              |                                                                                                    |
| You                                                                                                    | ı have atteı                                                                           | mpted all th                                                                                                    | e questions                                                                            | s. Click on E                                                | nd Exam to                                                                             | o view the s                                                 | core !                                                                                                    |

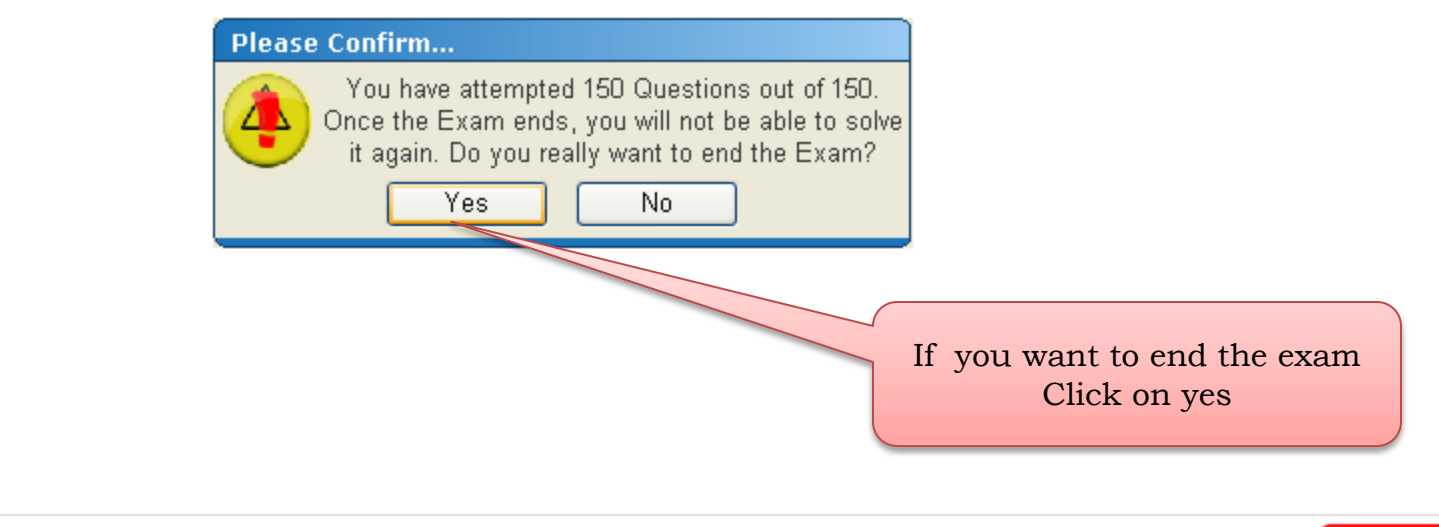

| NAME: DHEERAJA VIJAY THAKUR<br>Login ID: 90000098         | TIMER: 146:20<br>Remaining time in minutes<br>Current Question: 150 out of 150 | Questions Remaining: 0<br>Questions Attempted: 150 |
|-----------------------------------------------------------|--------------------------------------------------------------------------------|----------------------------------------------------|
| Click on the question number to solve it.                 | Attempted Question                                                             | Current Question 📕 Unattempted Qu                  |
|                                                           |                                                                                |                                                    |
| Q001 Q002 Q003 Q004 Q005 Q006 Q007 Q008 Q009 Q0           | 010 Q011 Q012 Q013 Q014 Q015 Q016 Q017 Q                                       | 2018 Q019 Q020 Q021 Q022 Q023 Q024 Q               |
| Q026 Q027 Q028 Q029 Q030 Q031 Q032 Q033 Q034 Q0           | 035 Q036 Q037 Q038 Q039 Q040 Q041 Q042 Q                                       | 043 Q044 Q045 Q046 Q047 Q048 Q049 Q                |
| Q051 Q052 Q053 Q054 Q055 Q056 Q057 Q058 Q059 Q0           | 060 Q061 Q062 Q063 Q064 Q065 Q066 Q067 Q                                       | 068 Q069 Q070 Q071 Q072 Q073 Q074 Q                |
| Q076 Q077 Q078 Q079 Q080 Q081 Q082 Q083 Q084 Q0           | 085 Q086 Q087 Q088 Q089 Q090 Q091 Q092 Q                                       | 093 Q094 Q095 Q096 Q097 Q098 Q099 Q                |
| Q101 Q102 Q103 Q104 Q105 Q106 Q107 Q108 Q109 Q1           | 110 Q111 Q112 Q113 Q114 Q115 Q116 Q117 Q                                       | 2118 Q119 Q120 Q121 Q122 Q123 Q124 Q               |
| INSTRUCTION: Select your option and Click on Submit Answe | er button after every Question.                                                |                                                    |
|                                                           |                                                                                |                                                    |

### You have attempted all the questions. Click on End Exam to view the score !

| Please C | onfirm your password                                                                     |                              |
|----------|------------------------------------------------------------------------------------------|------------------------------|
| 4        | Please enter your login password to<br>End the Exam •••••••••••••••••••••••••••••••••••• | Student's password and Click |
|          |                                                                                          | on Ok                        |

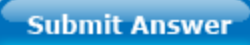

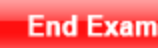

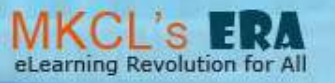

## **2.** Click on logout

| Your Score Card |                       |                     |  |  |  |  |
|-----------------|-----------------------|---------------------|--|--|--|--|
| Name            | DHEERAJA VIJAY THAKUR | Login ID : 90000098 |  |  |  |  |
| Marks Obtained  | 36                    |                     |  |  |  |  |
| Percentage      | 24%                   |                     |  |  |  |  |

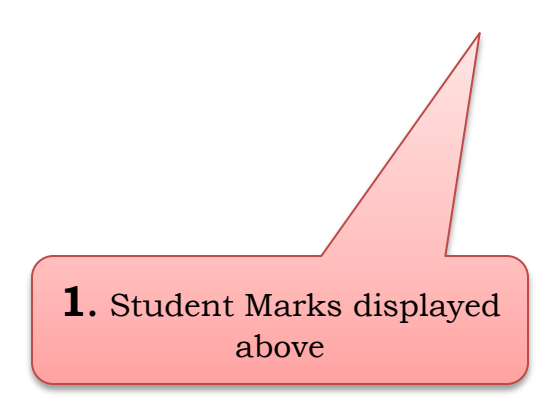

## **Ending of Phase VI : Main Exam**

## Beginning of Phase VII : Downloading the Provision Certificate

# Download Provisional Certificate

### Scenario No. 1

Server is connected to Internet when the candidate ends the examination. In this case the result data is uploaded automatically to the server hence the certificates are generated

### Scenario No. 2

Server is not - connected to Internet when the candidate ends the examination. In this case the result data is to be uploaded manually to the server and generate the certificates

## Please note that internet connectivity is required for this process

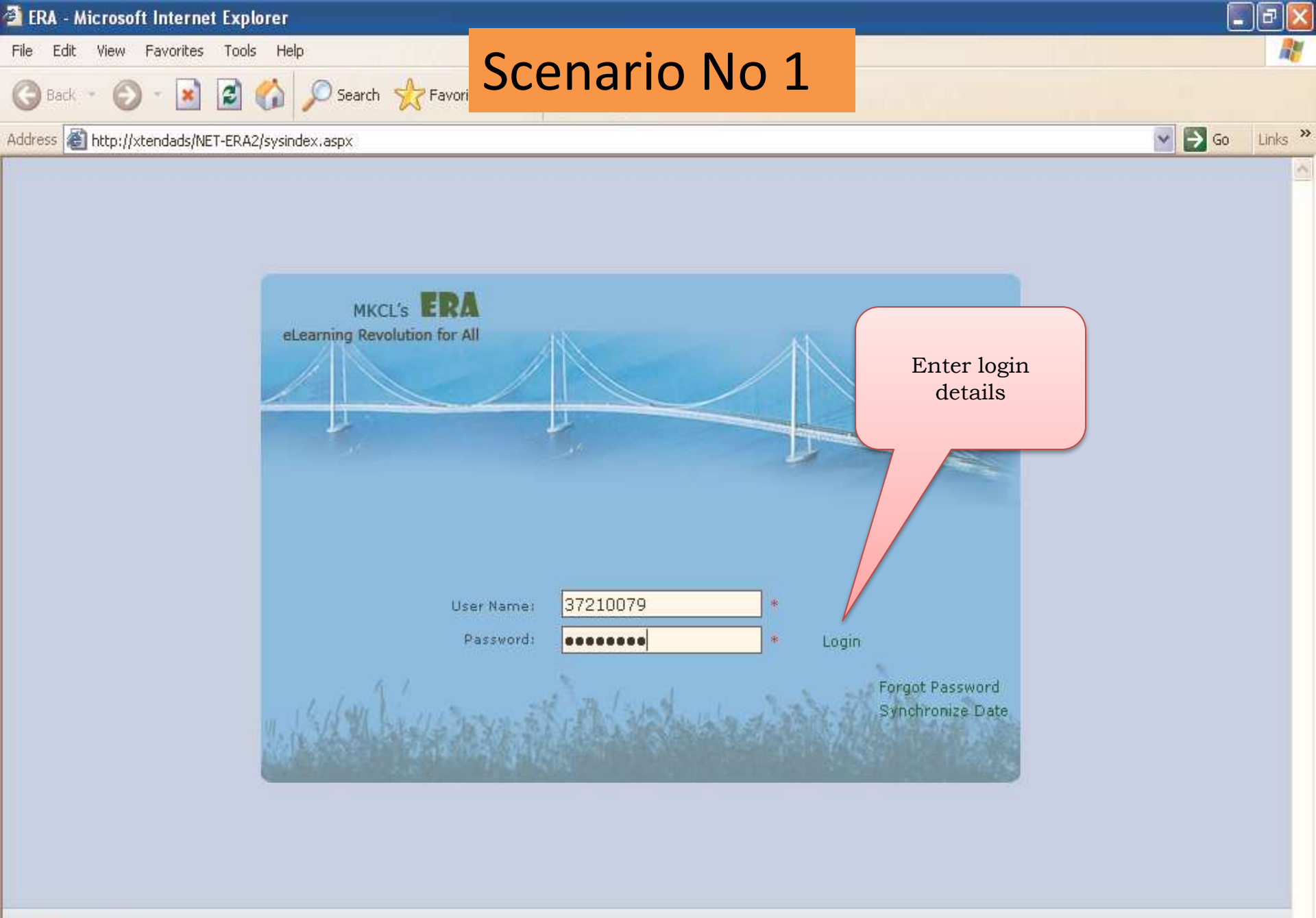

Powind by Maharashtra Knowledge Corporation Ltd. Creating a Knowledge Lit World

Best Viewed in 1024 x 768

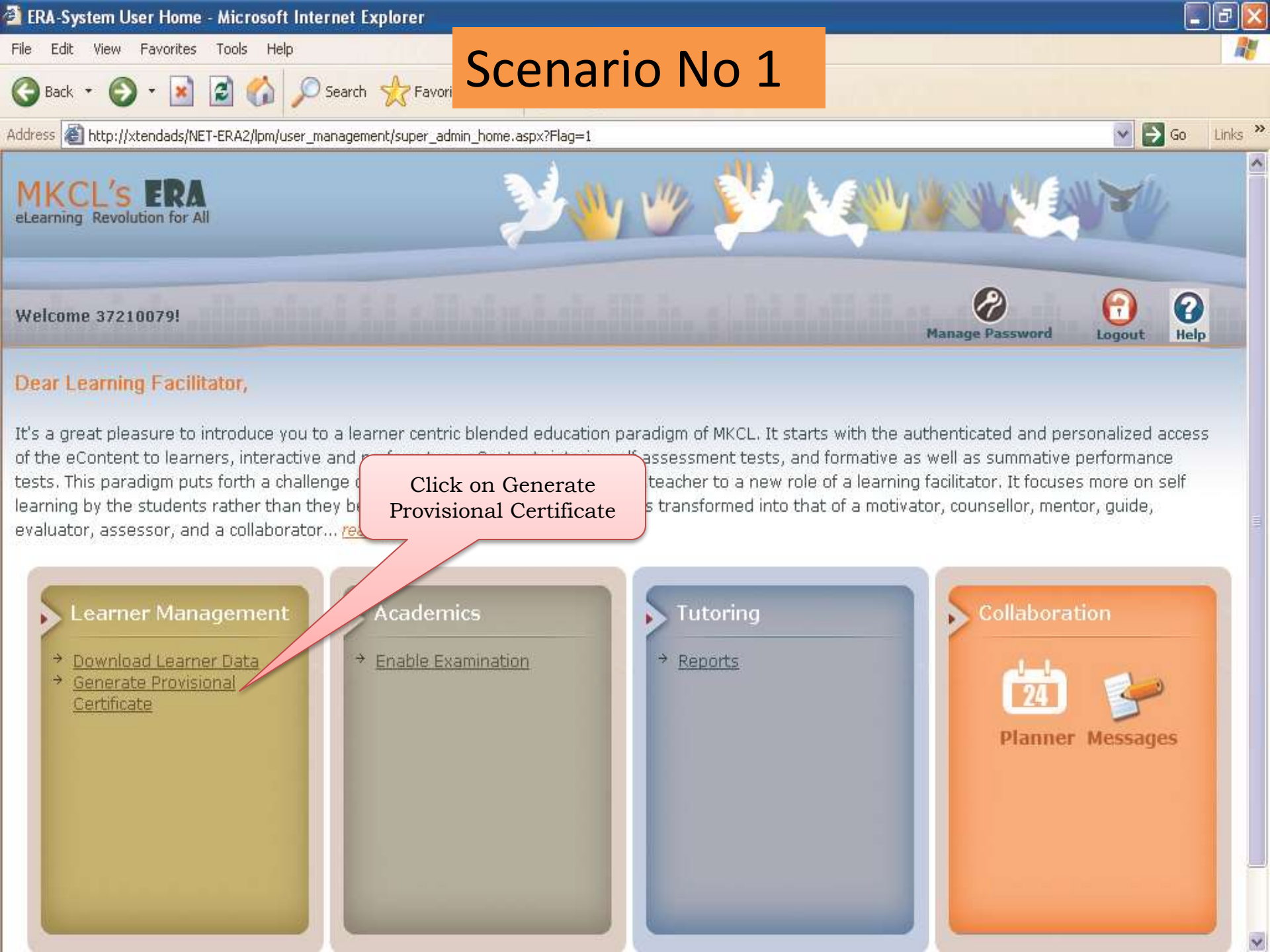

| 🖉 Provisional      | Certificate Report - Windo                       | ows Internet Explorer         |                    |         |                             |                                        |                    |
|--------------------|--------------------------------------------------|-------------------------------|--------------------|---------|-----------------------------|----------------------------------------|--------------------|
| <del>()</del> - () | ) http://devendrac/NET-ERA2/R                    | Reports/ProvisionalCert.a     | conorio            | No 1    | ✓ 4+                        | Google                                 | P -                |
| File Edit Vie      | v Favorites Tools Help                           |                               | Lenano             | INO T   |                             |                                        |                    |
| McAfee             | 7                                                |                               |                    |         |                             |                                        |                    |
| 😤 🍄 😁              | <ul> <li>fileserver.mkcl.org - /erain</li> </ul> | ist 🏉 Provisional Certificate | Re X               |         |                             | 🙆 • 🗟 🗉 🖶 •                            | 🕞 Page 👻 🍥 Tools 👻 |
|                    |                                                  |                               |                    |         |                             |                                        | <u> </u>           |
|                    |                                                  |                               |                    | ·       |                             |                                        | Back               |
|                    |                                                  | Colorat Course a              | Provisional Certif | icate   |                             |                                        |                    |
|                    |                                                  | Select Course :               | Tosting            |         |                             |                                        |                    |
|                    |                                                  | Select Exam :                 |                    |         |                             |                                        |                    |
|                    |                                                  | beleet option .               |                    |         | Month                       |                                        |                    |
|                    |                                                  |                               | Show Report        |         |                             |                                        |                    |
|                    |                                                  |                               |                    |         |                             |                                        |                    |
|                    |                                                  |                               |                    | e       | Select the<br>xam and<br>re | e course and<br>click on Show<br>eport |                    |
| Done               |                                                  |                               |                    |         |                             | 🧐 Local intranet                       | € 100% <b>▼</b> .; |
| 🛃 start            | 💿 🏉 🖸 👋 🛅 3 W.                                   | - 🍢 Micr 🧕 Inb                | 🕑 Use 🔛 ER         | A 🜈 Pro | Desktop 🎽 EN                | 8 : •••                                | 0 🔂 🛃 🔾 🗭 2:58 PM  |

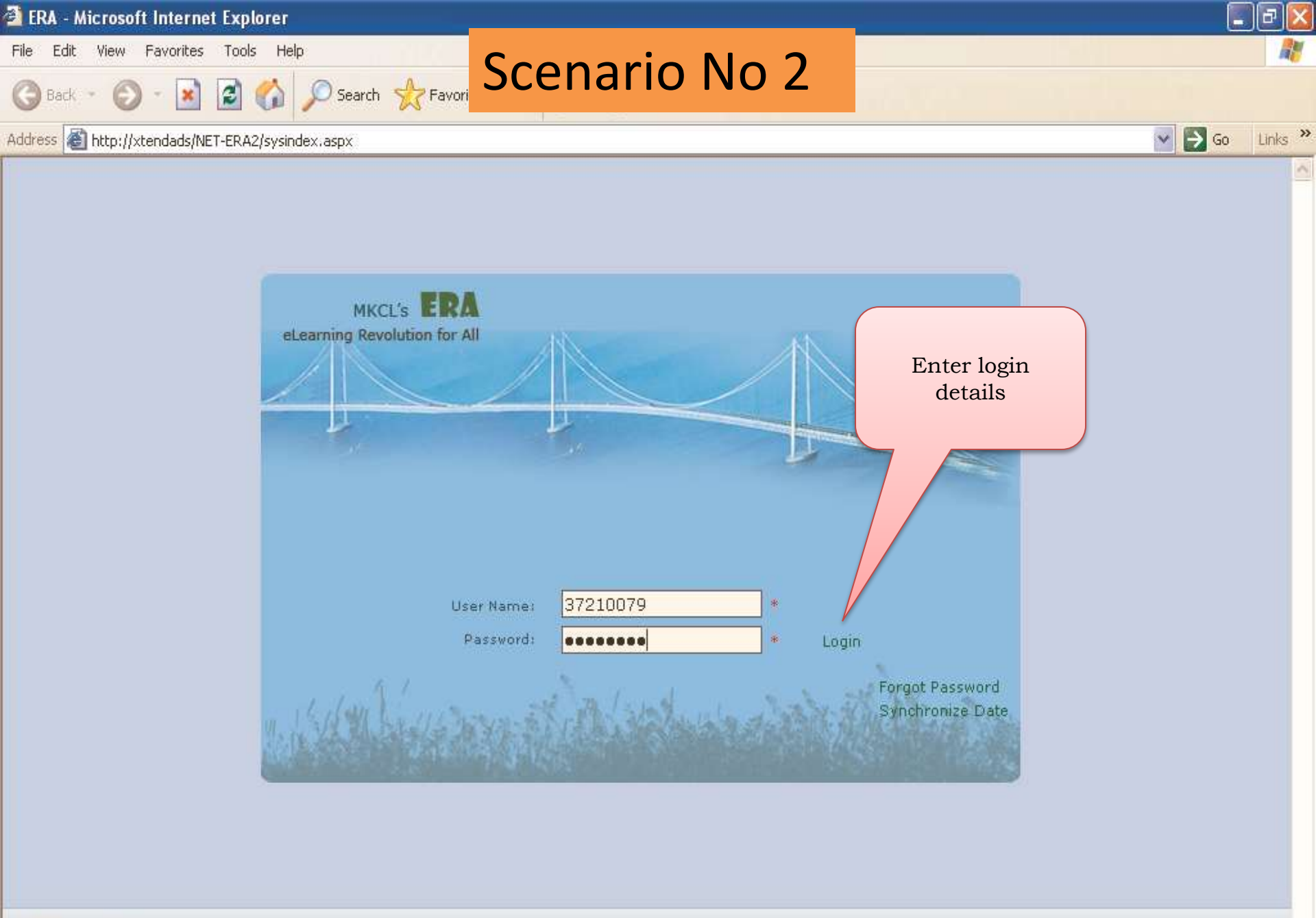

Powind by Maharashtra Knowledge Corporation Ltd. Creating a Knowledge Lit World

Best Viewed in 1024 x 768

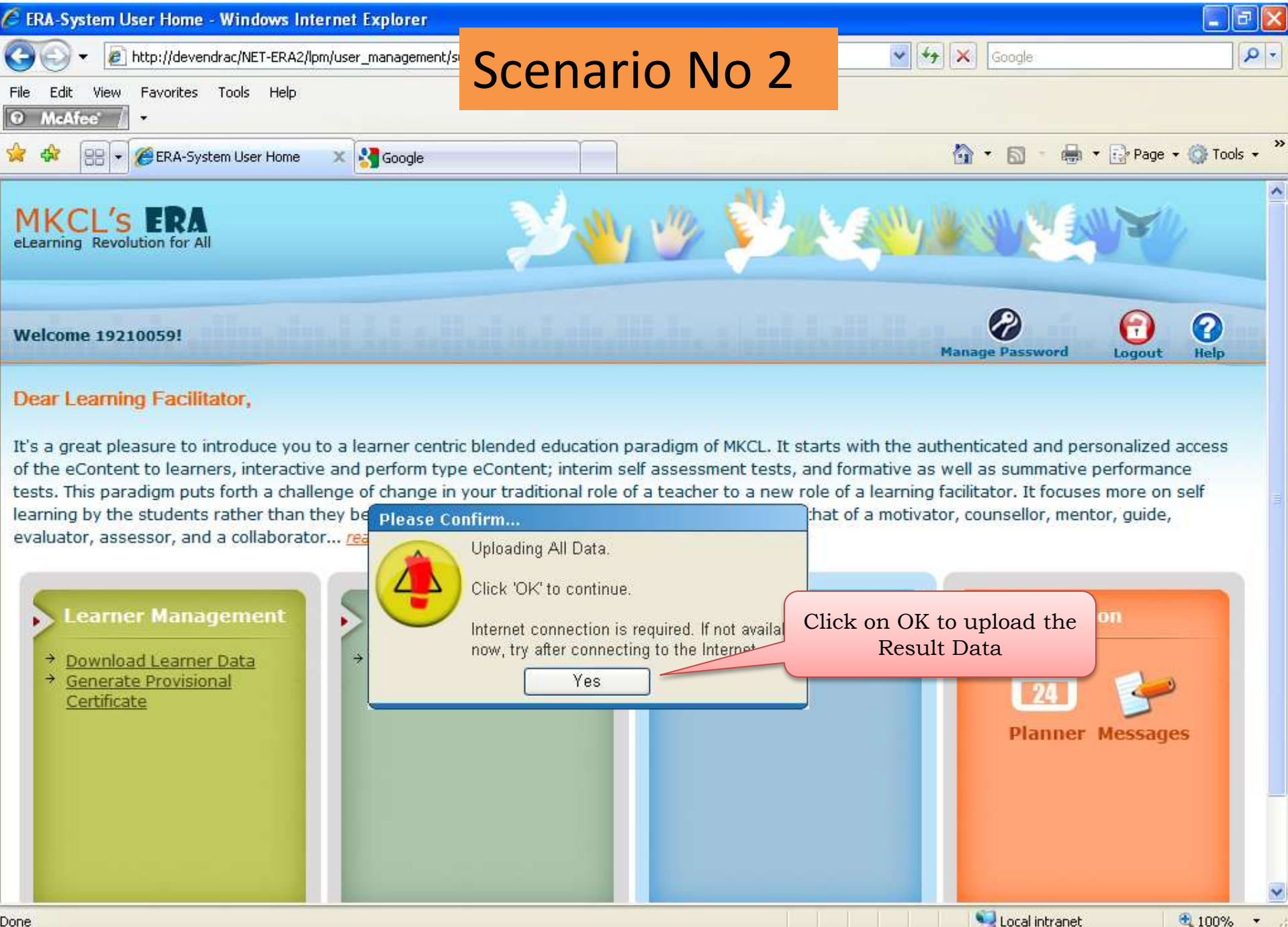

CERA-S...

PUser G...

Desktop 🎽 EN 😰 🖞 🌾 🍽 🔳 💽 🏠 🛃 🕢 🖓 🛃

Done

🛃 start

💿 🧷 💽

🚞 3 Win... 👻 🍢 Micros...

0 2 Mic... -

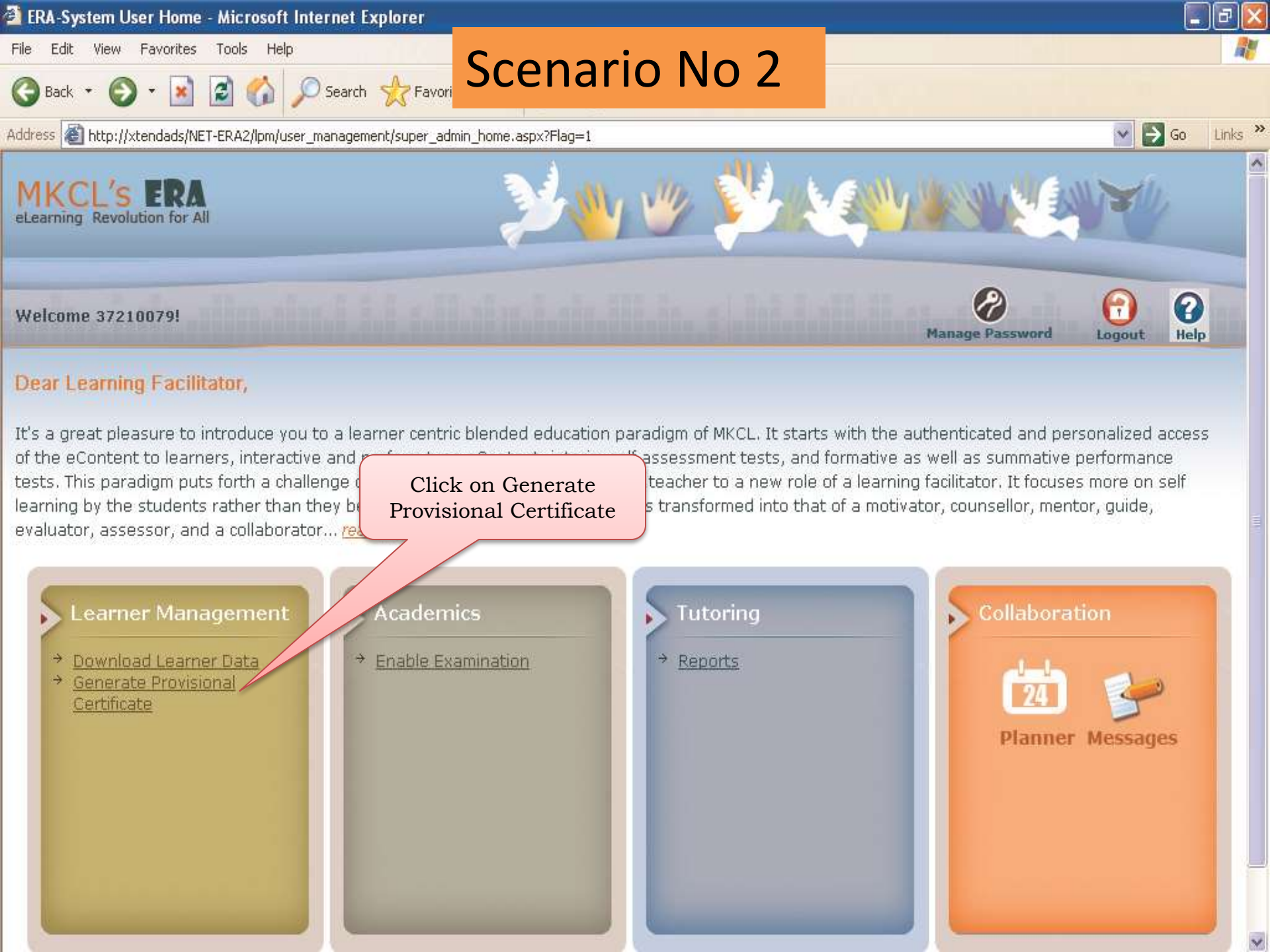
| 🖉 Provisional Certificate Report - Windows Internet Explorer |                    |                 |                       |                         |                 |       |                |                                             |              |             |       |
|--------------------------------------------------------------|--------------------|-----------------|-----------------------|-------------------------|-----------------|-------|----------------|---------------------------------------------|--------------|-------------|-------|
| <del>()</del> ()                                             | http://devendrac/N | NET-ERA2/Report | s/ProvisionalCert.asp | (                       |                 |       |                | 🗸 😽 🗙 🛛 Google                              |              | 9           | -     |
| File Edit Viev                                               | Favorites Tools    | s Help          |                       |                         |                 |       |                |                                             |              |             |       |
| 😪 🏶 🔡                                                        | fileserver.mkcl.   | .org - /erainst | 🏉 Provisional Certif  | icate Re 🗙              |                 |       |                | 🟠 • 🔊                                       | 🔹 🖶 🔹 🔂 Page | 🔹 💮 Tools 👻 | »     |
|                                                              |                    |                 |                       |                         | · · · ·         |       |                |                                             |              | Back        | ^     |
|                                                              |                    |                 |                       | Prov                    | isional Certifi | icate |                |                                             |              |             |       |
|                                                              |                    |                 | Select Cours          | e : Testing             |                 |       | *              |                                             |              |             |       |
|                                                              |                    |                 | Select Exam           | : Testing               |                 |       | *              |                                             |              |             |       |
|                                                              |                    |                 | Select Optio          | n : OSpe                | cific Learner   |       |                |                                             |              |             |       |
|                                                              |                    |                 |                       | <ul><li>● ALL</li></ul> |                 | 0     | Specific Month | ı                                           |              |             |       |
|                                                              |                    |                 |                       | (                       | Show Report     |       |                |                                             |              |             |       |
|                                                              |                    |                 |                       |                         |                 |       | Selecteram     | et the course a<br>and click on s<br>report | and<br>Show  |             |       |
| Dope                                                         |                    |                 |                       |                         |                 |       |                | : احمر ا 🛐                                  | otrapet      | 100% -      | ~     |
|                                                              | o 🏉 🖸 »            | 🗀 3 W. 👻        | 🍢 Micr 🧕 🖸 I          | nb 🕑                    | Use 🗰 ERA       | 🧷     | Pro Desktop    | * EN 🔉 🖞 🔿                                  | 5 💬 🛄 🧕 🏠 🛃  | 3 🗊 2:58 PM | <br>M |

| 🖉 Provisional Certificate Report - Windows Internet Explorer |                             |                                                               |                         |         |                |       |               |                         |                  |                            |
|--------------------------------------------------------------|-----------------------------|---------------------------------------------------------------|-------------------------|---------|----------------|-------|---------------|-------------------------|------------------|----------------------------|
| G                                                            |                             | <ul> <li>Image: http://devendrac/NET-ERA2/Reports/</li> </ul> | ProvisionalCert.aspx    |         |                |       |               | ✓ 4 ×                   | Google           | <b>P</b> -                 |
| File                                                         | e Edit<br>McAf              | View Favorites Tools Help                                     |                         |         |                |       |               |                         |                  |                            |
| ×                                                            | 4                           | 🔠 🔻 🏉 fileserver.mkcl.org - /erainst 🛛                        | 🟉 Provisional Certifica | te Re 🗙 |                |       |               | <u>ن</u>                | r 🔝 🔹 🌐 🔹 🔂 Page | 🔹 🔿 Tools 🔹 🎽              |
|                                                              |                             |                                                               |                         |         |                |       |               |                         |                  |                            |
|                                                              |                             |                                                               |                         |         |                |       |               |                         |                  | Back                       |
| ╞                                                            |                             |                                                               |                         | Prov    | isional Certif | icate |               |                         |                  |                            |
|                                                              |                             |                                                               | Select Course           | lesting |                |       |               | ×                       |                  |                            |
|                                                              |                             |                                                               | Select Exam :           | Testing |                |       |               | *                       |                  |                            |
|                                                              |                             |                                                               | Select Option           | ○ Spe   | cific Learner  |       |               |                         |                  |                            |
|                                                              |                             |                                                               |                         | ● ALL   |                |       | O Specific Mo | onth                    |                  |                            |
|                                                              |                             |                                                               |                         |         | Show Report    |       |               |                         |                  |                            |
|                                                              | Sr.<br>No.                  | Candidate Name                                                | Lear                    | ner ID  | Login ID       | F     | assword       | Exam<br>Attempt<br>Date | Marks            | Status                     |
|                                                              | 1                           | 10270                                                         | 1027                    | )       | 10270          | 1027  | 0             | 12 Apr 2012             | 2                | <u>View</u><br>Certificate |
|                                                              | 2                           | 10269                                                         | 1026                    | 9       | 10269          | 1026  | 9             | 12 Apr 2012             | 1                | <u>View</u><br>Certificate |
|                                                              | 3                           | 10268                                                         | 1026                    | 3       | 10268          | 1026  | 8             | 12 Apr 2012             |                  | <u>View</u><br>Certificate |
|                                                              | 4                           | 10267                                                         | 1026                    | 7       | 10267          | 1026  | 7             | 2012                    | 3                | <u>View</u><br>Certificate |
|                                                              | 5                           | 10266                                                         | 1026                    | 5       | 10266          |       | Click on V    | iew 2                   | 0                | <u>View</u><br>Certificate |
|                                                              | 6                           | 10265                                                         | 1026                    | 5       | 10265          |       | Certificat    | .e .2                   | 0                | Certificate                |
|                                                              | 7                           | 10264                                                         | 1026                    | 1       | 10264          |       | •             | 12                      | 1                | Certificate                |
|                                                              | 8                           | 10263                                                         | 1026                    | 3       | 10263          | 1026  | 3             | 12 Apr 2012             | 2                | Certificate                |
| ∣╟                                                           | 9                           | 10262                                                         | 1026                    | 2       | 10262          | 1026  | 2             | 12 Apr 2012             | 1                | Certificate<br>View        |
|                                                              | 10                          | 10261                                                         | 1026                    | L       | 10261          | 1026  | 1             | 12 Apr 2012             | 2                | Certificate                |
|                                                              |                             |                                                               |                         |         |                |       |               |                         |                  |                            |
|                                                              |                             |                                                               |                         |         |                |       |               |                         |                  |                            |
| Done                                                         | one Local intranet C 100% - |                                                               |                         |         |                |       |               |                         |                  |                            |
| 4                                                            | star                        | 🚺 🧿 🏉 🔟 🦈 🖿 🕯 W. 👻 🕴                                          | Micr 🚺 🚺 Inb.           | ·· P    | Use 👿 ER/      | A     | 🖉 Pro Desk    | top 🎽 EN 🙎 🕻            | : () 🗄 🍄 🗏 🖸 🔂 🛃 | 💽 🛃 2:59 PM                |

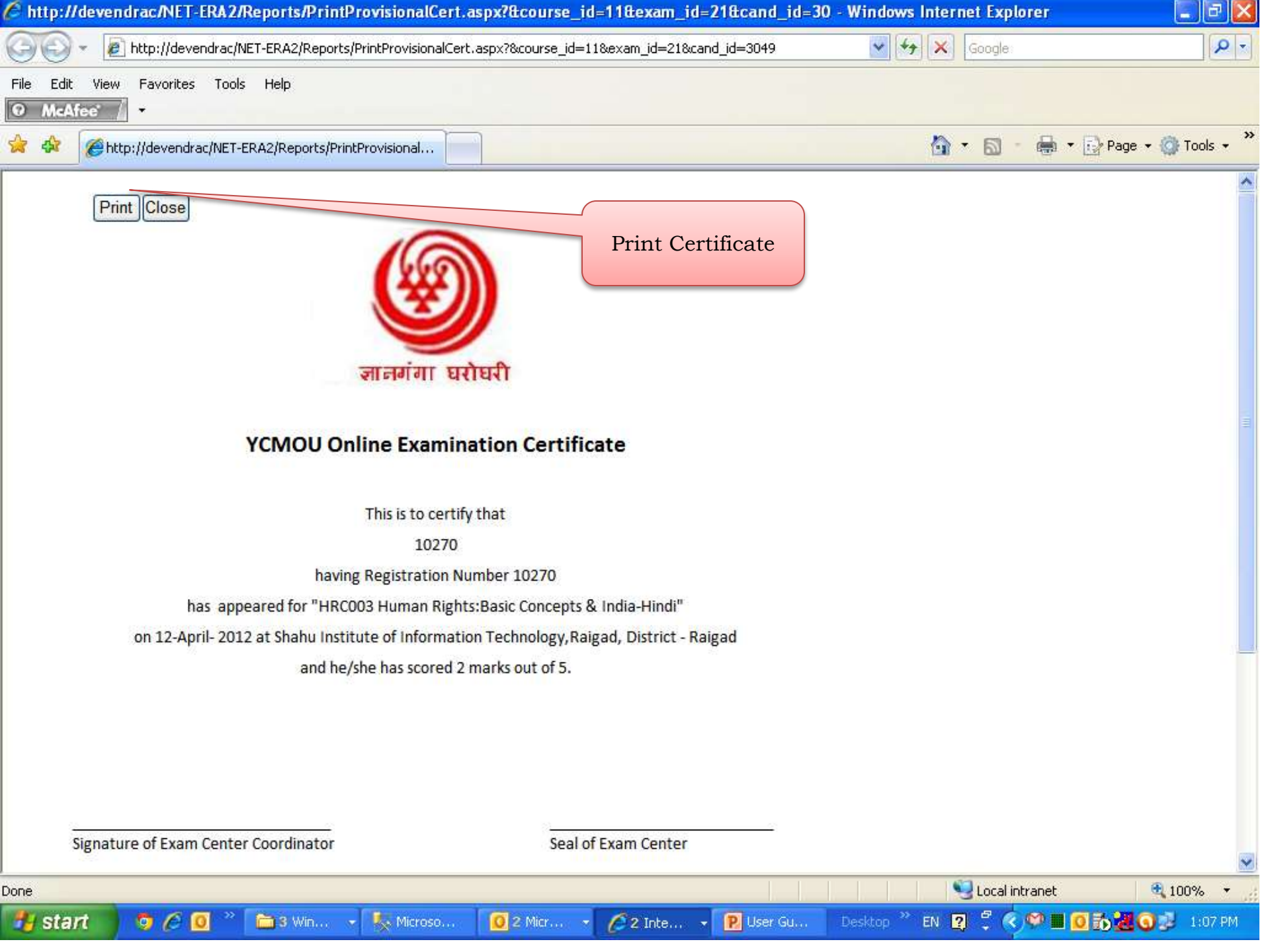

Page 1 of 1

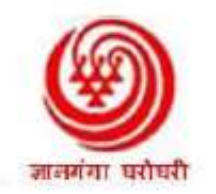

#### YCMOU Online Examination Certificate

This is to certify that

10270

having Registration Number 10270

has appeared for "HRC003 Human Rights:Basic Concepts & India-Hindi"

on 12-April- 2012 at Shahu Institute of Information Technology, Raigad, District - Raigad

and he/she has scored 2 marks out of 5.

This will be replaced by the scanned signature of the Controller of Examinations

Signature of Exam Center Coordinator

Seal of Exam Center

10270/19210059/12-4-2012[Marks:2]

#### **Important Note:**

1. The certificate is a valid proof of appearance and performance in the above exam.

2. This certificate is not valid unless signed by the Exam Center Coordinator and bears the seal of the Center.

कंप्युटरवर ज्यांची कमांड, त्यांनाच जगभर डिमांड !

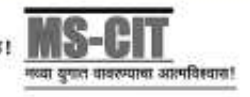

Signature and Seal of the Exam Center Coordinator

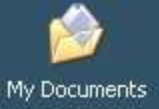

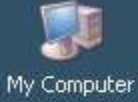

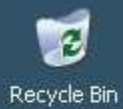

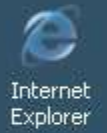

NET-ERA2-Dat aTraveler

NET-ERA2-L...

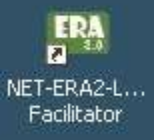

Double click this Icon to start NET-ERA2 Data Traveler

### 🚮 Data Traveler

| Download   | Upload                           | Backup / Restore                      | Exit                                                               |                                                                                                    |                                                                                                    |
|------------|----------------------------------|---------------------------------------|--------------------------------------------------------------------|----------------------------------------------------------------------------------------------------|----------------------------------------------------------------------------------------------------|
| Download L | earning eContent.                |                                       |                                                                    |                                                                                                    |                                                                                                    |
| Download A | ANNA                             | Download Learning eContent            |                                                                    | bs for using the features.                                                                                                    |                                                                                                    |
| Download F | Download Feedback this utility y |                                       |                                                                    |                                                                                                    |                                                                                                    |
| Download F | unZone                           |                                       | Descrip                                                            |                                                                                                    | Steps to follow                                                                                                    |
| Download e | Portfolio Activities             | ad New<br>g eContent                  | This util<br>eConter<br>these ac<br>this will<br>Learner           | ity will download the new Learning<br>at from the Central ERA Server. Once<br>dditional Learning units are downloaded,<br>be available in the Learning Section in<br>login for viewing.                                              | <ol> <li>Make sure that you are<br/>connected to Internet</li> <li>Enter your Center<br/>Password (Password<br/>used for accessing<br/>SOLAR login)</li> <li>Download the new</li> </ol>                                         |
|            | D<br>A<br>M                      | ownload New<br>ssessment<br>1aterials | This util<br>assessm                                               | ity helps you to download the various<br>ent materials such as:<br>Additional Questions in Question Bank<br>New Objective Tests<br>New Assignments for solving                                                                       | Learning Units <ol> <li>Make sure that you are<br/>connected to Internet</li> <li>Enter your Center<br/>Password (Password<br/>used for accessing<br/>SOLAR login)</li> <li>Download the new<br/>Assessment Materials</li> </ol> |
|            | U                                | pload Solved<br>ssignment             | You can<br>assignm                                                 | use this section to upload the solved<br>eents of the Learners.                                                                                                    | <ol> <li>Select the Course</li> <li>Select the Assignment</li> <li>Upload the assignments</li> </ol>                                                                                                    |
|            | B                                | ackup                                 | You can<br>along w<br>records.<br>periodic<br>retrieve<br>crash or | take the Backup of the Learner Details<br>ith their Learning and Assessment<br>. It is recommended to take the backup<br>cally so that you can use the same to<br>your precious data in case of machine<br>other system malfunction. | <ol> <li>Enter your Center Code</li> <li>Select the location to<br/>store your backup file</li> <li>Give proper name to<br/>the backup file</li> </ol>                                                                           |
|            | R                                | estore                                | This util<br>you hav<br>to use th<br>with utr<br>after the         | ity can be used to restore the data which<br>e already taken in Backup file. You have<br>his utility only on emergency and also<br>most care as you will be losing all the data<br>e previous Backup point.                          | <ol> <li>Enter your Center Code</li> <li>Select the proper<br/>backup file</li> <li>Restore the file.</li> </ol>                                                                                                    |

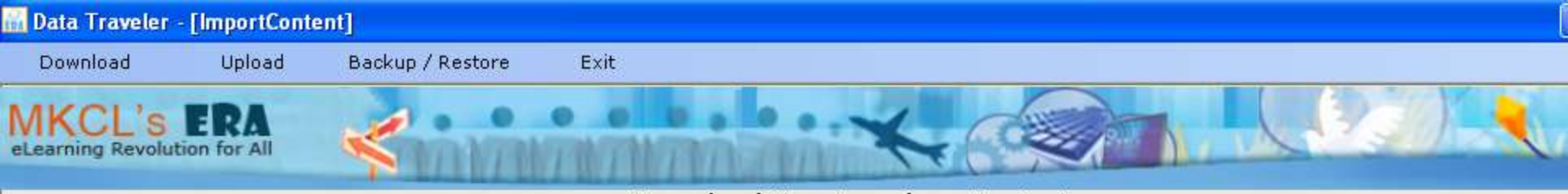

#### Download New Learning eContent

#### Instructions

• This utility will download the new Learning eContent from the Central ERA Server.

Once these additional Learning units are downloaded, this will be available in the Learning Section in Learner login for viewing.

- Steps To Follow
- 1. Make sure that you are connected to Internet
- 2. Enter your Center Password (Password used for accessing SOLAR login)
- 3. Download the new Learning Units

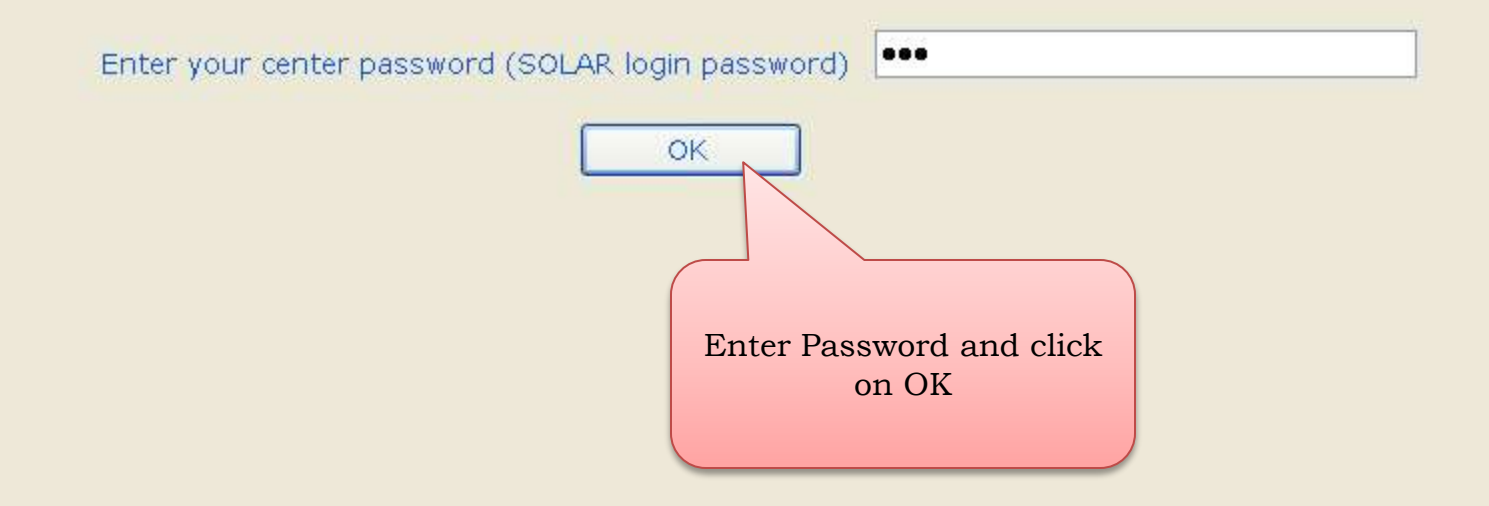

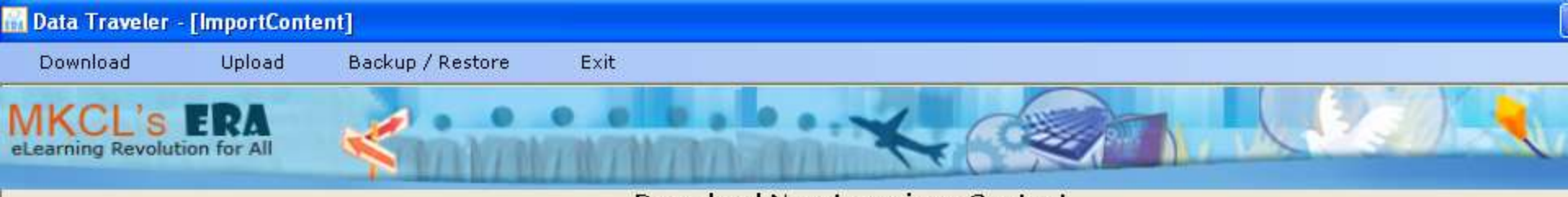

#### Download New Learning eContent

#### Instructions

- 1. Please select course from first grid to import new content available.
- 2. Please select course from second grid to import new course with content available.
- 3. Please click on Import button.
- 4. Please wait while transaction is in progress.

#### New updates are available for following course(s)

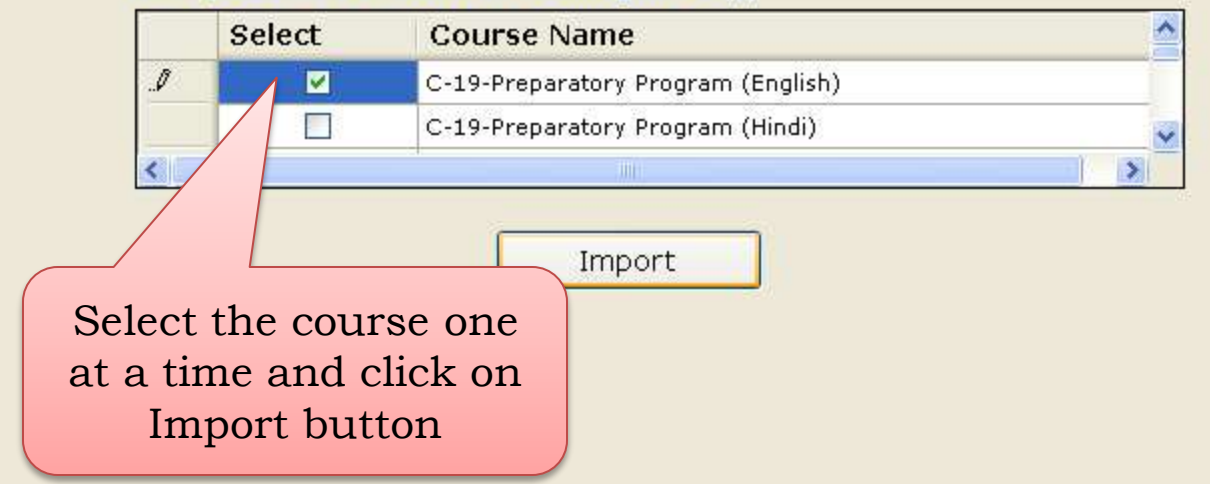

### Please download all available courses in the list one by one

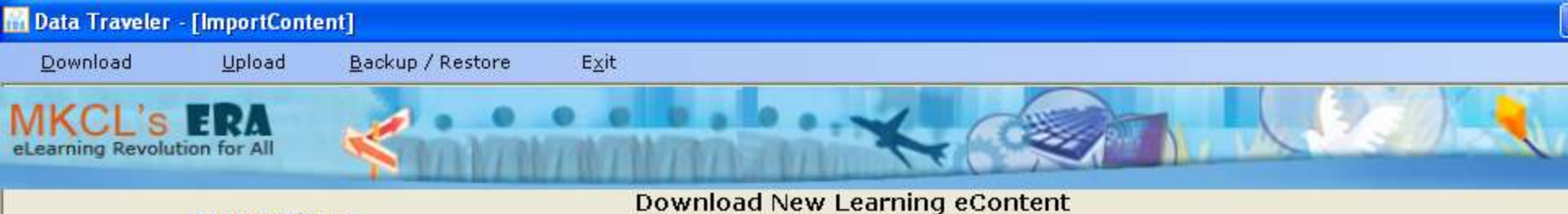

#### Instructions

- Please select course from first grid to import new content available.
   Please select course from second grid to import new course with content available.
- 3. Please click on Import button.
- 4. Please wait while transaction is in progress.

#### New updates are available for following course(s)

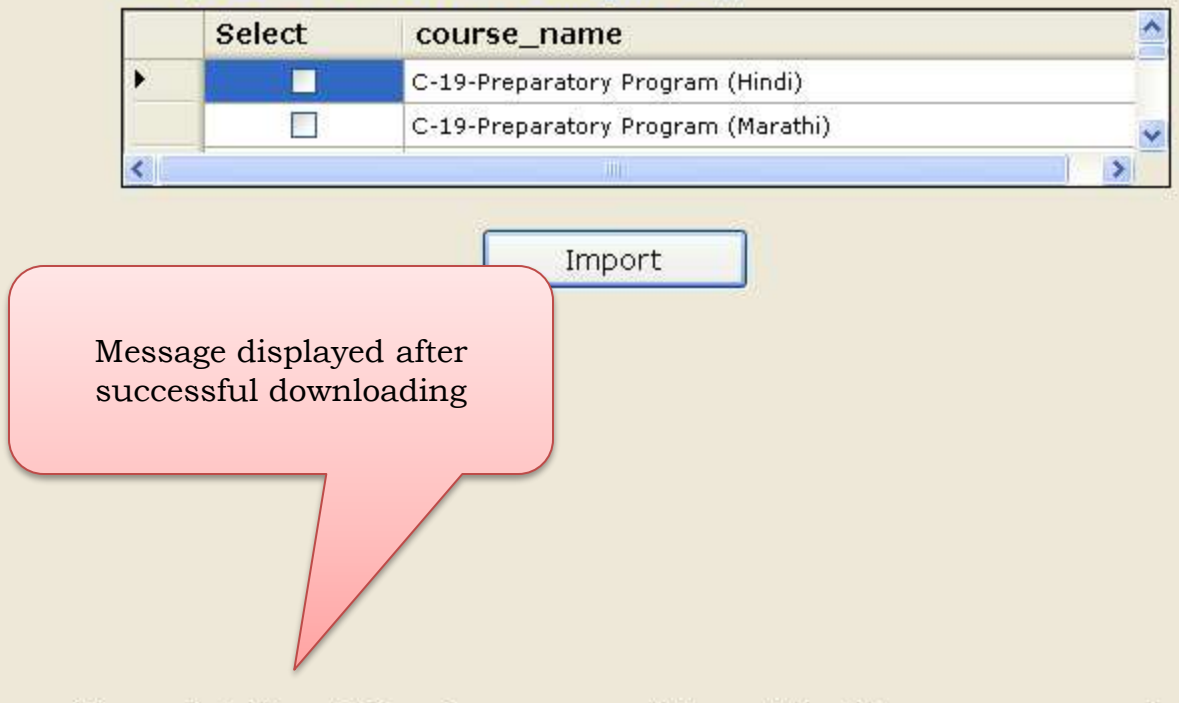

Congratulations!!! You have successfully updated the course parameters.

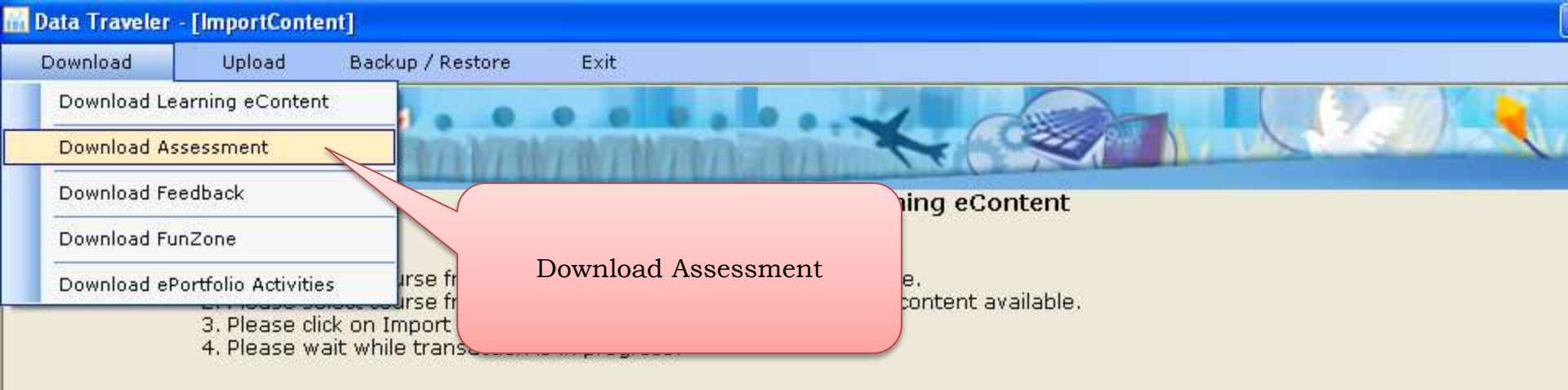

Import

Congratulations!!! You have successfully updated the course parameters.

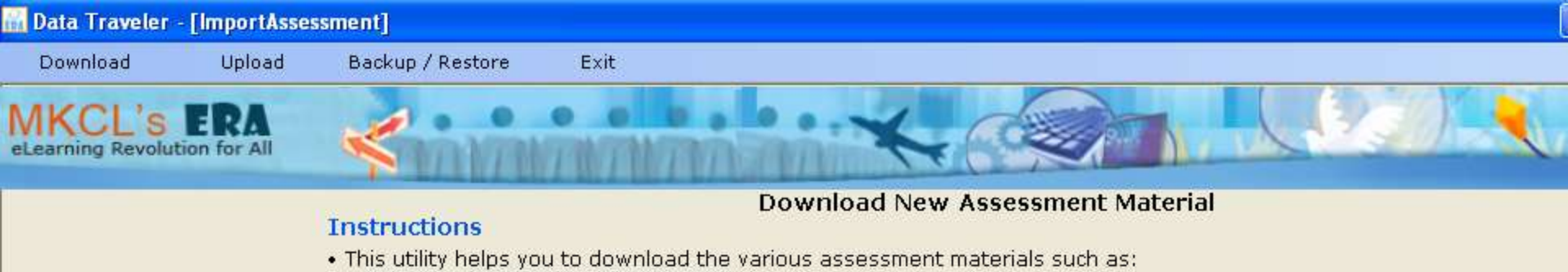

- Additional Questions in Question Bank
- New Objective Tests.
- New Assignments for solving.
- Steps To Follow
- 1. Make sure that you are connected to Internet
- 2. Enter your Center Password (Password used for accessing SOLAR login)
- 3. Download the new Assessment Materials

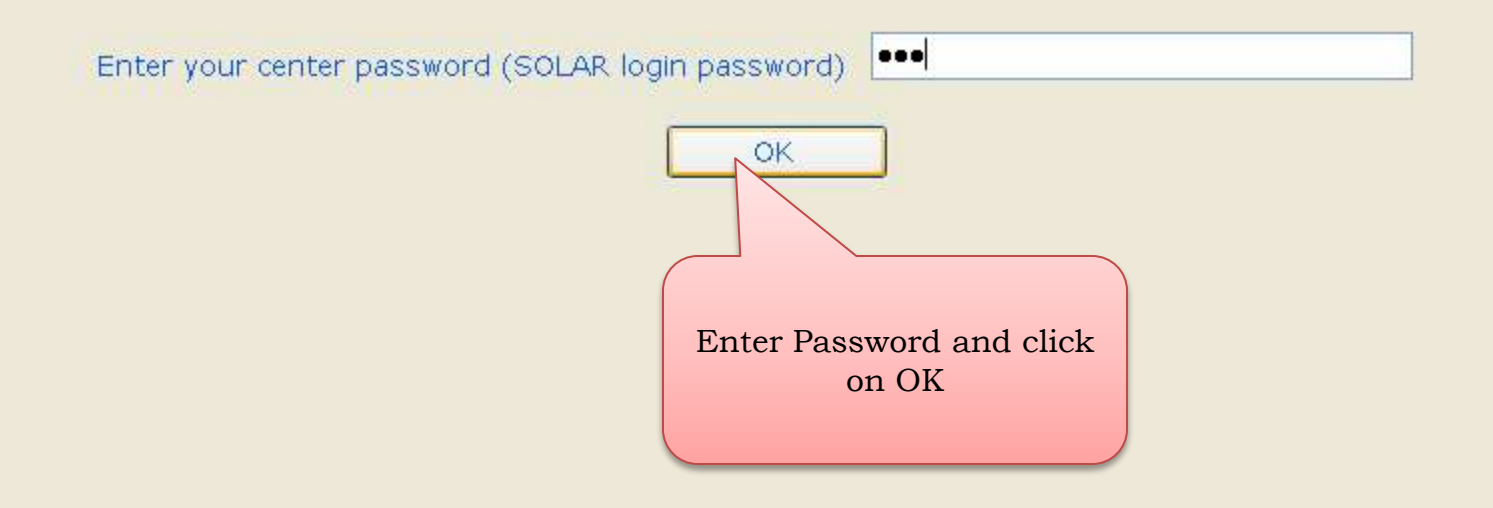

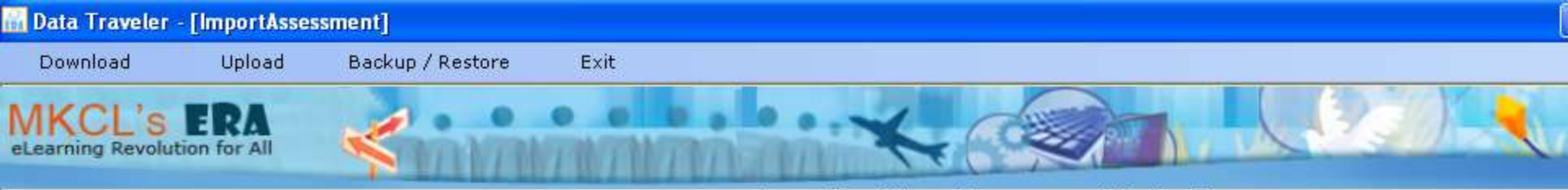

**Download New Assessment Material** 

#### Instructions

- 1. Please select course from first grid to import new assignment available.
- 2. Please select course from second grid to import new exam available.
- 3. Please click on Import button.
- 4. Please wait while transaction is in progress.

#### New Exam(s) available to import

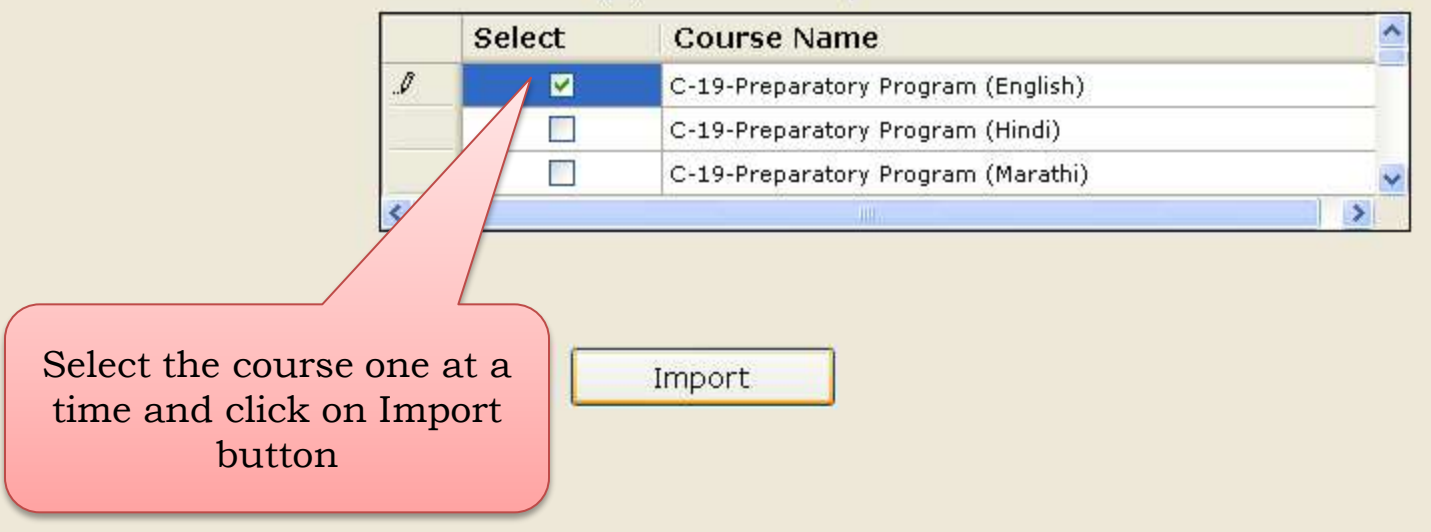

# Please download all available courses in the list one by one

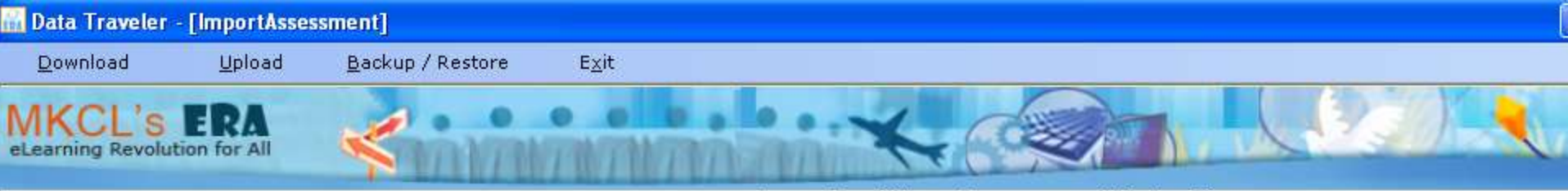

**Download New Assessment Material** 

#### Instructions

- 1. Please select course from first grid to import new assignment available.
- 2. Please select course from second grid to import new exam available.
- 3. Please click on Import button.
- 4. Please wait while transaction is in progress.

#### New Exam(s) available to import

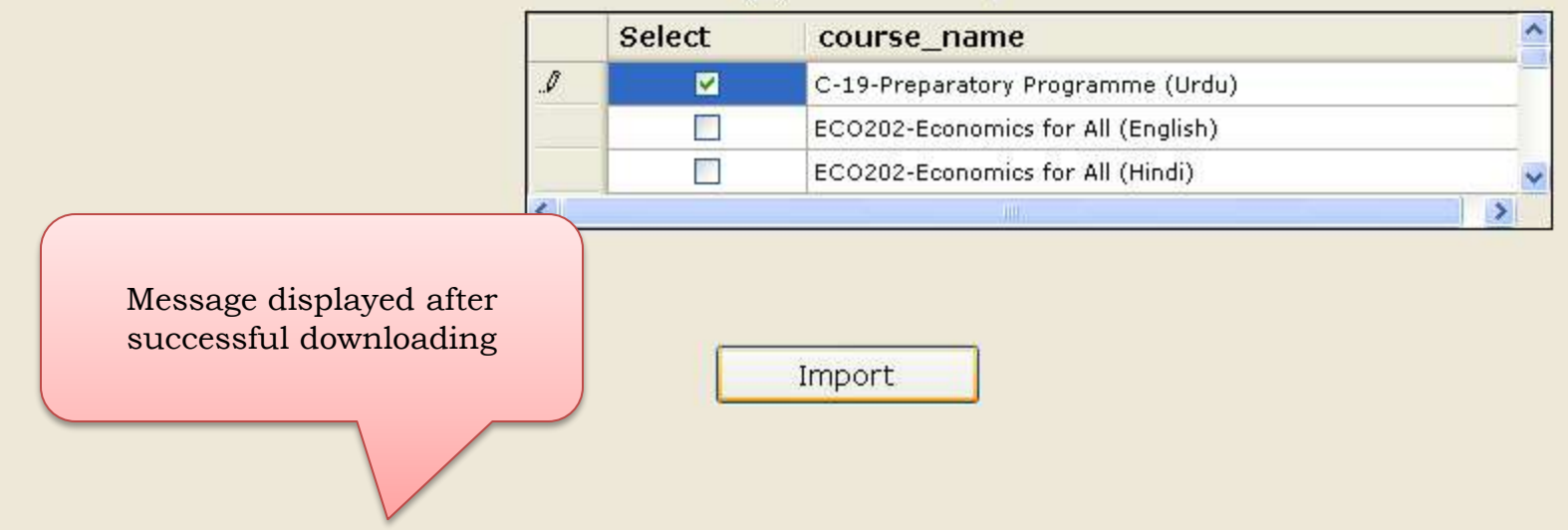

Congratulations!!! You have successfully downloaded the new assessment materials.

In order to allocate this new exam to the Learners, you have to download the Learner data from ERA Server. Login to the Learning Facilitator (admin) login and use the Manage Learners >> Download Learner Data menu for downloading the learner data and allocating to this new exam.

| 🖉 ERA-Import Candidate Data - Windows Internet E                                                                                                    | xplorer                                                                                                    |                                         |                                  |
|----------------------------------------------------------------------------------------------------|----------------------------------------------------------------------------------------------------|-----------------------------------------|----------------------------------|
| COO - E http://devendrac/NET-ERA2/lpm/user_mana                                                                                                    | gement/Import_Candidate.aspx                                                                                         | <b>~</b>                                | 🔊 🗙 Google                       |
| File Edit View Favorites Tools Help           O         McAfee                                                                                                    |                                                                                                    |                                         |                                  |
| 😪 🕸 🎉 ERA-Import Candidate Data                                                                                                    |                                                                                                    |                                         | 🐴 • 🔊 - 🖶 • 🕞 Page • 🎯 Tools • 🎽 |
| MKCL'S ERA<br>eLearning Revolution for All                                                                                                    |                                                                                                    | K 2                                     |                                  |
| Home Welcome                                                                                                    | : 19210059                                                                                                    | Date : 26 Apr 2012                      | Logout                           |
| Instructions :<br>1.Click on download button to in<br>2.Click on cancel button to cancel<br>3.Please check your internet co<br>Import Candidate Data<br>Select Learning Yea<br>Select Learning Month | nport candidate data .<br>el data import and navigate to home<br>nnection. Import utility requires inter<br>r : 2012 | e page,<br>net connection.              |                                  |
| Select Learning Day(s                                                                                                    | ) : From Date : 1 💌 =                                                                                                | To Date : 30 💌 =                        |                                  |
| 6 - New Learners are Imp<br>You                                                                                                    | orted And 0 - Existing<br>I can view the Learn again                                                                 | Download learners<br>for all the course |                                  |
|                                                                                                    | © Copyright 2010 Maharashtra K                                                                                       | nowledge Corporation Ltd.               | ~                                |
|                                                                                                    |                                                                                                    |                                         | Second intranet 🔍 100% 🔹         |
| 🚮 start 🔰 🧿 🏉 🧕 👛 3 Win 🔸 🍢                                                                                                    | Micros 🛛 🖸 2 Mic 👻 🖉 2 Inl                                                                                           | t 👻 🦻 NET-E 🛛 Desktop 🎽 E               | N 😰 🔇 🗞 🤎 🖬 🚺 🏠 🛃 🕥 🏹 🐉 12:26 PM |

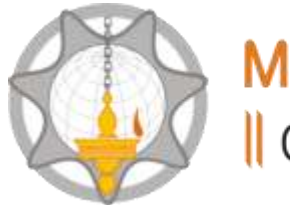

## Maharashtra Knowledge Corporation Ltd. Creating a Knowledge Lit World

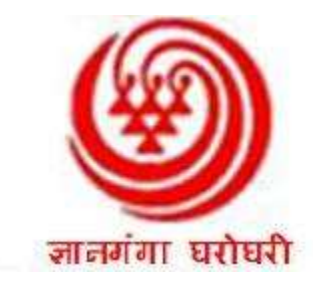

## THANK YOU